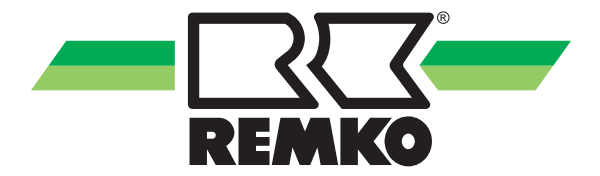

## **Operating manual**

## **REMKO Smart-Control Touch** For the heat pump series SQW

From software version 4.28

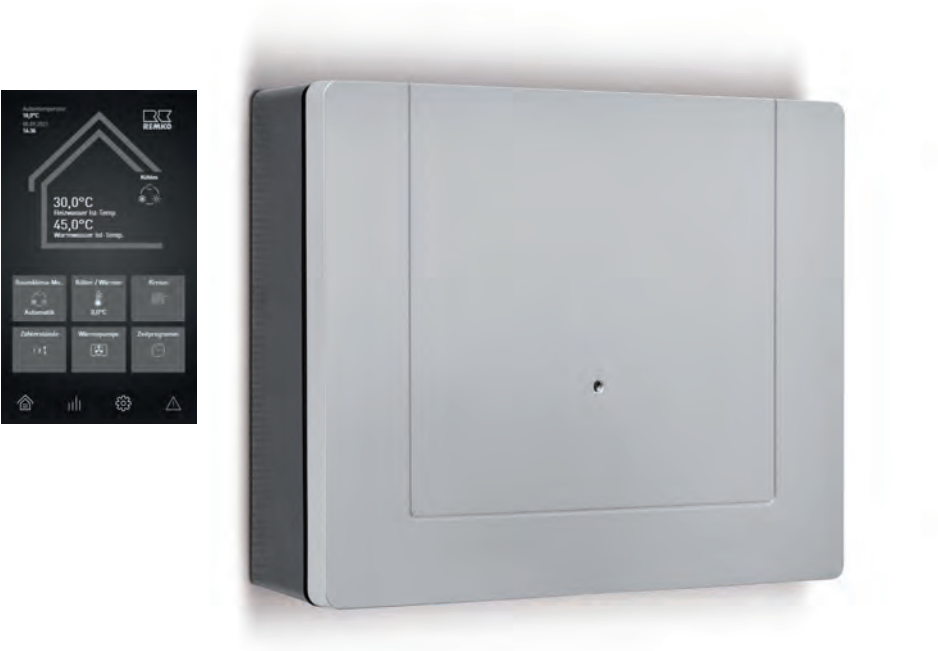

#### Handbook for the user and the experienced professional

Read these operating instructions carefully before commissioning / using this device!

These instructions are an integral part of the system and must always be kept near or on the device.

Subject to modifications; No liability accepted for errors or misprints!

Translation of the original operating manual

CE

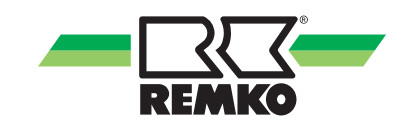

## Table of contents

| 1 | Safety and usage instructions                                   | . 4 |
|---|-----------------------------------------------------------------|-----|
|   | 1.1 General safety notes                                        | . 4 |
|   | 1.2 Identification of notes                                     | . 4 |
|   | 1.3 Personnel qualifications                                    | . 4 |
|   | 1.4 Dangers of failure to observe the safety notes              | 4   |
|   | 1.5 Safety-conscious working                                    | . 4 |
|   | 1.6 Safety notes for the operator                               | 5   |
|   | 1.7 Safety notes for installation, maintenance and inspection   | . 5 |
|   | 1.8 Unauthorised modification and changes                       | . 5 |
|   | 1.9 Intended use                                                | . 5 |
|   | 1.10 Warranty                                                   | . 5 |
|   | 1.11 Transport and packaging                                    | . 6 |
|   | 1.12 Environmental protection and recycling                     | . 6 |
| 2 | Technical data                                                  | 7   |
| 3 | Operation - General notes                                       | . 8 |
| 4 | Operation - User level                                          | 10  |
|   | 4.1 Menu structure                                              | 10  |
|   | 4.2 Setting the heating/cooling operating mode                  | 20  |
|   | 4.3 Changeover summer/winter mode                               | 26  |
|   | 4.4 WLAN function                                               | 28  |
|   | 4.5 Emergency-heat operation                                    | 30  |
| 5 | Operation - Expert level                                        | 32  |
|   | 5.1 Menu structure of the controller                            | 32  |
|   | 5.2 Commissioning wizard                                        | 58  |
|   | 5.3 Hygiene function/legionella circuit                         | 66  |
|   | 5.4 Activate heating and cooling circuit, examples              | 68  |
| 6 | Electrical wiring                                               | 69  |
|   | 6.1 Electrical configuration - I/O module                       | 69  |
|   | 6.2 Terminal assignment / legend                                | 70  |
|   | 6.3 Template hydraulic diagrams with installation parameters    | 72  |
| 7 | Error messages on the Smart Control                             | 74  |
| 8 | Assembly and installation of the Smart Control Touch controller | 88  |
| 9 | Index                                                           | 92  |

## 1 Safety and usage instructions

### 1.1 General safety notes

Carefully read the operating manual before commissioning the units for the first time. It contains useful tips and notes such as hazard warnings to prevent personal injury and material damage. Failure to follow the directions in this manual not only presents a danger to people, the environment and the system itself, but will void any claims for liability.

Keep this operating manual and the refrigerant data sheet near to the units.

### 1.2 Identification of notes

This section provides an overview of all important safety aspects for proper protection of people and safe and fault-free operation. The instructions and safety notes contained within this manual must be observed in order to prevent accidents, personal injury and material damage.

Notes attached directly to the units must be observed in their entirety and be kept in a fully legible condition.

Safety notes in this manual are indicated by symbols. Safety notes are introduced with signal words which help to highlight the magnitude of the danger in question.

## A DANGER!

Contact with live parts poses an immediate danger of death due to electric shock. Damage to the insulation or individual components may pose a danger of death.

### A DANGER!

This combination of symbol and signal word warns of a situation in which there is immediate danger, which if not avoided may be fatal or cause serious injury.

## 

This combination of symbol and signal word warns of a potentially hazardous situation, which if not avoided may be fatal or cause serious injury.

## 

This combination of symbol and signal word warns of a potentially hazardous situation, which if not avoided may cause injury or material and environmental damage.

### NOTICE!

This combination of symbol and signal word warns of a potentially hazardous situation, which if not avoided may cause material and environmental damage.

0

This symbol highlights useful tips and recommendations as well as information for efficient and fault-free operation.

### 1.3 Personnel qualifications

Personnel responsible for commissioning, operation, maintenance, inspection and installation must be able to demonstrate that they hold a qualification which proves their ability to undertake the work.

## 1.4 Dangers of failure to observe the safety notes

Failure to observe the safety notes may pose a risk to people, the environment and the units. Failure to observe the safety notes may void any claims for damages.

In particular, failure to observe the safety notes may pose the following risks:

- The failure of important unit functions.
- The failure of prescribed methods of maintenance and repair.
- Danger to people on account of electrical and mechanical effects.

### 1.5 Safety-conscious working

The safety notes contained in this manual, the existing national regulations concerning accident prevention as well as any internal company working, operating and safety regulations must be observed.

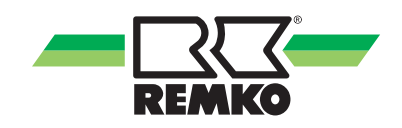

### 1.6 Safety notes for the operator

The operational safety of the units and components is only assured providing they are used as intended and in a fully assembled state.

- The units and components may only be set up, installed and maintained by qualified personnel.
- Protective covers (grille) over moving parts must not be removed from units that are in operation.
- Do not operate units or components with obvious defects or signs of damage.
- Contact with certain unit parts or components may lead to burns or injury.
- The units and components must not be exposed to any mechanical load, extreme levels of humidity or extreme temperature.
- Spaces in which refrigerant can leak sufficient to load and vent. Otherwise there is danger of suffocation.
- All housing parts and device openings, e.g. air inlets and outlets, must be free from foreign objects, fluids or gases.
- The units must be inspected by a service technician at least once annually. Visual inspections and cleaning may be performed by the operator when the units are disconnected from the mains.

## 1.7 Safety notes for installation, maintenance and inspection

- Appropriate hazard prevention measures must be taken to prevent risks to people when performing installation, repair, maintenance or cleaning work on the units.
- The setup, connection and operation of the units and its components must be undertaken in accordance with the usage and operating conditions stipulated in this manual and comply with all applicable regional regulations.
- Local regulations and laws such as Water Ecology Act must be observed.
- The power supply should be adapted to the requirements of the units.
- Units may only be mounted at the points provided for this purpose at the factory. The units may only be secured or mounted on stable structures, walls or floors.
- Mobile units must be set up securely on suitable surfaces and in an upright position. Stationary units must be permanently installed for operation.
- The units and components should not be operated in areas where there is a heightened risk of damage. Observe the minimum clearances.

- The units and components must be kept at an adequate distance from flammable, explosive, combustible, abrasive and dirty areas or atmospheres.
- Safety devices must not be altered or bypassed.

## 1.8 Unauthorised modification and changes

Modifications or changes to units and components are not permitted and may cause malfunctions. Safety devices may not be modified or bypassed. Original replacement parts and accessories authorised by the manufactured ensure safety. The use of other parts may invalidate liability for resulting consequences.

### 1.9 Intended use

The units are designed depending on the model and equipment exclusively as a control unit for the heat pump and the heating system.

Any different or additional use shall be classed as non-intended use. The manufacturer/supplier assumes no liability for damages arising from such use. The user bears the sole risk in such cases. Intended use also includes working in accordance with the operating and installation instructions and complying with the maintenance requirements.

Under no circumstances should the threshold values specified in the technical data be exceeded.

### 1.10 Warranty

For warranty claims to be considered, it is essential that the ordering party or its representative complete and return the "certificate of warranty" to REMKO GmbH & Co. KG at the time when the units are purchased and commissioned.

The warranty conditions are detailed in the "General business and delivery conditions". Furthermore, only the parties to a contract can conclude special agreements beyond these conditions. In this case, contact your contractual partner in the first instance.

### 1.11 Transport and packaging

The devices are supplied in a sturdy shipping container or inside the heat pump casing. Please check the equipment immediately upon delivery and note any damage or missing parts on the delivery and inform the shipper and your contractual partner. For later complaints can not be guaranteed.

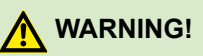

Plastic films and bags etc. are dangerous toys for children!

Why:

- Leave packaging material are not around.

- Packaging material may not be accessible to children!

### 1.12 Environmental protection and recycling

#### **Disposal of packaging**

All products are packed for transport in environmentally friendly materials. Make a valuable contribution to reducing waste and sustaining raw materials. Only dispose of packaging at approved collection points.

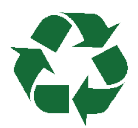

#### Disposal of equipment and components

Only recyclable materials are used in the manufacture of the devices and components. Help protect the environment by ensuring that the devices or components (for example batteries) are not disposed in household waste, but only in accordance with local regulations and in an environmentally safe manner, e.g. using certified firms and recycling specialists or at collection points.

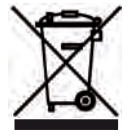

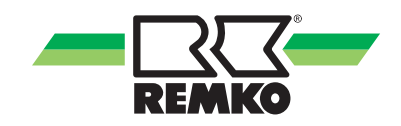

## 2 Technical data

| Series              |                 | Smart Control Touch            |
|---------------------|-----------------|--------------------------------|
| Power supply        | V               | +12 V DC                       |
| Enclosure class     | IP              | 30                             |
| Power consumption   | mW              | < 100                          |
| Max. cable length   | m               | 15                             |
| Recommended cable   | mm <sup>2</sup> | 2 x 0,5                        |
| Dimensions          |                 |                                |
| Height              | mm              | 150                            |
| Width               | mm              | 80                             |
| Depth               | mm              | 35                             |
| Environment         |                 |                                |
| Ambient temperature | °C              | 0-70                           |
| Air humidity        | % rH            | 0-95 (relative) non-condensing |

We reserve the right to make technical changes for the purpose of technical advancement.

### 3 Operation -General notes

#### Overview of the controls

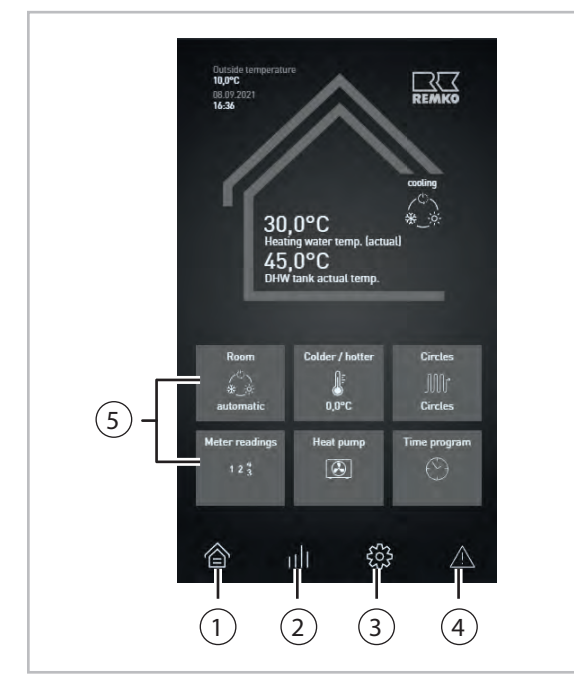

Fig. 1: Smart-Control Touch start screen

- 1: Overview (quick access)
- 2: Information (quick access)
- 3: Settings (quick access)
- 4: Messages (warnings, information notes and errors)
- 5: Widgets

#### **Function display**

Unit operation is intuitive and self-explanatory via the plain text display on the user interface on the touch display. No buttons are required to adjust and change parameters. Instead, this takes place by touching the surface of the controller at the appropriate points. The installation of further functions such as Smart-Count or Smart-Web is possible through the installation of further supplementary software available as an accessory.

When in an idle state, the display is inactive. The basic display only starts once the display is touched and it always starts with the user level.

#### Selecting user/expert mode

You can access the expert level by touching the REMKO logo in the upper right corner of the display. After entering the password (0321) using the +/- combination and then touching the "Next" and "OK" displays, the expert level is enabled.

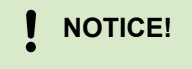

The settings in expert mode may only be configured by REMKO-authorised installers!

#### **Basic display**

The basic display shows the average outside temperature as well as the time and date. You can also find the selected operating mode and the temperatures for the heating and hot water in the overview.

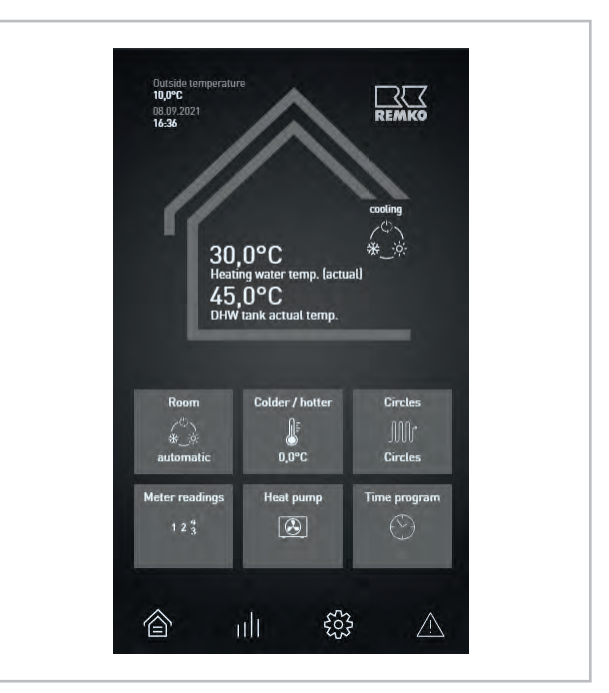

Fig. 2: Overview

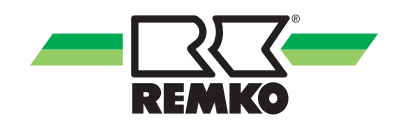

The tiles (widgets) in the basic display can be changed individually for each operator. To change a widget, you must adjust the displays in the "Settings" level. The adjustments can be made in the level described below.

- Settings
- Basic settings
- Display
- Home Parameters
- Widget 1-6

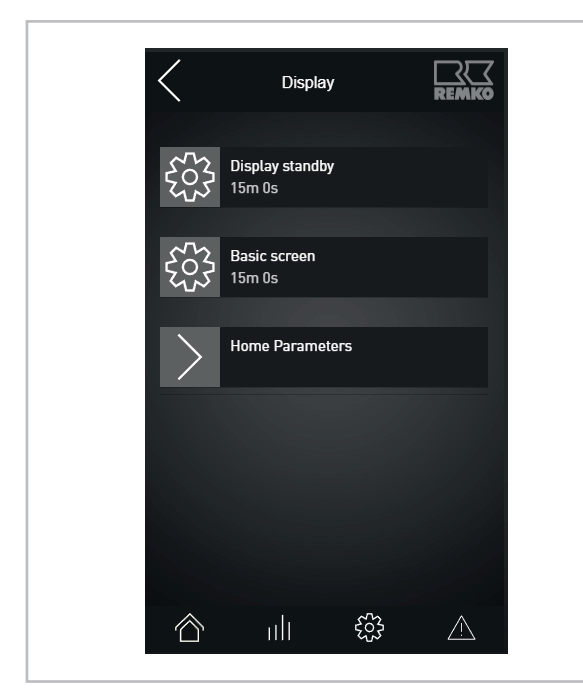

Fig. 3: Menu items in the "Settings-Display" level

#### Menu Home Parameters

| <    | Home Parameters                          |             |
|------|------------------------------------------|-------------|
| 503  | Homescreen Widget 1<br>Room climate mode |             |
| £033 | Homescreen Widget 2<br>Colder / hotter   |             |
| 503  | Homescreen Widget 3<br>Circuits          |             |
| 523  | Homescreen Widget 4<br>Meter readings    |             |
| 203  | Homescreen Widget 5<br>Heatpump          |             |
| Â    | ill 🐯                                    | $\triangle$ |

#### Fig. 4: "Home Parameters" menu item

The individual widgets can be adjusted with the following parameters:

- Heat pump
- Meter readings
- Chimney sweep (only in bivalent operation)
- Weather (only with Smart-Web)
- Circuits
- Drinking water mode
- Time program
- Storage tank target temperature
- Room climate mode
- Emergency-heat operation
- Away mode
- Party mode
- User profile
- Colder/warmer

## 4 Operation - User level

### 4.1 Menu structure

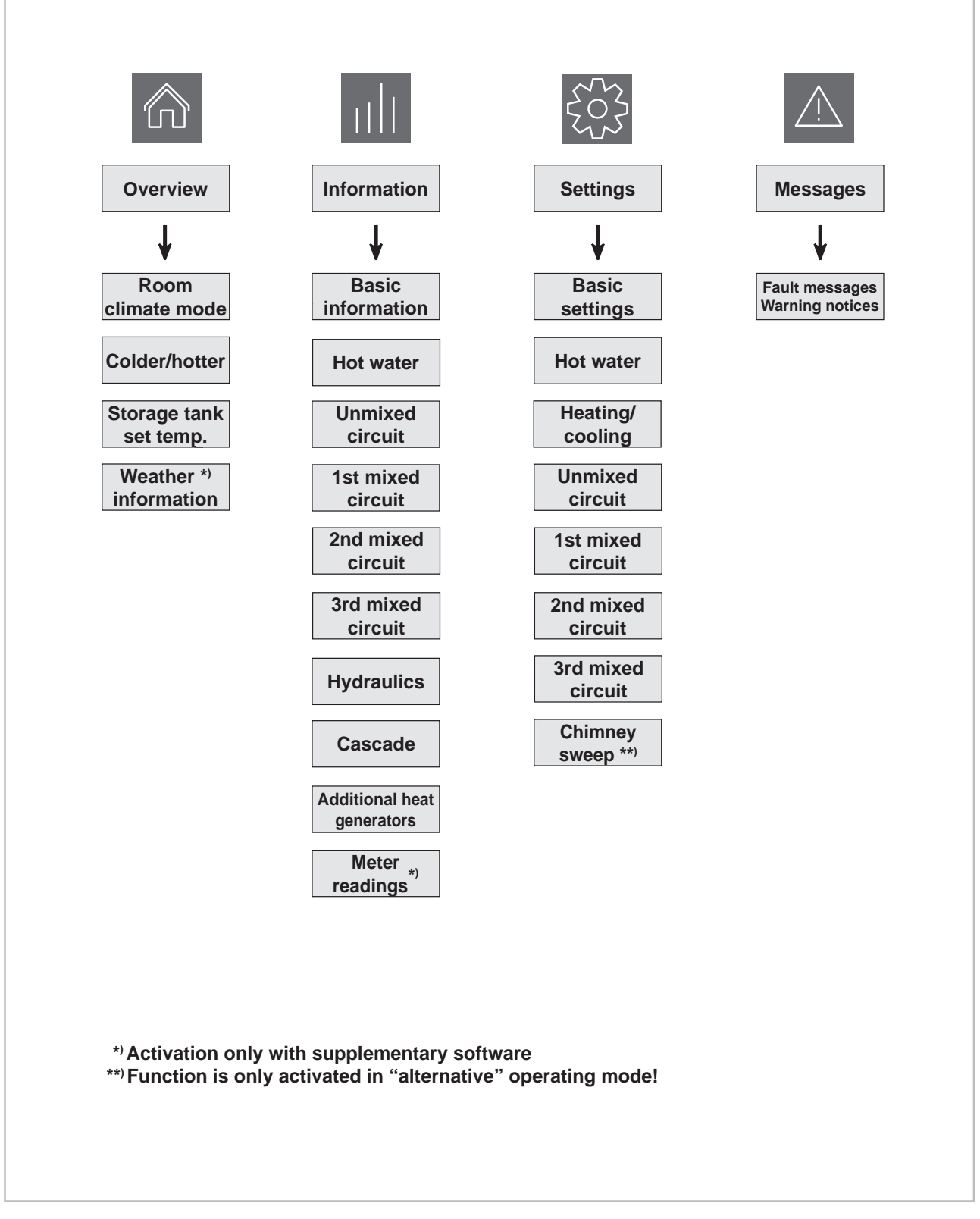

Fig. 5: User level menu structure overview

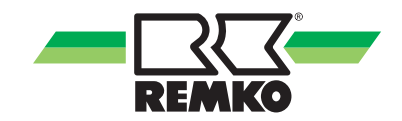

#### **User level structure**

In the "User" level, you have access to the following submenus:

- Overview
- Information
- Settings
- Messages

These first level menus can be operated by users and experts alike. Some menu items and parameters are only visible in expert mode. They may only be adjusted by specialists!

#### Overview

The indicators on the overview are the parameters that are often used.

#### Information

You can obtain basic information about the complete system here.

Here, you will also find corresponding information on the respective parameters enabled, such as hot water, heating circuits or the hydraulics and their operating statuses.

#### 🔅 Settings

In the settings menu item it is possible to adjust parameters for the enabled components. Here, you have the option of adjusting e.g. heating curves in accordance with the requirements the REMKO heat pump user. Relevant points that affect the safety of the complete system are only to be changed by a specialist. These are only enabled in the expert level following entry of the password.

#### Messages

The "messages" level displays warnings, faults and malfunctions.

In the following, you will find tables containing the respective parameters for the available settings.

You can find numerous info texts about the individual level menu items on your Smart-Control Touch controller.

The following diagrams and explanations relate to the full menu structure, which my differ from the menu structure of your own controller. Only the relevant menu items and parameters are displayed by the Smart Control, depending upon which heat generators and functions you have activated. For example, if no heating cycle has been activated, the corresponding menu items and parameters are not displayed.

#### "Information" menu item 📶 - User

This menu contains information about the current operating status of the system.

| Level 2 menu item | Level 3 menu item                   | Level 4 menu item       |
|-------------------|-------------------------------------|-------------------------|
|                   |                                     | Detected unit           |
|                   |                                     | Current operating mode  |
|                   |                                     | Previous operating mode |
|                   |                                     | Room climate            |
|                   |                                     | Party mode              |
|                   |                                     | Away mode               |
|                   | Status                              | Anti-freeze protection  |
|                   | Status IP addr                      | IP address              |
|                   |                                     | Subnet                  |
|                   |                                     | Gateway                 |
|                   |                                     | Smart Count *)          |
|                   |                                     | Smart Web *)            |
| Basic information |                                     | Smart Com *)            |
| Dasic Information |                                     | Activation code         |
|                   | Time   Date/Time   Date   Time zone | Time                    |
|                   |                                     | Date                    |
|                   |                                     | Time zone               |
|                   | Version number                      | Software                |
|                   | Network (USB)                       | USB interface           |
|                   |                                     | IP address              |
|                   |                                     | Subnet                  |
|                   |                                     | Gateway                 |
|                   |                                     | MAC address             |
|                   |                                     | WLAN status             |
|                   |                                     | Signal quality          |
|                   | Licence information                 |                         |

\*) These functions are only possible with the requisite supplementary software, available to purchase.

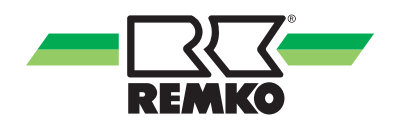

### "Information" menu item 📶 (continued) - User

| Level 2 menu item      | Level 3 menu item                  |
|------------------------|------------------------------------|
|                        | HW request                         |
|                        | HW storage tank set temp.          |
| Hot water              | Hygiene function                   |
|                        | Circulation request S05            |
|                        | Circulation pump A11               |
|                        | Operating mode                     |
|                        | Set temp.                          |
|                        | Actual temp.                       |
| Unmixed                | Room target temperature            |
| circuit                | Room actual temperature            |
|                        | Room humidity                      |
|                        | Dew point                          |
|                        | Mixed outside temperature          |
|                        | Operating mode                     |
|                        | Set temp.                          |
|                        | Actual temp.                       |
| 1st, 2nd and 3rd mixed | Room target temperature            |
| circuit                | Room actual temperature            |
|                        | Room humidity                      |
|                        | Dew point                          |
|                        | Mixed outside temperature          |
|                        | Request                            |
|                        | Heating water temp. (setpoint)     |
|                        | Heating water temp. (actual value) |
|                        | Outside temperature S06            |
| Hydraulics             | Buffer tank temp. S07              |
|                        | Buffer tank temp. cooling S08      |
|                        | Therm.output                       |
|                        | Heating energy                     |
|                        | Cooling energy                     |

### "Information" menu item 📶 (continued) - User

| Level 2 menu item        | Level 3 menu item | Level 4 menu item                                                                   |
|--------------------------|-------------------|-------------------------------------------------------------------------------------|
|                          |                   | Heat pump status                                                                    |
|                          |                   | Remaining idle time                                                                 |
|                          |                   | Compressor status                                                                   |
|                          |                   | Defrost status                                                                      |
|                          |                   | Fault status                                                                        |
|                          | 1. Heat pump      | Enable signal                                                                       |
|                          |                   | Disable compressor                                                                  |
|                          |                   | Heat pump mode                                                                      |
|                          |                   | Disable signal S40                                                                  |
|                          |                   | Enable hot water                                                                    |
|                          |                   | Enable electric heater                                                              |
| Casada                   |                   | Heat pump status                                                                    |
| Cascade                  |                   | Remaining idle time                                                                 |
|                          |                   | Compressor status                                                                   |
|                          |                   | Defrost status                                                                      |
|                          |                   | Fault status                                                                        |
|                          | 2. Heat pump      | Enable signal                                                                       |
|                          |                   | Disable compressor                                                                  |
|                          |                   | Heat pump mode                                                                      |
|                          |                   | Disable signal S40                                                                  |
|                          |                   | Enable hot water                                                                    |
|                          |                   | Enable electric heater                                                              |
|                          | 3 10. Heat pump   | Up to 10 heat pumps are possible.<br>The parameters are the same as with<br>HP 1-2. |
| Auxiliary heat generator |                   | Heat generator status                                                               |
| Auxiliary near generator |                   | Potential-free output A32                                                           |

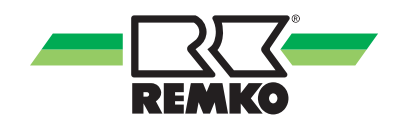

| Level 2 menu item | Level 3 menu item               | Level 4 menu item            |
|-------------------|---------------------------------|------------------------------|
|                   | Heat pump                       | Thermal power, heat pump     |
|                   |                                 | Thermal energy, heat pump    |
|                   |                                 | Electrical power, heat pump  |
|                   |                                 | Electrical energy, heat pump |
|                   |                                 | Output, environment          |
|                   |                                 | Environmental energy         |
|                   | Hausshald                       | Current household output     |
|                   | Housenoid                       | Household energy             |
|                   |                                 | Photovoltaic output          |
| Madan na adin na  |                                 | Photovoltaic yield           |
| Meter readings    | Dhotovoltoio                    | Feed-in power                |
|                   | Photovoltaic                    | Feed-in                      |
|                   |                                 | Private consumption power    |
|                   |                                 | Energy consumption           |
|                   | Heating and<br>Hot water        | Heating energy               |
|                   |                                 | Hot water energy             |
|                   |                                 | Cooling energy               |
|                   |                                 | Hot water meter              |
|                   | CO <sub>2</sub> savings         | CO <sub>2</sub> savings      |
|                   |                                 | Equivalent in trees          |
|                   | IP of the KNX interface         |                              |
|                   | MAC for the KNX inter-<br>face  |                              |
|                   | Adress for the interface        |                              |
|                   | Physical adress                 |                              |
| <b>NINAMEU/IP</b> | KNX connection status           |                              |
|                   | Programming mode                |                              |
|                   | Programming mode<br>(interface) |                              |
|                   | Application version             |                              |

### "Information" menu item 📶 (continued) - User

#### "Settings" menu item 🔯 - User

In this menu you can configure the settings. For example, you can adjust hot water and heating temperatures or change time settings.

| Level 2 menu item | Level 3 menu item    | Level 4 menu item    |
|-------------------|----------------------|----------------------|
|                   |                      | Time synchronisation |
|                   |                      | Date                 |
|                   |                      | Time                 |
|                   | Language/Time        | Date format          |
|                   |                      | Time format          |
|                   |                      | Language             |
|                   |                      | Time zone            |
|                   |                      | Display brightness   |
|                   | Display              | Display off          |
|                   | Display              | Default screen       |
|                   |                      | Home Parameters      |
|                   |                      | Network              |
|                   |                      | DHCP via input       |
|                   |                      | DHCP using           |
| Basic settings    |                      | Lokal IP Address     |
|                   |                      | Subnet mask          |
|                   |                      | Gateway Address      |
|                   |                      | Network (USB)        |
|                   | Interfaces/          | USB-Ethernet         |
|                   | Network (USB)        | Authentication       |
|                   |                      | SSID                 |
|                   |                      | Password             |
|                   |                      | Status               |
|                   |                      | DHCP using           |
|                   |                      | Lokal IP Address     |
|                   |                      | Subnet mask          |
|                   |                      | Gateway Address      |
|                   | Interfaces/KNXnet/IP | Smart-Com            |
|                   |                      | Programming mode     |

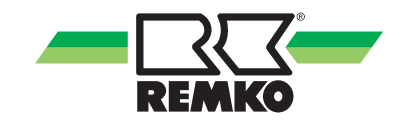

### "Settings" menu item 🔯 (continued) - User

In this menu you can configure the settings. For example, you can adjust hot water and heating temperatures or change time settings.

| Level 2 menu item | Level 3 menu item          | Level 4 menu item                      |
|-------------------|----------------------------|----------------------------------------|
|                   |                            | Storage tank set temperature           |
|                   |                            | Mode                                   |
|                   | Domestic hot-water heating | Time program A                         |
|                   |                            | Time program B                         |
| Hot water         |                            | Time program C                         |
|                   |                            | Tolerance during ECO operation         |
|                   |                            | 1 x hot water heating                  |
|                   |                            | Circulation set temperature            |
|                   | Circulation                | Time program                           |
|                   |                            | Room climate mode                      |
|                   |                            | User profile                           |
|                   | Mede                       | Away mode                              |
| Heating/appling   | Mode                       | Party mode                             |
| Heating/cooling   |                            | Difference from cooling limit          |
|                   |                            | Difference from heating limit          |
|                   | Duilding edeptetion        | Standard outside temperature (heating) |
|                   |                            | Standard outside temperature (cooling) |
| Source            | Operating mode             |                                        |
| storage tank      | Fixed value                |                                        |

### "Settings" menu item 🔯 (continued) - User

| Level 2 menu item      | Level 3 menu item          |
|------------------------|----------------------------|
|                        | Operating mode             |
|                        | Heating circuit mode       |
|                        | Fixed value                |
|                        | Heating curve adjustment   |
|                        | Cooling circuit mode       |
|                        | Fixed value                |
| Linmiyod               | Cooling curve adjustment   |
| circuit                | Time program A             |
| Circuit                | Time program B             |
|                        | Time program C             |
|                        | Time program function      |
|                        | Room temp. reduction       |
|                        | Room temp. Increase        |
|                        | Room unit                  |
|                        | Room temperature influence |
|                        | Operating mode             |
|                        | Heating circuit mode       |
|                        | Fixed value                |
|                        | Heating curve adjustment   |
|                        | Cooling circuit mode       |
|                        | Fixed value                |
| 1 at Ond and Ord mixed | Cooling curve adjustment   |
| circuit                | Time program A             |
| onoun                  | Time program B             |
|                        | Time program C             |
|                        | Time program function      |
|                        | Room temp. reduction       |
|                        | Room temp. Increase        |
|                        | Room unit                  |
|                        | Room temperature influence |

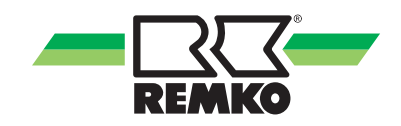

#### "Settings" menu item 🗱 (continued) - User

| Level 2 menu item | Level 3 menu item   | Level 4 menu item |
|-------------------|---------------------|-------------------|
|                   | Mode                |                   |
| Chimney sweep     | HW valve            |                   |
|                   | Run-time in minutes |                   |

#### "Messages" menu item 🛆 🔺

This menu displays warnings, faults, operating statuses or messages.

If this "Messages" symbol should light up in red or yellow in the basic display, it is necessary to check what type of message is displayed in the message level. In order to call up the message level, it is only necessary to touch the symbol.

Possible messages can be found in the chapter "Error messages on the Smart Control".

Differentiation is made here between numbers that start with 6000, which are to be considered pure operating messages and do not constitute a fault.

Numbers that start with 7000 are relevant faults, which require the heat pump to be switched off.

Numbers that start with 8000 are warnings and indicate that the heat pump must be checked!

## 4.2 Setting the heating/cooling operating mode

#### Heating curve heating circuit mode

The heating curve can be adjusted in three points, according to the structure and location-related conditions of the building:

Base point:

The base point corresponds to the minimum set temperature of the heating water at an outside temperature of 20 °C. If the heating is too cold at relatively high outside temperatures (trans-sea-sonal period), the base point should be set higher.

Standard inlet temperature:

The standard inlet temperature corresponds to the set temperature of the heating water at the standard outside temperature in the building location. If the heating is not warm enough at low outside temperatures, the standard inlet temperature should be increased.

Standard outside temperature:

The standard outside temperature is dependent on the regional location of the building and must be set according to the region.

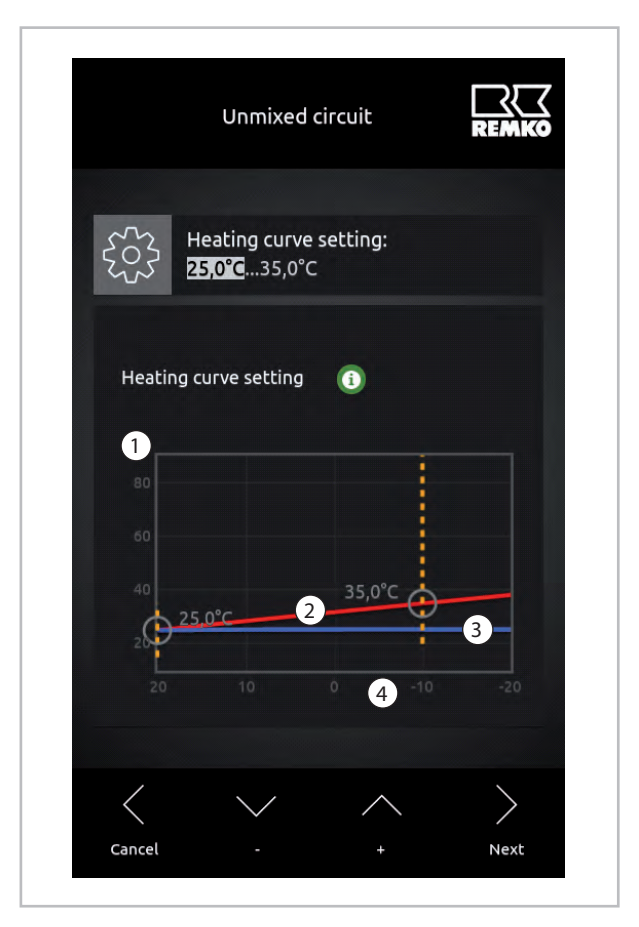

Fig. 6: Heating curve adjustment

- 1: Temperature of the heating water in °C
- 2: Inlet temperature heating curve
- 3: Return flow heating curve
- 4: Outside temperature in °C

For optimal configuration of the heating curve parameters, the heating load calculation and/or energy consumption must be taken into account.

Differences between the installed parameters and the design of the actual building can cause the heat pump to run inefficiently.

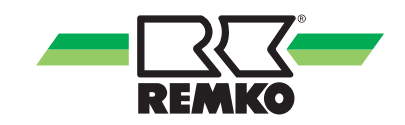

#### Setting the heating curve:

#### 1. Base point

In this level, select the circuit to be changed and select the parameter "Heating curve settings". Change the value with "+/-" under the heating curve schematic and select the next value with "Next". Then confirm with "OK".

| User level             | Expert level |  |
|------------------------|--------------|--|
| 1                      | /            |  |
| Settings               |              |  |
| 1                      | /            |  |
| e.g. unmixed circuit   |              |  |
| 1                      | /            |  |
| Heating curve          | e adjustment |  |
| $\downarrow$           |              |  |
| Setting the base point |              |  |

#### 2. Standard inlet temperature

The standard inlet temperature is set using the same procedure.

| User level                             | Expert level |  |
|----------------------------------------|--------------|--|
| $\downarrow$                           |              |  |
| Settings                               |              |  |
| Ļ                                      |              |  |
| e.g. unmixed circuit                   |              |  |
| $\downarrow$                           |              |  |
| Heating curve adjustment               |              |  |
| Ļ                                      |              |  |
| Setting the standard inlet temperature |              |  |

3. Set the standard outside temperature

The standard outside temperature can be changed in the user and expert level.

Here, it is possible to set the standard outside temperature to the respective value for heating and cooling mode.

The standard outside temperature is only changed once here for each active heating circuit. After changing this parameter, the value is automatically accepted with all active heating circuits.

For optimal configuration of the heating curve parameters, the heating load calculation and/or energy consumption must be taken into account.

Differences between the installed parameters and the design of the actual building can cause the heat pump to run inefficiently.

Access this parameter as follows:

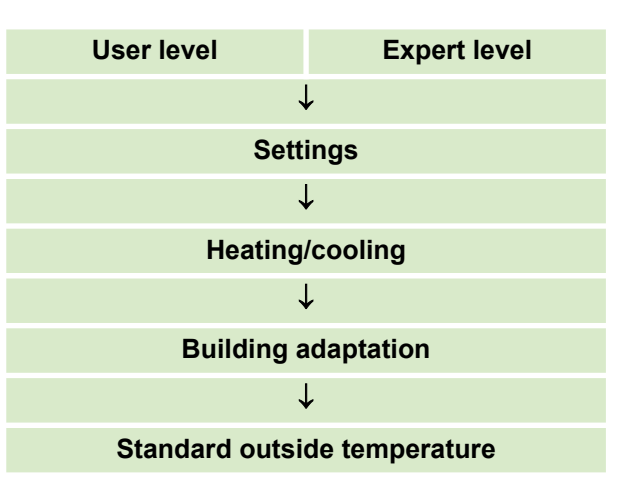

#### Fixed-value-control heating circuit mode

Specify the set temperature for fixed value control. The heating circuit is kept permanently at this temperature in fixed value control. When doing so, a tolerance of approx. 2 Kelvin is possible.

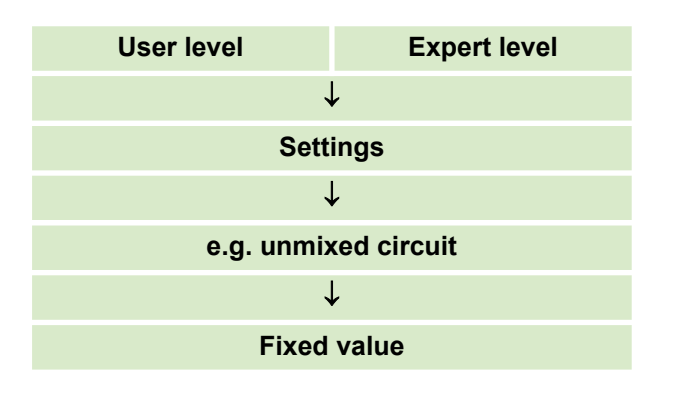

ĵ

Operating the heating cycle with a fixed value is not recommended, as it will cause the heat pump to operate inefficiently.

The mixed heating circuits each require a supply and return probe! These probes are included in the scope of supply of the mixed REMKO heating circuit groups.

## Activation of the cooling function via the unmixed circuit

This is where you can select between the different **cooling circuit modes**. The choice is between control according to the set **"cooling curve"** and **"fixed value regulation"**.

Activation of the cooling function can take place in every heating circuit via the operating mode.

| Menu item                                                   | Parameter     | Factory set-<br>ting   |
|-------------------------------------------------------------|---------------|------------------------|
| Cooling circuit<br>mode with<br>underfloor<br>system active | Cooling curve | According to<br>design |
|                                                             | Fixed value   | 8 °C - 35 °C           |

#### Cooling curve cooling circuit mode

The cooling curve can be set at three points, depending on the structural and location-related conditions of the building:

#### Base point:

The base point corresponds to the minimum set temperature of the cooling water at an outside temperature of 20 °C. If the cooling is too cold at relatively high outside temperatures (trans-seasonal period), the base point should be set higher.

Standard inlet temperature:

The inlet temperature corresponds to the set temperature of the cooling water at the standard outside temperature in the building location. If the cooling is not warm enough at low outside temperatures, the inlet temperature should be increased.

Standard outside temperature:

The standard outside temperature is dependent on the regional location of the building and must be set according to the region.

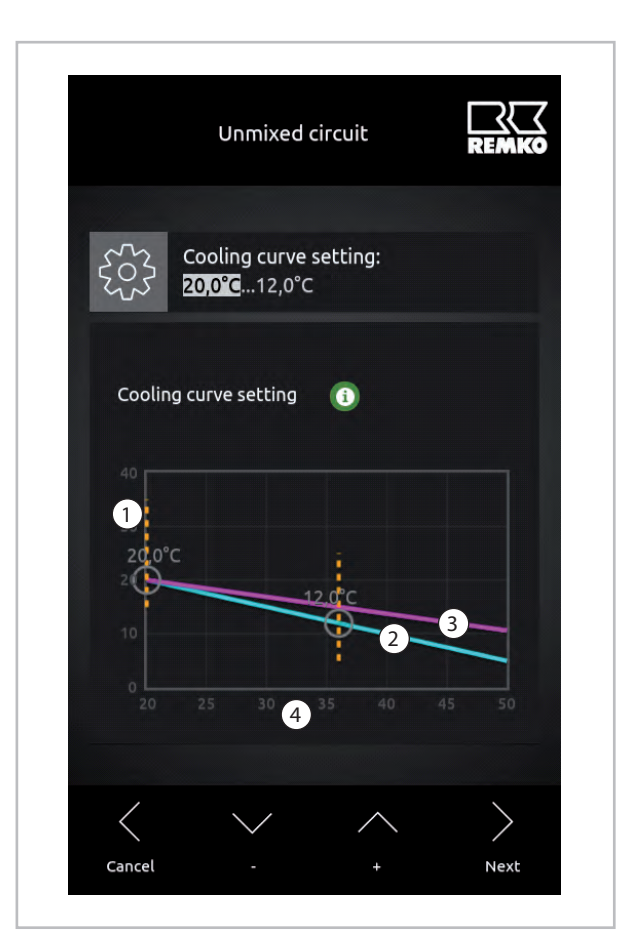

Fig. 7: Cooling curve adjustment

- 1: Temperature of the cooling water in °C
- 2: Cooling curve, inlet temperature
- 3: Cooling curve, return flow
- 4: Outside temperature in °C

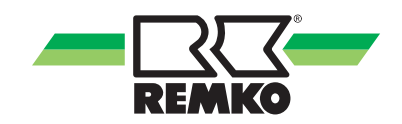

For optimal configuration of the cooling curve parameters, the cooling load calculation and/or energy consumption must be taken into account.

Differences between the installed parameters and the design of the actual building can cause the heat pump to run inefficiently.

#### Setting cooling curve:

#### 1. Base point

In the "Settings" level, select the circuit to be changed and the parameter "Cooling curve setting". Change the value with "+/-" under the cooling curve schematic and select the next value with "Next". Then confirm with "OK".

| User level               | Expert level |  |
|--------------------------|--------------|--|
| Ļ                        |              |  |
| Settings                 |              |  |
| $\downarrow$             |              |  |
| e.g. unmixed circuit     |              |  |
| $\downarrow$             |              |  |
| Cooling curve adjustment |              |  |
| $\downarrow$             |              |  |
| Setting the base point   |              |  |

2. Standard inlet temperature

Change the value of the setting of the inlet temperature and the outside temperature with "+/-" and select the next value with "Next". Then confirm with "OK".

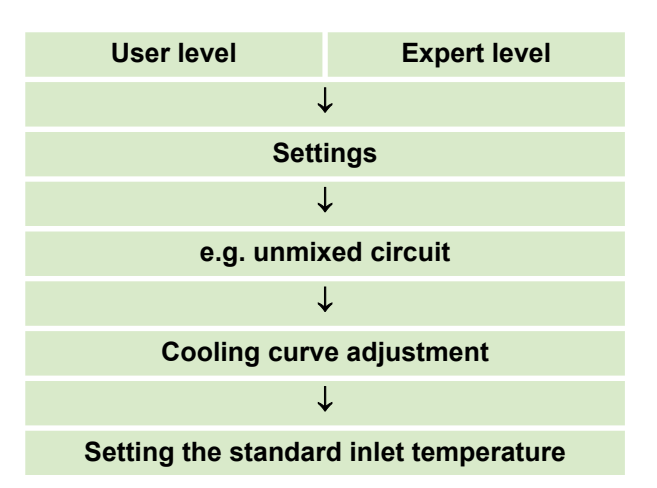

A cooling function via the cooling curve setting is only enabled by REMKO if the corresponding humidity probe is installed!

#### NOTICE!

At least one dew point monitor with corresponding probes should be installed to protect the system in the case of panel heating.

#### 3. Set the standard outside temperature

The standard outside temperature can be changed in the user and expert level.

Here, it is possible to set the outside temperature to the respective value for heating and cooling mode.

Cooling is active if the stored cooling limit is exceeded by the set value.

Example: The room target temperature is 20 °C and the set cooling limit is 4 K. If a temperature of over 24 °C is now measured at the external probe, cooling will be active. The inlet temperature falls as the outside temperature rises, up to the value assigned for the outside temperature. When setting the cooling curve, make sure that the dew point is not undershot with panel heating (e.g. if the underfloor system is to be cooled). REMKO recommends protecting the system with dew point monitors in the case of panel heating.

Access this parameter as follows:

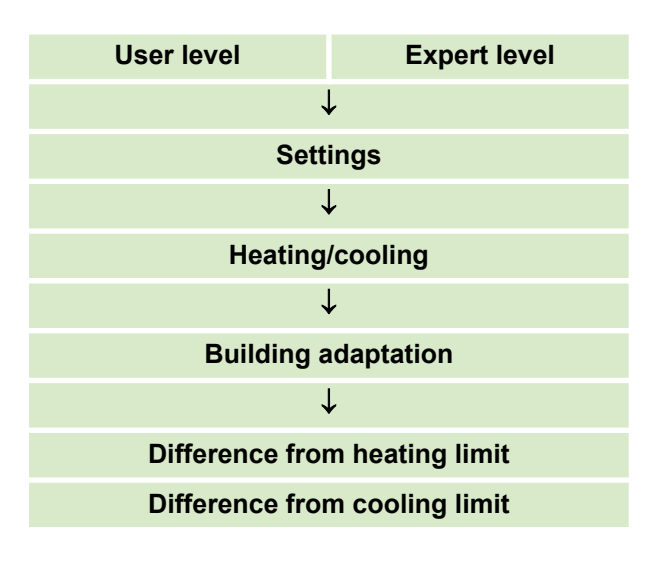

#### Fixed value control cooling circuit mode

Specify the set temperature for fixed value control. With this, the cooling circuit regulates to an averaged temperature. The value is calculated from the inlet temperature plus the return temperature divided by two.

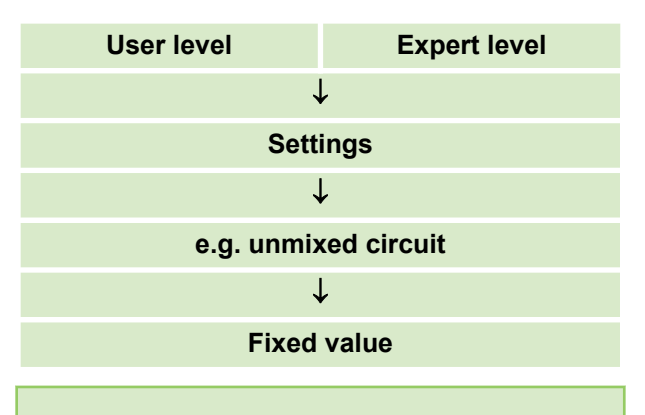

### 2

Operating the cooling cycle with a fixed value is not recommended, as it will cause the heat pump to operate inefficiently and there is a risk that the dew point will be undershot.

Cooling is active if the set cooling limit is exceeded by the set value. Example: The room target temperature is 20 °C and the set cooling limit is 4 K. If a temperature of over 24 °C is now measured at the external probe, cooling will be active. The cooling function is immediately active if the operating mode is set from "Automatic" to "Cooling".

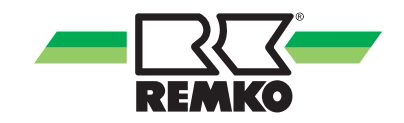

#### Hydraulic circuit diagram

#### Functions: Heating

The sample hydraulic schematic shown below is only to be used as a planning aid, and does not replace an installation drawing! Technical modifications reserved!

The design and planning of customer-provided hydraulic systems must be performed by a specialist installer!

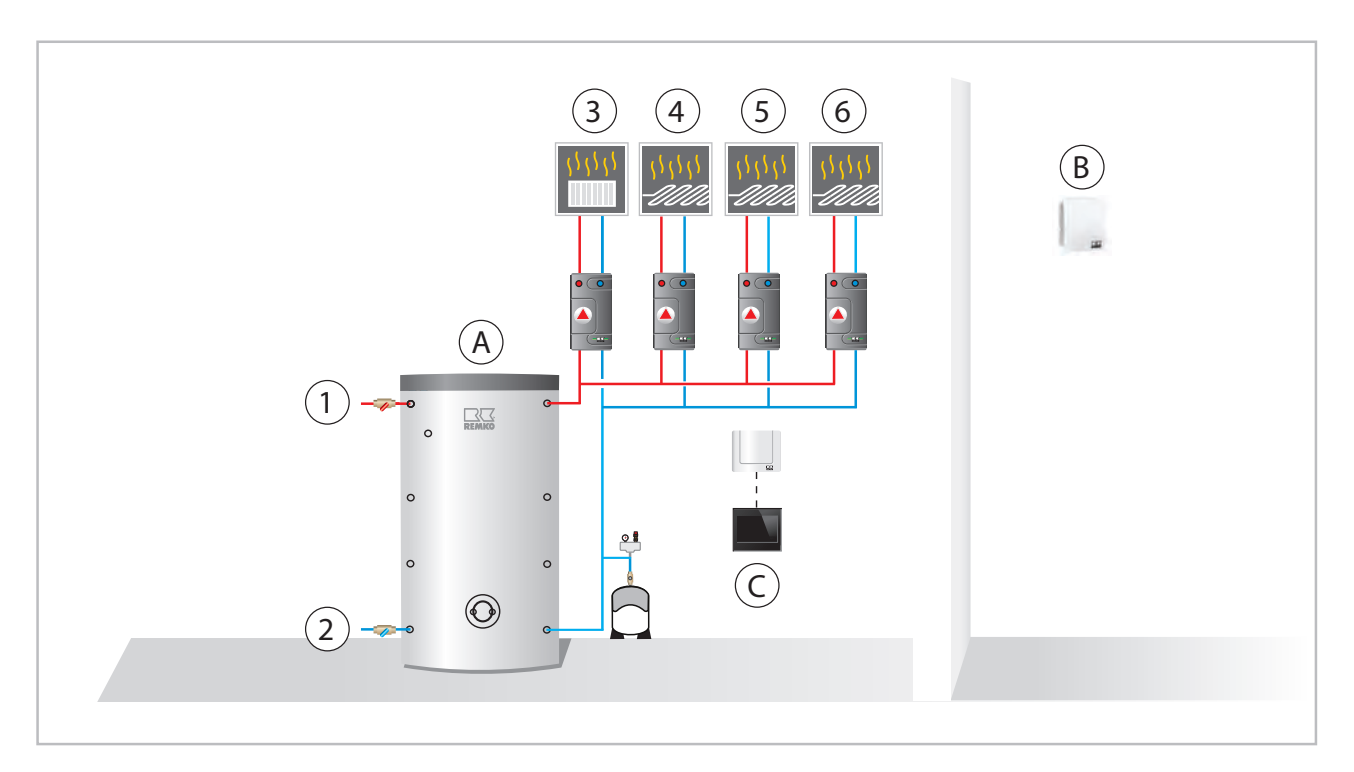

Fig. 8: Example hydraulic diagram

- A: Storage tank
- B: Room temperature/humidity probe
- C: Smart Control Touch
- Heat pump inlet line 1:
- 2: Heat pump return flow

#### 3: Unmixed circuit 4: 1st mixed circuit

- 2nd mixed circuit
- 5: 6: 3rd mixed circuit

CAUTION

During cooling mode via the underfloor/panel heating system, make sure that the dew point is not undershot. REMKO recommends installing dew point probes in conjunction with one (max. five probes for dew point monitoring) or more dew point monitors.

Cooling via an underfloor/panel heating system is technically only released in conjunction with a room temperature/moisture probe from REMKO.

#### 4.3 Changeover summer/ winter mode

During the usual heating period (from around October to the start of May of the following year), the REMKO heat pump must provide constant heat for the heating operation.

The heat pump, circulation pumps and heating surfaces are constantly in operation, in order to keep all rooms at the desired temperature. However, during the summertime warming up the heating surfaces is not necessary.

So-called summer mode exists to prevent the heat pump continuing to produce heat to warm the building during the warmer months. With this mode, the heat pump is controlled such that the heating operation and circulation pumps for the heating surfaces only go into operation if a certain temperature limit is undershot at the external probe. The basic setting of the REMKO Smart-Control Touch controller is 16 degrees if no adjustment has been made to the desired room set temperature. The adjustment of this summer/winter changeover is described in the following steps.

#### Heating limit

The heating limit of the Smart-Control Touch controller is coupled with the room set temperature via the parameter "Difference from heating limit".

In the following diagram, the possible value setting for the different building types is to be determined. The information in the diagram pertains to a room set temperature of 20 °C.

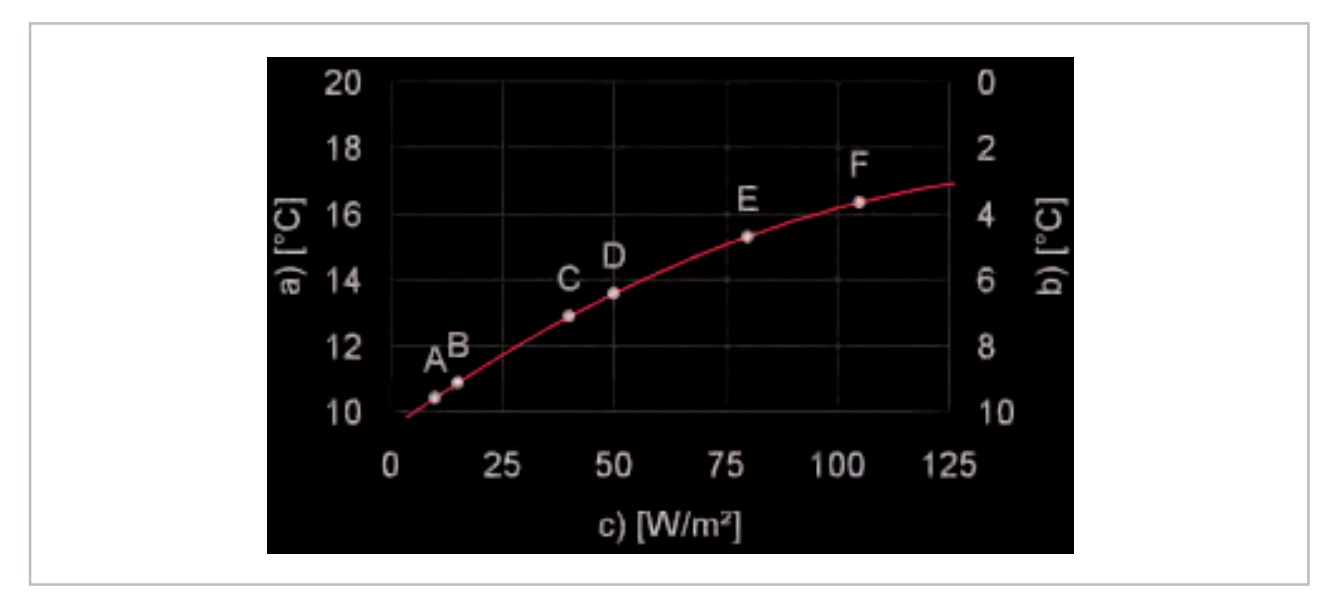

Fig. 9: Setting the heating limit

- a: Heating limit temperature
- b: Difference from heating limit
- c: Energy requirement of the building
- A: Zero-energy house
- B: 3-litre house

- C: Low-energy house
- D: ENEV-WSchV 1995 [German Heat Protection Ordinance]
- E: Year of construction 1977 to 1995
- F: Before 1977

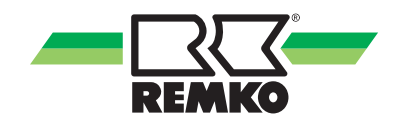

#### Room target temperature

In order to specify the point of the summer/winter changeover, you must first determine the value "colder/hotter" because this is coupled with the heating limit temperature (see "Example setting").

This parameter is used to calculate the desired target room temperature.

The value 0.0  $^{\circ}\text{C}$  gives a desired room temperature of 20  $^{\circ}\text{C}.$ 

This value can be changed from -10  $^{\circ}$ C (room target temperature +10  $^{\circ}$ C) to +10  $^{\circ}$ C (room target temperature +30  $^{\circ}$ C).

upon

| Overview (user) |  |
|-----------------|--|
| $\downarrow$    |  |
| Colder/hotter   |  |

#### Heating limit (summer mode)

The value required to switch off heating operation of the heat pump can be set in the parameter "Difference from heating limit".

| Overview (user)               |  |
|-------------------------------|--|
| $\downarrow$                  |  |
| Settings                      |  |
| $\downarrow$                  |  |
| Heating/cooling               |  |
| $\downarrow$                  |  |
| Mode                          |  |
| $\downarrow$                  |  |
| Difference from heating limit |  |

The value 0.0 K means that the heat pump only switches to summer mode if the room set temperature, e.g. 20 °C, is reached at the external probe. Please note the diagram in Fig. 9 for information on which value should be set here.

#### Example setting:

The "colder/hotter" parameter (room target temperature) of +2 °C means a desired room temperature of +22 °C.

The "Difference from heating limit" parameter (summer/winter changeover) of 7.0 K means heating operation of the heat pump up to an outside temperature of +15  $^{\circ}$ C

(+22 °C room target temperature - 7.0 K "colder/ hotter" = +15 °C).

The heating operation is interrupted when the desired heating limit is exceeded and after the time stored for the building time constant has passed. Only the hot water supply is still active.

The building time constant is preset by REMKO in the factory at 10 hours. Setting the building time constant should prevent the heat pump from cycling. The better the building standard, the longer the possible setting of the building time constant. This value can only be changed in the expert level and must generally only be saved once.

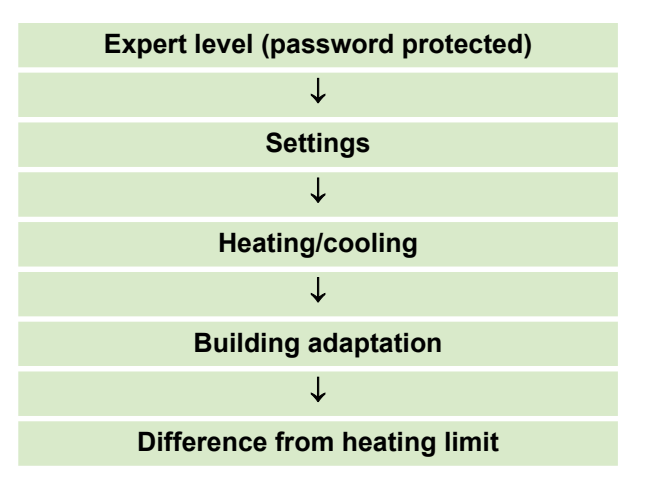

### 4.4 WLAN function

#### Installation and setup of the WLAN function

#### System requirements

The following system requirements are necessary to complete the WLAN function installation successfully:

- REMKO Smart Control Touch controller with software version 4.25 or higher
- JavaScript/HTML5-capable web browser (version not more than two years old)
- Broadband internet connection of at least 10 mbit/s
- The WLAN router must support the WPA 2 encryption/security standard

#### Installation in house

The central controller for the REMKO heat pump via a smart phone or other mobile devices can be installed virtually anywhere in the building. The connection requires a router which is connected directly to the control unit of the heat pump via WLAN.

### NOTICE!

The router must be set up by a specialist

The WLAN function is limited to the in-house WLAN network of the operator only. Outside the WLAN network of the in-house router, access to the heat pump parameters is not possible.

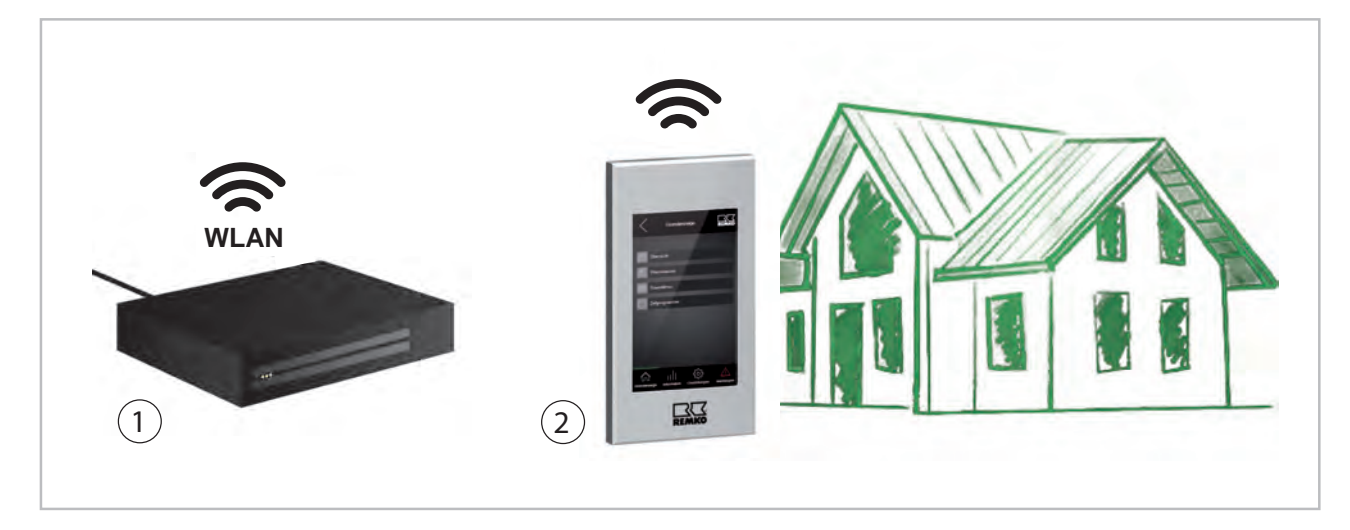

*Fig. 10: External access* 1: Router (example)

2: REMKO Smart-Control Touch

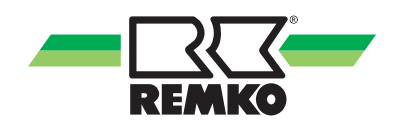

#### Installation on mobile devices

To be able to use the WLAN function of the REMKO heat pump, a connection must be established with the WLAN-capable in-house router. This is only possible at the expert level. To do so, touch the REMKO logo in the upper right corner of the display.

After activating the expert level by touching the corresponding REMKO logo, a password is required. To enter the password at this level, use "+/-" and then proceed to the next item with "Next". Once you have finished entering the REMKO default password "0321", confirm the input with "OK".

| Overview (user)       |  |
|-----------------------|--|
| $\downarrow$          |  |
| Touch the REMKO logo  |  |
| $\downarrow$          |  |
| Enter Expert password |  |
| $\downarrow$          |  |
| Overview (expert)     |  |
| $\downarrow$          |  |
| Default settings      |  |
| $\downarrow$          |  |
| Interfaces            |  |
| $\downarrow$          |  |
| Network               |  |

#### Setting up the network

In the authentication parameter, now select the appropriate parameter for your WLAN network. Note that the REMKO Smart-Control Touch only supports the WPA 2 encryption/security standard. For this purpose you must know the name of your WLAN network and the corresponding password. Once you have selected, for example "WPA2 personnel", you must then enter the SSID (name of the WLAN network).

| Network            |  |
|--------------------|--|
| $\downarrow$       |  |
| Authentication     |  |
| $\downarrow$       |  |
| WPA2 Personal      |  |
| WPS Push Button    |  |
| WPS Pin            |  |
| SERVICE HOTSPOT    |  |
| $\downarrow$       |  |
| e.g. WPA2 Personal |  |

For authentication via the "WPS Push Button" the internal house router must have a push button function.

To select the "SSID" parameter, scroll down the screen in the "Network" level.

Then enter the name of your network and the password. When doing so you can choose between upper and lower case letters, numbers or special characters such as ?/&/%. To do so, press the "Selection" icon multiple times. Select "Next" to proceed to the next letter or number for entry. The "Delete" icon removes incorrectly stored entries.

| Network            |  |
|--------------------|--|
| Ļ                  |  |
| SSID               |  |
| Ļ                  |  |
| Selection          |  |
| Enter network name |  |
| Enter password     |  |

Once you have entered the network name or password correctly, confirm the input with the "OK" icon.

Touching the "Cancel" icon completely cancels the entry.

Once all parameters for your WLAN network have been correctly saved, the heat pump will connect with your network. You can check this via the "Network USB" parameter. "Connect" must be displayed here (if all data is correct). To view the heat pump data on a smartphone, tablet or laptop, make a note of the IP address that comes after the identifier "connected".

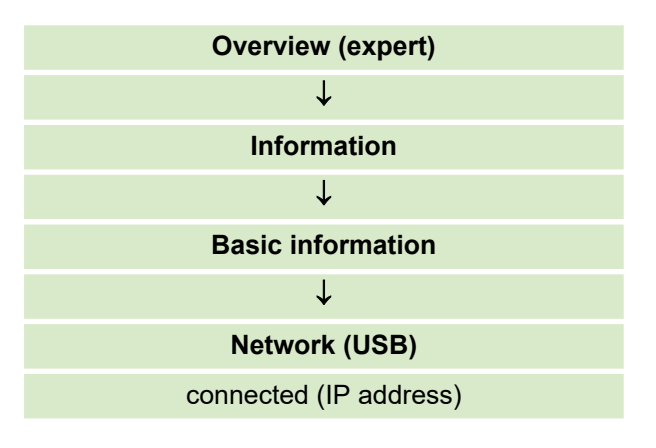

#### **WLAN** function

After the parameters described above have been set, activation is complete. To return to the basic display, exit the parameter level via the arrow at the top left or touch the "Overview" symbol.

To connect the REMKO Smart-Control Touch with your router, the WLAN network must be received by the controller with sufficient signal strength!

When you enter the IP address provided in your web browser, you access the basic display of your heat pump controller. You now have the option of controlling the relevant operating parameters for the user and expert level of your REMKO heat pump via a PC, laptop or smartphone.

This function is available to you constantly whilst connected to the WLAN network of your router. Outside of your network, you have no further access to the parameters of your controller.

If you require the option of accessing the parameters of your controller outside of the actual WLAN network, this is only possible with the REMKO Smart-Web function.

This supplementary software can be additionally ordered and installed on the Smart-Control Touch controller.

Please observe the separate operating instructions for the REMKO Smart-Web function in this regard.

### 4.5 Emergency-heat operation

To activate Emergency-heat operation, the parameter "Heat pump" must be changed from "activated" to "deactivated". This is only possible at the expert level. To do so, touch the REMKO logo in the upper right corner of the display.

After activating the expert level by touching the corresponding REMKO logo, a password is required. To enter the password at this level, use "+/-" and then proceed to the next item with "Next". Once you have finished entering the REMKO default password "0321", confirm the input with "OK".

Now the expert level is enabled.

| Overview (user)       |  |
|-----------------------|--|
| Ļ                     |  |
| Touch the REMKO logo  |  |
| Ļ                     |  |
| Enter Expert password |  |
| $\downarrow$          |  |
| Overview (expert)     |  |

In the expert level, the parameter "Heat pump" can be accessed as follows:

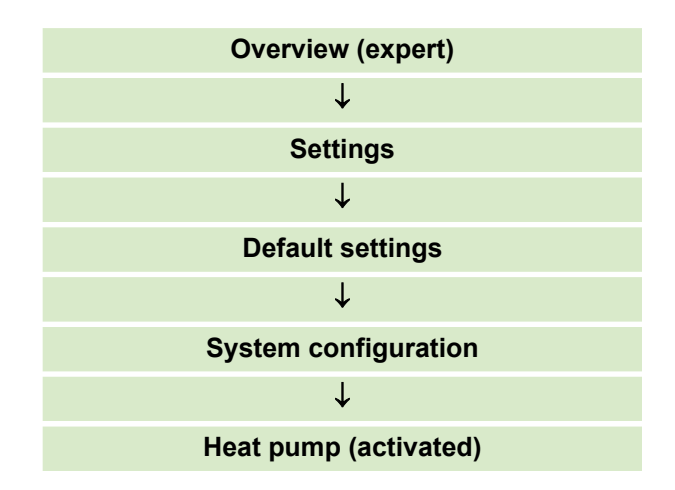

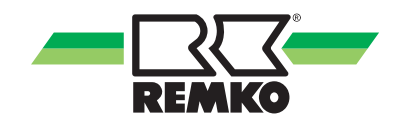

Then deactivate the heat pump by touching the parameter "Heat pump" and changing from "activated" to "deactivated" via the indicators "V and  $\Lambda$ ".

Then confirm the change with "OK".

| System configuration        |  |
|-----------------------------|--|
| $\downarrow$                |  |
| Touch "Heat pump activated" |  |
| $\downarrow$                |  |
| Heat pump deactivated       |  |

With the deactivation of the heat pump, the Emergency-heat operation via the auxiliary heating is active.

To return to the basic display, touch the REMKO logo.

From software version 4.28 it is possible to save the emergency-heat operation as a widget in the start menu. You will find a description of this in the chapter "Operation - General information".

## 5 Operation - Expert level

### 5.1 Menu structure of the controller

#### Structure of the expert level

The following information is primarily directed at specialist personnel.

You can access the expert level by touching the REMKO logo in the upper right corner of the display.

After activating the expert level, a password is required. To enter the password at this level, use "+/-" and then proceed to the next item with "Next". Once you have finished entering the REMKO default password "0321", confirm the input with "OK".

This password is only valid if it has not already been changed!

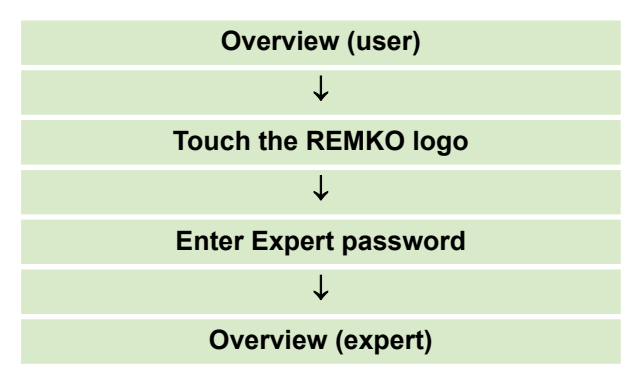

In the "Expert" level, you have access to the following submenus:

- Overview
- Information
- Settings
- Messages

These first level menus can only be operated by experts.

#### Overview

The indicators on the overview are the parameters that are often used.

#### Information

You can obtain basic information about the complete system here.

Here, you will also find corresponding information on the respective parameters enabled, such as hot water, heating circuits or the hydraulics and their operating statuses.

#### 🔅 Settings

In the settings menu item it is possible to adjust parameters for the enabled components. Here, you have the option of adjusting e.g. heating curves in accordance with the requirements the REMKO heat pump user. Relevant points that affect the safety of the complete system are only to be changed by a specialist. These are only enabled in the expert level following entry of the password.

#### Messages

The "messages" level displays warnings, faults and malfunctions.

In the following, you will find tables containing the respective parameters for the available settings.

You can find numerous info texts about the individual level menu items on your Smart-Control Touch controller.

The following diagrams and explanations relate to the full menu structure, which my differ from the menu structure of your own controller. Only the relevant menu items and parameters are displayed by the Smart Control, depending upon which heat generators and functions you have activated. For example, if no heating cycle has been activated, the corresponding menu items and parameters are not displayed.

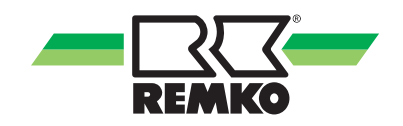

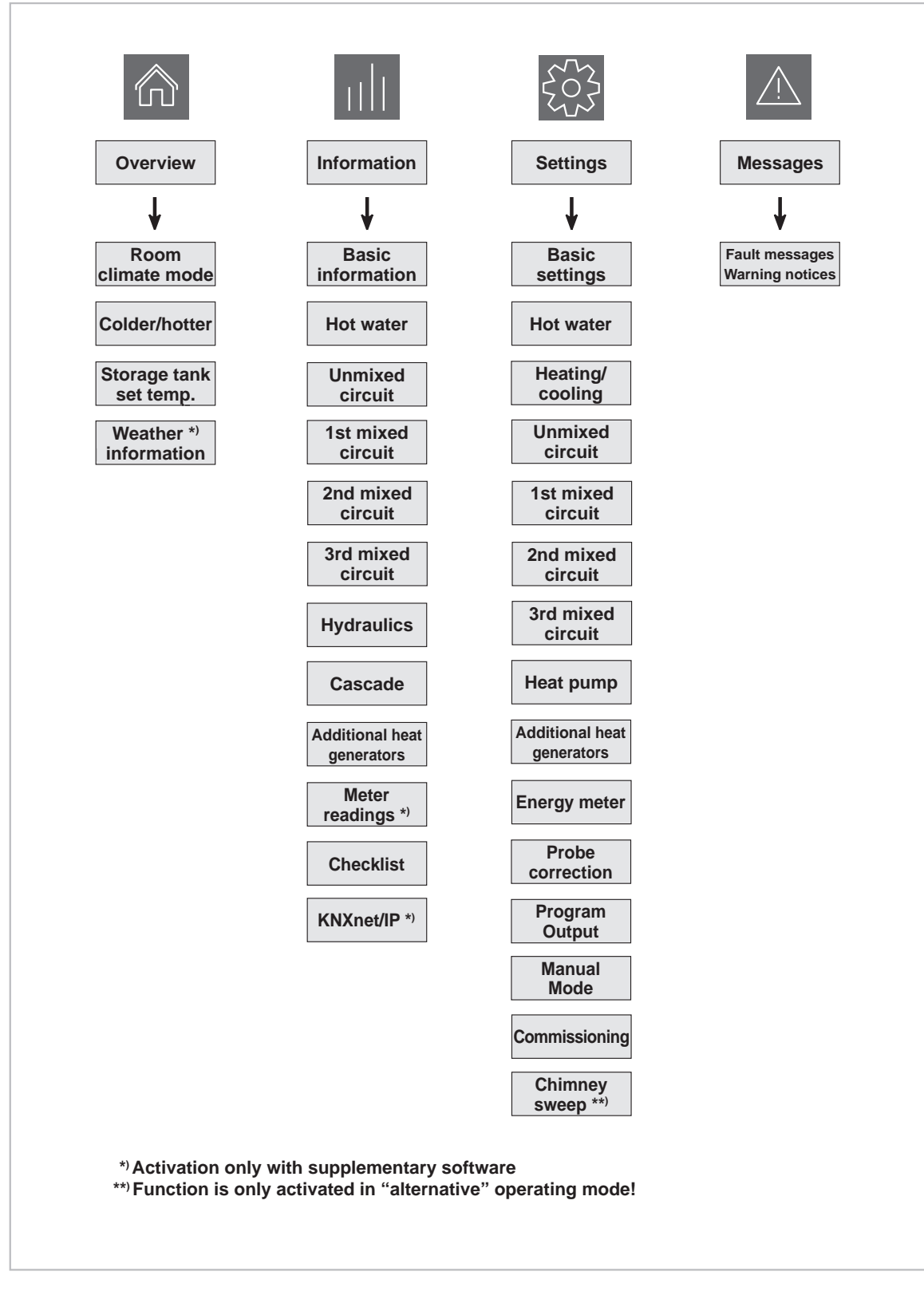

Fig. 11: Expert level menu structure overview

#### "Information" menu item 📶 - Expert

This menu contains information about the current operating status of the system.

Depending on the heat pump installed and the design, individual parameters may vary from version to version.

| Level 2 menu item | Level 3 menu item | Level 4 menu item        |
|-------------------|-------------------|--------------------------|
|                   |                   | Detected unit            |
|                   |                   | Control algorithm        |
|                   |                   | Current operating mode   |
|                   | Status            | Previous operating mode  |
|                   |                   | Room climate             |
|                   |                   | Party mode               |
|                   |                   | Away mode                |
| Basic information |                   | Anti-freeze protection   |
|                   |                   | Power consumption L      |
|                   |                   | Mains frequency          |
|                   |                   | Cascade                  |
|                   |                   | Smart-Count *)           |
|                   |                   | Smart-Web *)             |
|                   |                   | Smart-Com *)             |
|                   |                   | Activation code          |
|                   |                   | Serial number            |
|                   |                   | I/O module status        |
|                   |                   | SG-Ready operating state |
|                   | Date/Time         | Time                     |
|                   |                   | Date                     |
|                   |                   | Time zone                |

\*) These functions are only possible with the requisite supplementary software, available to purchase

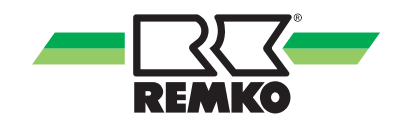

### "Information" menu item 📶 (continued) - Expert

| Level 2 menu item       | Level 3 menu item   | Level 4 menu item                |
|-------------------------|---------------------|----------------------------------|
|                         |                     | Hardware control panel           |
|                         |                     | Hardware                         |
|                         |                     | Software control panel           |
|                         |                     | Software                         |
|                         |                     | Software (I/O 2) *)              |
|                         |                     | Linux Kernel Control Panel       |
|                         |                     | Linux Kernel                     |
|                         |                     | HP edition *)                    |
|                         | Version number      | $\mu PC$ software date $^{*)}$   |
|                         |                     | $\mu$ PC version 2 $^{*)}$       |
|                         |                     | $\mu PC$ software date 2 $^{*)}$ |
|                         |                     | EEPROM edition                   |
|                         |                     | Revision                         |
|                         |                     | Inverter model                   |
| Basic information (con- |                     | Revision                         |
| tinued)                 |                     | Inverter model                   |
|                         |                     | DHCP mode                        |
|                         |                     | IP address                       |
|                         | Network             | Subnet                           |
|                         |                     | Gateway                          |
|                         |                     | MAC address                      |
|                         |                     | USB interface                    |
|                         |                     | IP address                       |
|                         | Network (USB)       | Subnet                           |
|                         |                     | Gateway                          |
|                         |                     | MAC address                      |
|                         |                     | WLAN status                      |
|                         |                     | Signal quality                   |
|                         |                     | Network (BSSID)                  |
|                         | Licence information |                                  |

<sup>\*)</sup> This menu item may differ from your display depending on the type and model of the heat pump.

"Information" menu item 📶 (continued) - Expert

| Level 2 menu item      | Level 3 menu item                             |
|------------------------|-----------------------------------------------|
| Hot water              | Hot water demand                              |
|                        | Hot water storage tank target temperature     |
|                        | Hot water storage tank actual temperature S08 |
|                        | Changeover valve A10                          |
|                        | Hot water energy                              |
|                        | Hygiene function                              |
|                        | Medium flow rate S27                          |
|                        | Tap volume                                    |
|                        | Circulation request S05                       |
|                        | Circulation set temperature                   |
|                        | Circulation actual temperature S05            |
|                        | Circulation pump A04                          |
| Sources<br>Buffer tank | Operating mode                                |
|                        | Set temperature                               |
|                        | Actual temperature                            |
|                        | Temperature of buffer tank                    |
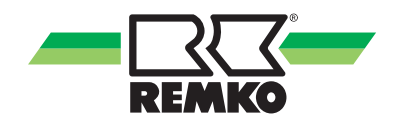

| Level 2 menu item | Level 3 menu item           |
|-------------------|-----------------------------|
|                   | Operating mode              |
|                   | Set temp.                   |
|                   | Actual temp.                |
|                   | Inlet temp. S09             |
|                   | Return temp. S10            |
|                   | Room target temperature     |
|                   | Room actual temperature     |
|                   | Room humidity               |
| l la mine d       | Dew point                   |
| circuit           | Ooutside temperature S06    |
| circuit           | Subdued outside temperature |
|                   | Pump requirement A01        |
|                   | Absolute pump speed A40     |
|                   | Pump speed rel. A40         |
|                   | Current output              |
|                   | Heating energy              |
|                   | Cooling energy              |
|                   | KNX status                  |
|                   | KNX setpoint adjustment     |

| Level 2 menu item      | Level 3 menu item                                                                  |  |  |
|------------------------|------------------------------------------------------------------------------------|--|--|
|                        | Operating mode                                                                     |  |  |
|                        | Set temp.                                                                          |  |  |
|                        | Actual temp.                                                                       |  |  |
|                        | Inlet temp. (1st Circuit S11, 2. Circuit S13, 3. Circuit S15)                      |  |  |
|                        | Return temp. (1st Circuit S12, 2. Circuit S14, 3. Circuit S16)                     |  |  |
|                        | Room target temperature                                                            |  |  |
|                        | Room actual temperature                                                            |  |  |
|                        | Room humidity                                                                      |  |  |
|                        | Dew point                                                                          |  |  |
|                        | Outside temperature S06                                                            |  |  |
|                        | Mixed outside temperature                                                          |  |  |
| 1st, 2nd and 3rd mixed | Subdued outside temperature                                                        |  |  |
| CIICUIL                | Pump requirement A02                                                               |  |  |
|                        | Absolute Pump speed (Circuit 1-3)                                                  |  |  |
|                        | Pump speed rel. (1st Circuit A41, 2. Circuit A42, 3. Circuit A43)                  |  |  |
|                        | Mixing valve heating cycle status A20/A21                                          |  |  |
|                        | Mixing valve position (1. Circuit A20/A21, 2. Circuit A22/A23, 3. Circuit A24/A25) |  |  |
|                        | Medium flow rate (1st Circuit S22, 2. Circuit S23, 3. Circuit S24)                 |  |  |
|                        | Current output                                                                     |  |  |
|                        | Heating energy                                                                     |  |  |
|                        | Cooling energy                                                                     |  |  |
|                        | KNX status                                                                         |  |  |
|                        | KNX setpoint adjustment                                                            |  |  |

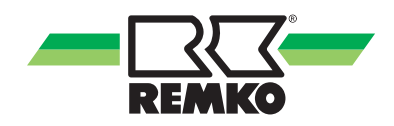

| Level 2 menu item       | Level 3 menu item                    |
|-------------------------|--------------------------------------|
| Consol da in a function | Screed drying mode                   |
|                         | Momentary set temperature            |
| Screed drying function  | Remaining time                       |
|                         | Elapsed time                         |
|                         | Demand                               |
|                         | Hot water temperature (setpoint)     |
|                         | Hot water temperature (actual value) |
|                         | Outside temperature S06              |
|                         | Buffer tank temp. S07                |
| Hydraulics              | Buffer tank temp. cooling S08        |
|                         | Changeover valve cooling A14         |
|                         | Therm.output                         |
|                         | Heating energy                       |
|                         | Cooling energy                       |
|                         | Trace heating A31                    |

| Level 3 menu item | Level 4 menu item                                                                   |  |
|-------------------|-------------------------------------------------------------------------------------|--|
|                   | Heat pump status                                                                    |  |
|                   | Remaining idle time                                                                 |  |
|                   | Compressor status                                                                   |  |
|                   | Defrost status                                                                      |  |
|                   | Fault status                                                                        |  |
|                   | Enable signal                                                                       |  |
| 1 Heat numn       | Disable compressor                                                                  |  |
| r. near pump      | Heat pump mode                                                                      |  |
|                   | Disable signal S40                                                                  |  |
|                   | Current output                                                                      |  |
|                   | Compressor starts                                                                   |  |
|                   | Run-time (hours)                                                                    |  |
|                   | Comm-Kit status A2/B2                                                               |  |
|                   | Last malfunction uPC                                                                |  |
|                   | Heat pump status                                                                    |  |
|                   | Remaining idle time                                                                 |  |
|                   | Compressor status                                                                   |  |
|                   | Defrost status                                                                      |  |
|                   | Fault status                                                                        |  |
|                   | Enable signal                                                                       |  |
| 2. Heat pump      | Disable compressor                                                                  |  |
|                   | Heat pump mode                                                                      |  |
|                   | Disable signal S40                                                                  |  |
|                   | Current output                                                                      |  |
|                   | Compressor starts                                                                   |  |
|                   | Run-time (hours)                                                                    |  |
|                   | Comm-Kit status A2/B2                                                               |  |
|                   | Last malfunction uPC                                                                |  |
| 3 10. Heat pump   | Up to 10 heat pumps are possible.<br>The parameters are the same as with<br>HP 1-2. |  |
|                   | Level 3 menu item   1. Heat pump   2. Heat pump   3 10. Heat pump                   |  |

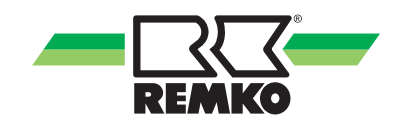

| Level 2 menu item      | Level 3 menu item | Level 4 menu item                        |
|------------------------|-------------------|------------------------------------------|
|                        |                   | Heat pump                                |
|                        |                   | Air temperature AM                       |
|                        |                   | Water inlet temperature                  |
|                        |                   | Water outlet temperature                 |
|                        |                   | Suction gas temperature                  |
|                        |                   | Heat gas temperature                     |
|                        |                   | Evaporation temperature                  |
|                        | Cooling circuit   | Evaporation pressure                     |
|                        | J.                | Condenser temperature                    |
| Cascade<br>(continued) |                   | Condenser pressure                       |
|                        |                   | Fan speed                                |
|                        |                   | Degree of opening of the expansion valve |
|                        |                   | Overheating                              |
|                        |                   | Pump speed                               |
|                        |                   | Medium flow rate                         |
|                        |                   | Heat pump                                |
|                        |                   | Hot steam injection                      |
|                        |                   | Hot steam temperature                    |
|                        | EVI circuit       | Injection pressure                       |
|                        |                   | Equivalent temperature                   |
|                        |                   | Degree of opening of the expansion valve |
|                        |                   | EVI overheating                          |
|                        |                   |                                          |

| Level 2 menu item         | Level 3 menu item         | Level 4 menu item            |  |
|---------------------------|---------------------------|------------------------------|--|
|                           | Heat generator status     |                              |  |
|                           | Potential-free output A32 |                              |  |
| Auxiliary fleat generator | Enable                    |                              |  |
|                           | Enable time (hours)       |                              |  |
|                           |                           | Therm. energy (hours)        |  |
|                           |                           | Therm. energy (day)          |  |
|                           |                           | Therm. energy (week)         |  |
|                           |                           | Therm. energy (month)        |  |
|                           |                           | Therm. energy (year)         |  |
|                           | Heat pump                 | Therm. energy, heat pump     |  |
|                           |                           | Output, environment          |  |
|                           |                           | Environmental energy (day)   |  |
| Meter readings            |                           | Environmental energy (week)  |  |
| Meter readings            |                           | Environmental energy (month) |  |
|                           |                           | Environmental energy (year)  |  |
|                           |                           | Environmental energy         |  |
|                           |                           | Electrical power, heat pump  |  |
|                           |                           | Electr. energy (hours)       |  |
|                           |                           | Electr. energy (day)         |  |
|                           |                           | Electr. energy (week)        |  |
|                           |                           | Electr. energy (month)       |  |
|                           |                           | Electr. energy (year)        |  |

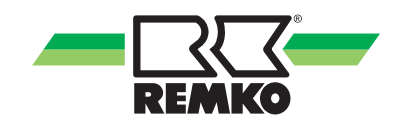

| Level 2 menu item | Level 3 menu item       | Level 4 menu item           |  |
|-------------------|-------------------------|-----------------------------|--|
|                   |                         | Current household output    |  |
|                   |                         | Household energy (day)      |  |
|                   | Household               | Household energy (week)     |  |
|                   | riouseriolu             | Household energy (month)    |  |
|                   |                         | Household energy (year)     |  |
|                   |                         | Household energy            |  |
|                   |                         | Photovoltaic output         |  |
|                   |                         | PV yield (day)              |  |
|                   |                         | PV yield (week)             |  |
|                   |                         | PV yield (month)            |  |
|                   |                         | PV yield (year)             |  |
|                   |                         | Photovoltaic yield          |  |
|                   |                         | Feed-in power               |  |
|                   |                         | Feed-in (day)               |  |
| Meter readings    | Photovoltaic            | Feed-in (week)              |  |
| (continued)       | THOROVOIDAIC            | Feed-in (month)             |  |
|                   |                         | Feed-in (year)              |  |
|                   |                         | Feed-in                     |  |
|                   |                         | Private consumption power   |  |
|                   |                         | Private consumption (day)   |  |
|                   |                         | Private consumption (week)  |  |
|                   |                         | Private consumption (month) |  |
|                   |                         | Private consumption (year)  |  |
|                   |                         | Energy consumption          |  |
|                   |                         | Heating energy              |  |
|                   | Heating & hot water     | Cooling energy              |  |
|                   |                         | Hot water energy            |  |
|                   |                         | Hot water meter             |  |
|                   | CO <sub>2</sub> savings | CO <sub>2</sub> savings     |  |
|                   | CO <sub>2</sub> savings | Equivalent in trees         |  |

| Level 2 menu item | Level 3 menu item                     |  |  |
|-------------------|---------------------------------------|--|--|
|                   | Circulation request S05               |  |  |
|                   | Circ. actual temp. S05                |  |  |
|                   | Outside temperature S06               |  |  |
|                   | Buffer tank temp. S07                 |  |  |
|                   | Buffer tank temp. cooling S08         |  |  |
|                   | Inlet temp. S09                       |  |  |
|                   | Return temp. S10                      |  |  |
|                   | Inlet temp. S11                       |  |  |
|                   | Return temp. S12                      |  |  |
|                   | Inlet temp. S13                       |  |  |
|                   | Return temp. S14                      |  |  |
|                   | Inlet temp. S15                       |  |  |
| Checklist         | Return temp. S16                      |  |  |
|                   | Medium flow rate S21                  |  |  |
|                   | Medium flow rate S22                  |  |  |
|                   | Medium flow rate S23                  |  |  |
|                   | Medium flow rate S24                  |  |  |
|                   | Impulse counter reading S26           |  |  |
|                   | Medium flow rate S27                  |  |  |
|                   | Impulse counter reading S28           |  |  |
|                   | Impulse counter reading S29           |  |  |
|                   | Disable signal S40                    |  |  |
|                   | Enabling contact (GLT) S41            |  |  |
|                   | Switch over heating/cooling (GLT) S42 |  |  |
|                   | Photovoltaics status (GLT) S43        |  |  |
|                   | IP of the KNX interface               |  |  |
|                   | MAC for the KNX interface             |  |  |
|                   | Address of the interface              |  |  |
| KNVnot/ID         | Physical address                      |  |  |
|                   | KNX connection status                 |  |  |
|                   | Programming mode                      |  |  |
|                   | Programming mode interface            |  |  |
|                   | Application version                   |  |  |

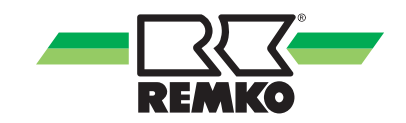

### "Settings" menu item 🔯 - Expert

In this menu you can configure the settings. For example, you can adjust hot water and heating temperatures or change time settings.

| Level 2 menu item | Level 3 menu item | Level 4 menu item    |  |
|-------------------|-------------------|----------------------|--|
|                   |                   | Time synchronisation |  |
|                   |                   | Date                 |  |
|                   |                   | Time                 |  |
|                   |                   | Date format          |  |
|                   | Languago/Timo     | Time format          |  |
|                   | Language/ nine    | Language             |  |
|                   |                   | Temperature unit     |  |
|                   |                   | Decimal separator    |  |
|                   |                   | Time zone            |  |
|                   |                   | Mains frequency      |  |
|                   |                   | Display brightness   |  |
| Default settings  |                   | Display off          |  |
|                   |                   | Default screen       |  |
|                   | Display           | Expert password      |  |
|                   |                   | Unit                 |  |
|                   |                   | Restart              |  |
|                   |                   | Empty cache          |  |
|                   |                   | Network (USB)        |  |
|                   |                   | DHCP via input       |  |
|                   | lude of a set     | Use DHCP             |  |
|                   | intendces         | Local IP address     |  |
|                   |                   | Subnet mask          |  |
|                   |                   | Gateway address      |  |

"Settings" menu item 🔯 (continued) - Expert

| Level 2 menu item | Level 3 menu item | Level 4 menu item      | Level 5 menu item             |
|-------------------|-------------------|------------------------|-------------------------------|
|                   |                   |                        | Smart Com                     |
|                   |                   |                        | Protocol                      |
|                   |                   |                        | Interface search              |
|                   |                   |                        | IP of the KNX interface       |
|                   |                   |                        | Re-couple interface           |
|                   |                   |                        | Physical address              |
|                   |                   | KNXnet/IP              | Address of the interface      |
|                   |                   |                        | Tunnel address 1              |
|                   |                   |                        | Tunnel address 2              |
|                   |                   |                        | Tunnel address 3              |
|                   |                   |                        | Tunnel address 4              |
|                   |                   |                        | Tunnel address 5              |
|                   |                   |                        | Programming mode              |
|                   |                   |                        | Search indoor units           |
|                   |                   | Serial interface 2     | Indoor units search           |
| Basic settings    | Interfaces        |                        | Reset malfunction             |
| (continued)       | (continued)       | Automatic mode         | Normal room temperature       |
| ()                | (000000000)       |                        | Difference from cooling limit |
|                   |                   |                        | Difference from heating limit |
|                   |                   |                        | Heat pump                     |
|                   |                   |                        | Auxiliary heat generator      |
|                   |                   |                        | PV current usage              |
|                   |                   |                        | Graduated tariffs             |
|                   |                   |                        | Domestic hot-water heating    |
|                   |                   |                        | Hot water circulation         |
|                   |                   | System configuration   | Hygiene function              |
|                   |                   | eyetetti eeningaration | Unmixed circuit               |
|                   |                   |                        | 1st mixed circuit             |
|                   |                   |                        | 2nd mixed circuit             |
|                   |                   |                        | 3rd mixed circuit             |
|                   |                   |                        | Setpoint increase             |
|                   |                   |                        | Separate cooling buffer       |
|                   |                   |                        | Potential-free inlets         |

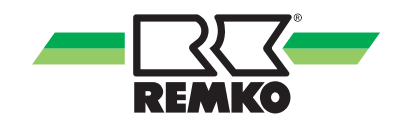

## "Settings" menu item 🗱 (continued) - Expert

| Level 2 menu item | Level 3 menu item          | Level 4 menu item                |  |
|-------------------|----------------------------|----------------------------------|--|
|                   |                            | Storage tank set temp.           |  |
|                   |                            | Mode                             |  |
|                   |                            | Time program A                   |  |
|                   |                            | Time program B                   |  |
|                   | Domestic hot-water heating | Time program C                   |  |
|                   |                            | Tolerance during ECO operation   |  |
|                   |                            | Switch-off delay                 |  |
|                   |                            | Hot water valve                  |  |
|                   |                            | 1 x WW aufheizen                 |  |
|                   |                            | Circulation type                 |  |
|                   | Circulation                | Circulation set temp.            |  |
| Hotwator          |                            | Set temp. hysteresis             |  |
| Hot water         |                            | Time program                     |  |
|                   |                            | Running time                     |  |
|                   |                            | Disable switch-on                |  |
|                   |                            | Set temperature                  |  |
|                   |                            | Day of activation                |  |
|                   |                            | Time of activation               |  |
|                   |                            | Inspection time                  |  |
|                   | Hygiene function           | Storage tank volume              |  |
|                   |                            | Pulse valency                    |  |
|                   |                            | Max. duration until cancellation |  |
|                   |                            | Circulation pump                 |  |
|                   |                            | 2nd Heat pump                    |  |

## Factory-set circulation switching times

| Designation  | Value range | Factory setting | Customer<br>system |
|--------------|-------------|-----------------|--------------------|
| Time program | Mon-Sun     | Mon-Sun         | 00:00-24:00        |

### Hygiene function

| Designation                           | Value range             | Factory setting | Customer<br>system |
|---------------------------------------|-------------------------|-----------------|--------------------|
| Set temperature                       | "60 °C - 75 °C"         | 60 °C           |                    |
| Day of activation                     | Mon-Sun                 | Monday          |                    |
| Time of activation                    | Hrs/Mins                | 20:00           |                    |
| Inspection time                       | 24 h - 72 h             | 72 h            |                    |
| Storage tank volume                   | 0 - 1000 l              | 300 I           |                    |
| Pulse valency                         | 0.0 - 20.0 l/imp        | 3.1 l/imp       |                    |
| Max. duration until cancella-<br>tion | 15 - 120 min            | 60 min          |                    |
| Circulation pump                      | Activated / Deactivated | Deactivated     |                    |

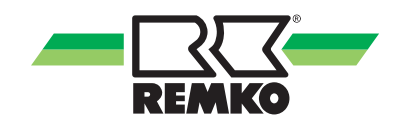

| Level 2 menu item | Level 3 menu item                                                    | Level 4 menu item                            |
|-------------------|----------------------------------------------------------------------|----------------------------------------------|
|                   |                                                                      | Building time constant                       |
|                   | Building adaptation                                                  | Standard outside temp. (Heating)             |
|                   |                                                                      | Standard outside temp. (Cooling)             |
|                   |                                                                      | Max. cooling down (outside temperature ref.) |
|                   |                                                                      | Inertia of the heating curve                 |
|                   |                                                                      | Room climate mode                            |
|                   |                                                                      | User profile (time program A,B,C)            |
|                   | Mode                                                                 | Stand-By time program                        |
| Heating/cooling   |                                                                      | Away mode                                    |
|                   |                                                                      | Party mode                                   |
|                   |                                                                      | Difference from heating limit                |
|                   |                                                                      | Difference from cooling limit                |
|                   |                                                                      | Floor screed function status                 |
|                   | Screed drying function                                               | Start/end temperature                        |
|                   |                                                                      | Max.temperature                              |
|                   | After the screed function                                            | Heating phase increment                      |
|                   | we recommend ending<br>this function manually<br>by deactivating it! | Drying time                                  |
|                   |                                                                      | Time at high temp.                           |
|                   |                                                                      | Incremental cooling phase                    |
|                   |                                                                      | Time at low temp.                            |

### "Settings" menu item 🔯 (continued) - Expert

#### Floor screed function

| Designation                  | Value range                 | Factory setting | Customer<br>system |
|------------------------------|-----------------------------|-----------------|--------------------|
| Floor screed function status | Activated / Deactivated     | Deactivated     |                    |
| Start/end/max/temp.          | "10 °C-50 °C"/"20 °C-50 °C" | 20 °C/35 °C     |                    |
| Incremental heating phase    | 0.0 K - 10.0 K              | 5.0 K           |                    |
| Drying time                  | 0.0 h - 192 h               | 24 h            |                    |
| Time at high temp.           | 0.0 h - 192 h               | 96 h            |                    |
| Incremental cooling phase    | 0.0 K - 10.0 K              | 5.0 K           |                    |
| Time at low temp.            | 0.0 h - 192 h               | 24 h            |                    |

"Settings" menu item 🔯 (continued) - Expert

| Level 2 menu item | Level 3 menu item                 |
|-------------------|-----------------------------------|
|                   | Operating mode                    |
|                   | Heating circuit mode              |
|                   | Fixed value                       |
|                   | Heating curve adjustment          |
|                   | Cooling circuit mode              |
|                   | Fixed value                       |
|                   | Cooling curve adjustment          |
|                   | Time program A                    |
|                   | Time program B                    |
|                   | Time program C                    |
|                   | Time program function             |
|                   | Room temperature reduction        |
| Lie weisen d      | Room temperature increase         |
| circuit           | Room unit                         |
| Circuit           | Room temperature influence        |
|                   | Dew point monitoring              |
|                   | Dew point distance                |
|                   | Delta T regulation                |
|                   | Delta T setpoint                  |
|                   | Pump type                         |
|                   | Min. pump speed A40 (%)           |
|                   | Max. pump speed A40 (%)           |
|                   | Min. pump speed A40 (rpm)         |
|                   | Max. pump speed A40 (rpm)         |
|                   | Heat meter                        |
|                   | Manual medium flow rate           |
|                   | Impulse rate medium flow rate S21 |

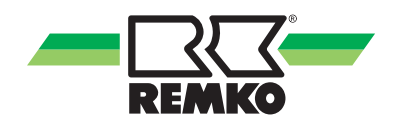

## "Settings" menu item 🔯 (continued) - Expert

| Level 2 menu item                 | Level 3 menu item                                                                   |  |  |
|-----------------------------------|-------------------------------------------------------------------------------------|--|--|
|                                   | Operating mode                                                                      |  |  |
|                                   | Heating circuit mode                                                                |  |  |
|                                   | Fixed value                                                                         |  |  |
|                                   | Heating curve adjustment                                                            |  |  |
|                                   | Cooling circuit mode                                                                |  |  |
|                                   | Fixed value                                                                         |  |  |
|                                   | Cooling curve adjustment                                                            |  |  |
|                                   | Time program A                                                                      |  |  |
|                                   | Time program B                                                                      |  |  |
|                                   | Time program C                                                                      |  |  |
|                                   | Time program function                                                               |  |  |
|                                   | Room temperature reduction                                                          |  |  |
|                                   | Room temperature increase                                                           |  |  |
|                                   | Room unit                                                                           |  |  |
| 1st, 2nd and 3rd mixed<br>circuit | Room temperature influence                                                          |  |  |
|                                   | Dew point monitoring                                                                |  |  |
|                                   | Dew point distance                                                                  |  |  |
|                                   | Max. inlet temperature                                                              |  |  |
|                                   | Delta T regulation                                                                  |  |  |
|                                   | Delta T setpoint                                                                    |  |  |
|                                   | Pump type                                                                           |  |  |
|                                   | Min. pump speed (1st Circuit A41, 2. Circuit A42, 3. Circuit A43) (%)               |  |  |
|                                   | Max. pump speed (1st Circuit A41, 2. Circuit A42, 3. Circuit A43) (%)               |  |  |
|                                   | Min. pump speed (1st Circuit A41, 2. Circuit A42, 3. Circuit A43) (rpm)             |  |  |
|                                   | Max. pump speed (1st Circuit A41, 2. Circuit A42, 3. Circuit A43) (rpm)             |  |  |
|                                   | Mixing valve running time                                                           |  |  |
|                                   | Heat meter                                                                          |  |  |
|                                   | Manual medium flow rate                                                             |  |  |
|                                   | Impulse rate for medium flow rate (1st Circuit S22, 2. Circuit S23, 3. Circuit S24) |  |  |

### "Settings" menu item 🔯 (continued) - Expert

Unmixed & mixed circuit switching times

| Designation    | Factory setting   | Customer system |
|----------------|-------------------|-----------------|
| Time program A | Mo-Su 00:00-24:00 |                 |
| Time program B | Mo-Fr 05:00-23:00 |                 |
|                | Sa-Su 06:00-23:00 |                 |
| Time program C | Mo-Fr 05:00-23:00 |                 |
|                | Sa-Su 06:00-23:00 |                 |

| Level 2 menu item        | Level 3 menu item | Level 4 menu item                     |
|--------------------------|-------------------|---------------------------------------|
|                          |                   | Number of power tariffs               |
|                          |                   | Time field Tariff 1-9                 |
|                          |                   | Power tariff 1-9                      |
|                          | Graduated tariff  | Continuous hot water influence        |
|                          |                   | Short-term hot water influence        |
|                          |                   | Short-term heating influence          |
|                          |                   | Continuous heating influence          |
|                          | PV current usage  | PV personal use variant               |
| Heat pump<br>(continued) |                   | Power tariff 1                        |
|                          |                   | Feed-in tariff                        |
|                          |                   | Personal use tariff                   |
|                          |                   | Factor for PV power surplus           |
|                          |                   | Damping electrical power              |
|                          |                   | Hot water setpoint                    |
|                          |                   | Setpoint heating                      |
|                          |                   | Setpoint cooling                      |
|                          |                   | Continuous heating influence          |
|                          |                   | PV cooling limit distance             |
|                          |                   | Minimum running time for cooling (PV) |
|                          |                   | Target feed-in                        |
|                          |                   | Hysteresis                            |

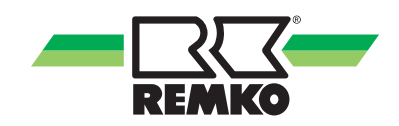

## "Settings" menu item 🔯 (continued) - Expert

| Level 2 menu item        | Level 3 menu item              | Level 4 menu item             |  |
|--------------------------|--------------------------------|-------------------------------|--|
|                          | SG-Ready *)                    | Setpoint heating (Status 3)   |  |
|                          |                                | Setpoint heating (Status 4)   |  |
|                          |                                | Setpoint cooling (Status 3)   |  |
| (continued)              |                                | Setpoint cooling (Status 4)   |  |
| (continued)              |                                | Hot water setpoint (Status 3) |  |
|                          |                                | Hot water setpoint (Status 4) |  |
|                          |                                | Enable E-heater (Status 4)    |  |
|                          | Operating mode                 |                               |  |
| Auxiliary heat generator | Response to disable signal S40 |                               |  |
|                          | Supply changeover valve A12    |                               |  |
|                          | Reheating HW                   |                               |  |
|                          | Heat pump (electrical)         | Meter constant S25            |  |
| Energy meter             | Domestic supply meter (elec.)  | Meter constant S26            |  |
|                          | Photovoltaics (yield)          | Meter constant S28            |  |
| Probe correction         | Outside temperature            |                               |  |
| Program output           | Alarm messages selection       |                               |  |

\*) SG-Ready parameters from software version 4.28

#### "Settings" menu item 🔯 (continued) - Expert

#### Manual mode (relay test) 8

With this menu item, you can control the individual actuators (pumps, mixing valves, etc.) manually or specify values of probes for checking.

| Parameter                            |     | Selection parameter                  |
|--------------------------------------|-----|--------------------------------------|
| Manual mode                          |     | Permanent / Deactivated / 15 minutes |
| Pump unmixed circuit                 | A01 | Auto / On / Off                      |
| Pump 1st mixed circuit               | A02 | Auto / On / Off                      |
| Pump 2nd mixed circuit               | A03 | Auto / On / Off                      |
| Pump 3rd mixed circuit               | A04 | Auto / On / Off                      |
| Changeover valve, hot water          | A10 | Auto / On / Off                      |
| Hot water circulation pump           | A11 | Auto / On / Off                      |
| Cooling changeover valve             | A14 | Auto / On / Off                      |
| Open mixing valve 1st mixed circuit  | A20 | Open / Stop / Close / Auto           |
| Close mixing valve 1st mixed circuit | A21 | Open / Stop / Close / Auto           |
| Open mixing valve 2nd mixed circuit  | A22 | Open / Stop / Close / Auto           |
| Close mixing valve 2nd mixed circuit | A23 | Open / Stop / Close / Auto           |
| Open mixing valve 3rd mixed circuit  | A24 | Open / Stop / Close / Auto           |
| Close mixing valve 3rd mixed circuit | A25 | Open / Stop / Close / Auto           |
| Trace heating                        | A31 | Auto / On / Off                      |
| Auxiliary heat generator             | A32 | Auto / On / Off                      |
| Hygiene function                     | A33 | Auto / On / Off                      |
| Alarm signal                         | A34 | Auto / Closed / Open                 |
| Pump unmixed circuit                 | A40 | Auto / On / Off                      |
| Speed                                | A40 | Auto / On / Off                      |
| Pump 1st mixed circuit               | A41 | Auto / On / Off                      |
| Speed                                | A41 | Auto / On / Off                      |
| Pump 2nd mixed circuit               | A42 | Auto / On / Off                      |
| Speed                                | A42 | Auto / On / Off                      |
| Pump 3rd mixed circuit               | A43 | Auto / On / Off                      |
| Speed                                | A43 | Auto / On / Off                      |

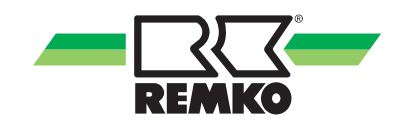

### Manual mode (probes) 💍

| Parameter                            |             | Selection parameter                  |
|--------------------------------------|-------------|--------------------------------------|
| Manual mode                          |             | Permanent / Deactivated / 15 minutes |
| Storage tank temperature lower       | S03         | Probe value                          |
| Storage tank temperature, lower      |             | Default value "-60°C - 250°C"        |
| Storage tank temperature upper       | S04         | Probe value                          |
| Storage tank temperature, upper      |             | Default value "-60°C - 250°C"        |
| Circulation paddle switch            | S05         | Auto / On / Off                      |
| Outside temperature                  | 506         | Probe value                          |
|                                      | 300         | Default value "-60°C - 250°C"        |
| Temperature of buffer tank           | <b>S</b> 07 | Probe value                          |
|                                      | 307         | Default value "-60°C - 250°C"        |
| Tomporature of huffer tank (cooling) | 508         | Probe value                          |
|                                      | 300         | Default value "-60°C - 250°C"        |
| Linmix, circuit inlet temp           | S09         | Probe value                          |
| onnix. circuit intertemp.            |             | Default value "-60°C - 250°C"        |
| Linmix, circuit raturn flow tomp     | S10         | Probe value                          |
| onnix. circuit return now temp.      |             | Default value "-60°C - 250°C"        |
| 1st mixed singuit inlet tomp         | S11         | Probe value                          |
| The mixed circuit inlet temp.        |             | Default value "-60°C - 250°C"        |
| 1st mixed circuit return flow temp   | S12         | Probe value                          |
| The mixed circuit return now temp.   |             | Default value "-60°C - 250°C"        |
| 2nd mixed circuit inlet temp         | 040         | Probe value                          |
| zhu mixeu circuit met temp.          | 515         | Default value "-60°C - 250°C"        |
| and mixed circuit return flow temp   | <b>S1</b> / | Probe value                          |
| Zhu mixed circuit return now temp.   | 514         | Default value "-60°C - 250°C"        |
| 3rd mixed circuit inlet temp         | S15         | Probe value                          |
| Sid mixed circuit miet temp.         |             | Default value "-60°C - 250°C"        |
| 3rd mixed circuit return flow temp   | S16         | Probe value                          |
| ord mixed circuit return now temp.   |             | Default value "-60°C - 250°C"        |

### "Message" menu item ▲ (continued) - Expert Manual mode (probes) 🕓 (continued)

| Parameter                           |     | Selection parameter                   |
|-------------------------------------|-----|---------------------------------------|
| Linmix, circuit modium flow rate    | S21 | Probe value                           |
| Unnix. circuit medium now rate      |     | Default value "Impulse 0 - 100 l/min" |
| 1 of mixed aircuit medium flow rote | S22 | Probe value                           |
| TSt mixed circuit medium now rate   |     | Default value "Impulse 0 - 100 l/min" |
| and mixed aircuit modium flow rate  | S23 | Probe value                           |
|                                     |     | Default value "Impulse 0 - 100 l/min" |
| 2rd mixed aircuit medium flow rate  | S24 | Probe value                           |
| Sid mixed circuit medium now rate   |     | Default value "Impulse 0 - 100 l/min" |
| Energy supplier external block      | S40 | Auto / On / Off                       |
| Enabling contact (GLT)              | S41 | Auto / On / Off                       |
| Switch over heating/cooling (GLT)   | S42 | Auto / On / Off                       |
| Photovoltaics status (GLT)          | S43 | Auto / On / Off                       |

| Parameter                |     | Selection parameter           |
|--------------------------|-----|-------------------------------|
| ModBus                   |     |                               |
| Heat pump operating mode | μPC | Auto / On / Off               |
| Heating/cooling enable   | μPC | deactivated / HP1 / HP2 / HP3 |
| Enable hot water         | μPC | deactivated / HP1 / HP2 / HP3 |
| Enable E-heater          | μPC | deactivated / HP1 / HP2 / HP3 |
| Manual defrosting        | μPC | deactivated / HP1 / HP2 / HP3 |

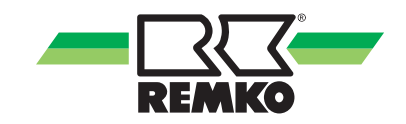

#### "Settings" menu item 🔯 (continued) - Expert

#### Commissioning

Information on the "Commissioning" menu item is described in the separate "Commissioning wizard" chapter on the next pages.

#### "Settings" menu item 🗱 (continued) - Expert

#### **Chimney sweep**

| Level 2 menu item | Level 3 menu item          |
|-------------------|----------------------------|
| Mode              | Normal operation/test mode |
| Hot water valve   | Deactivated/activated      |
| Running time      | 15 - 90 minutes            |

#### "Messages" menu item 🛆 🗖 - Expert

This menu displays warnings, warning information and error messages.

If this "Messages" symbol should light up in red or yellow in the basic display, it is necessary to check which fault, warning or note is displayed on the message level. In order to call up the message level, it is only necessary to touch the symbol.

### 5.2 Commissioning wizard

When starting the controller for the first time the commissioning assistant is started in order to implement the basic programming of the existing system. After commissioning has been fully completed, the default set of parameters is enabled. During the first heating period, the thermal characteristics of the system should be observed, and the parameters optimised as necessary.

The following parameters are enabled according to the installed heat pump and components. The parameters of the installation level must be enabled on the heat pump and a number of these must be adjusted to the site configuration.

#### Setting the country

Please confirm this parameter in order to load the country-specific settings. The selection of the country determines the setting for the date format, units of measurement and temperature limits. All settings can be modified at a later date.

### Menu item **Parameter Factory setting** Germany Österreich Schweiz **United States** United Kingdom Nederland Belgique Luxembourg France Espana Country Germany Portugal Italia Greece Norge Danmark Sverige

Suomi Polska Cesko Slovensko

#### Setting country and country-specific settings

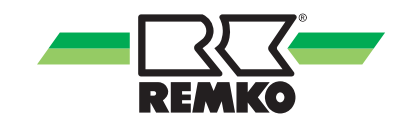

#### Setting the language

All menu entries, commands and parameters are displayed in plain language in the language selected.

| Menu item        | Parameter  | Factory setting |
|------------------|------------|-----------------|
|                  | Deutsch    |                 |
|                  | English    |                 |
| Language setting | Francais   |                 |
|                  | Italiano   |                 |
|                  | Espanol    | Deutsch         |
|                  | Portugues  |                 |
|                  | Nederlands |                 |
|                  | Polski     |                 |
|                  | Čeština    |                 |

#### Setting the time zone for the winter time

Selecting the time zone for the winter time allows the switch to daylight savings time to occur automatically. The respective time zone in winter must be specified.

Central Europe (GER, FR, IT, ES, PL)

-CET (Central European Time, Berlin, Paris)

If UTC (Universal Time Coordinated) is selected, no automatic switch to daylight savings time occurs.

| Menu item          | Parameter                                                         | Factory setting |
|--------------------|-------------------------------------------------------------------|-----------------|
| Time zone (winter) | Time zones from "Winter -12" to<br>"Winter +12 (PETT)" can be set | Winter +1 (CET) |

#### Setting the date

When setting the date, first the four-digit year is selected, then the month, and finally the day.

| Menu item    | Parameter | Factory setting    |
|--------------|-----------|--------------------|
|              | Year      |                    |
| Date setting | Month     | Current date entry |
|              | Day       |                    |

#### Setting the time

From here, you can set the current time. The controller has automatic summertime switching, which can also be activated from the menu "Language/Time" (+1 CET).

When setting the time, first the hours are selected, and then the minutes.

| Menu item    | Parameter        | Factory setting    |
|--------------|------------------|--------------------|
| Time potting | Hours<br>Minutes | Current time entry |
| Time setting |                  | Current time entry |

#### **Restore counter readings**

When first installing the controller, this parameter is confirmed with "NO".

Confirm this parameter with "YES" if you have performed a software update and wish to restore the previous counter readings.

| Menu item                | Parameter | Factory setting |
|--------------------------|-----------|-----------------|
| Postoro countor readingo | YES       | NO              |
| Restore counter readings | NO        | NO              |

#### Load user settings

When first installing the controller this parameter is confirmed with "NO".

If a new software status is installed after the initial installation, it is possible to confirm this with "YES" and all existing parameters will be accepted anew. This means a complete new installation is unnecessary.

| Menu item          | Parameter | Factory setting |
|--------------------|-----------|-----------------|
| Lood usor sottings | YES       | NO              |
| Load user settings | NO        | NO              |

#### Heat pump selection

The controller detects automatically that a heat pump has been connected. If necessary, activate the heat pump.

| Menu item           | Parameter | Factory setting |
|---------------------|-----------|-----------------|
| Heat pump selection | 1-10      | 1               |

#### Auxiliary heat generator

Activate the additional heat generator if a second heat generator is present.

| Menu item                | Parameter       | Factory setting |
|--------------------------|-----------------|-----------------|
| Auxiliary heat generator | Active/inactive | Inactive        |

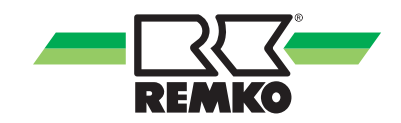

#### **Operating mode**

Two operating modes are available:

- 1. Alternative
- 2. Parallel

| Menu item                | Parameter   | Factory setting |
|--------------------------|-------------|-----------------|
| Operating mode selection | Parallel    | Altomativa      |
| Alternative              | Alternative |                 |

Selection of the auxiliary heat generator:

- alternative (heat pump or oil/gas-fired boiler or wall heating)
- parallel (heat pump and/or Smart Serv electric heating element) according to usable limits

The operating mode of the internal pump in the indoor unit must be defined here in the level "Expert  $\rightarrow$  Settings  $\rightarrow$  Auxiliary heat generator  $\rightarrow$  Internal pump".

#### Source buffer tank

Optionally, the "Source buffer tank" function can be activated. Activation must take place when the heat pump is used as a heat source of the buffer tank for supplying the REMKO MWL heat pumps. If the heat pump is not required as a heat source for the MWL heat pumps, activation of this function is not necessary and remains deactivated!

| Menu item                                | Parameter   | Factory setting |
|------------------------------------------|-------------|-----------------|
| Source buffer tank Activated Deactivated | Activated   | Depativated     |
|                                          | Deactivated | Deactivaleu     |

#### **Domestic hot-water heating**

Optionally, you can activate or deactivate the "Domestic hot-water heating" function. Activate domestic hotwater heating if domestic water has to be heated for washing or showering. When this function is activated, the associated parameters are then queried. Pay attention to information on the display.

| Menu item                  | Parameter   | Factory setting |
|----------------------------|-------------|-----------------|
| Domostic bot water beating | Activated   | Deactivated     |
| Domestic not-water nearing | Deactivated | Deactivated     |

#### Storage tank set temperature

Desired temperature for the domestic hot water.

If there is a solar yield, the storage tank can become substantially warmer. The maximum temperature for solar charging can be modified under Settings/Solar/Storage tank.

For efficiency reasons, the lowest possible set temperature should be selected. If the available quantity of hot water is insufficient, the value should be increased. Pay attention to the maximum temperature of the heat pump.

| Menu item              | Parameter     | Factory setting |
|------------------------|---------------|-----------------|
| Storage tank set temp. | 40 °C - 65 °C | 45 °C           |

#### Hot water circulation

If there is a hot water circulation pump in the building, which you are intending to operate in an energysaving manner using the controller, this function must be activated.

| Menu item             | Parameter   | Factory setting |
|-----------------------|-------------|-----------------|
| Hot water circulation | Deactivated | As required     |
|                       | Activated   | As required     |

#### **Circulation type**

(dependent on which probes are used)

Impulse circulation: (Only in conjunction with the REMKO impulse generator)

If briefly dispensing water triggers an impulse on the flow-operated safety device, this is registered by the controller and the circulation pump is started up. This means that the circulation is also active when it is required.

Temperature-guided circulation: (Only in conjunction with the REMKO S05 probe)

Temperature-guided circulation keeps the hot water temperature at the set temperature.

Select the circulation type.

| Menu item        | Parameter                      | Factory setting |
|------------------|--------------------------------|-----------------|
| Circulation type | Impulse circulation            | As required     |
|                  | Temperature-guided circulation | As required     |

#### Circulation set temperature - temperature-guided circulation

Desired set temperature for temperature-guided circulation.

This should be set at least 5  $^\circ\text{C}$  below the set temperature for the hot water storage tank, or even lower for efficiency reasons.

Then set the desired temperature.

| Menu item                      | Parameter     | Factory setting |
|--------------------------------|---------------|-----------------|
| Temperature-guided circulation | 25 °C - 65 °C | 35 °C           |

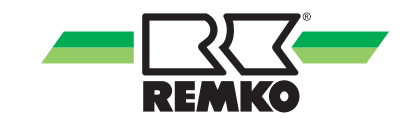

#### Impulse-guided circulation - Running time of the circulation

Switch-on time of the circulation pump after a dispensing impulse.

If the circulation line is very short, a shorter running time may suffice. If the time is not sufficient to pump hot water to a remote dispensing point, the running time must be extended.

Then select the desired temperature.

| Menu item                                                       | Parameter       | Factory setting |
|-----------------------------------------------------------------|-----------------|-----------------|
| Impulse-guided circulation -<br>Running time of the circulation | 1 min - 15 mins | 5 min.          |

#### Impulse-guided circulation - Disable switch-on

After the running time of the circulation pump, the pump cannot be started again while disable switch on is active. This prevents unnecessary permanent operation of the pump in the case of continuous dispensing. If the hot water cools too much while disable switch-on is active, the time should be shortened.

Then select the desired time.

| Menu item                                         | Parameter       | Factory setting |
|---------------------------------------------------|-----------------|-----------------|
| Impulse-guided circulation -<br>Disable switch-on | 1 min - 15 mins | 5 min.          |

#### **Unmixed circuit**

Optionally, you can activate or deactivate the "Unmixed circuit" function.

| Menu item       | Parameter   | Factory setting |
|-----------------|-------------|-----------------|
| Unmixed circuit | Deactivated | Deactivated     |
|                 | Activated   | Deactivated     |

#### **Operating mode**

Select the operating mode for the unmixed circuit.

#### Setting heating circuit mode

This is where you can select between the different **heating circuit modes**. The choice is between control according to the set **"heating curve"** and **"fixed value regulation"**.

| Menu item                      | Parameter           | Factory setting |
|--------------------------------|---------------------|-----------------|
| Operating mode unmixed circuit | Heating             | As required     |
|                                | Cooling             |                 |
|                                | Heating and cooling |                 |

After setting the unmixed mixed heating circuit, the 1st mixed heating circuit is enabled, and after activating the 1st mixed heating circuit, the 2nd mixed heating circuit is enabled.

The descriptions of the 1st and 2nd mixed heating circuit are identical to the unmixed heating circuit.

The mixed heating circuits each require a supply and return probe! These probes are included in the scope of supply of the mixed REMKO heating circuit groups.

#### Standard outside temperature (heating)

The standard outside temperature must be set to the appropriate value for the region. After setting the correct temperature, this is stored for all activated heating circuits that are to be controlled in accordance with a heating curve.

| Menu item                                 | Parameter | Factory setting |
|-------------------------------------------|-----------|-----------------|
| Standard outside temperature<br>(heating) | 0 °C20 °C | -10 °C          |

#### Standard outside temperature (cooling)

The standard outside temperature must be set to the appropriate value for the region. After setting the correct temperature, this is stored for all activated cooling circuits that are to be controlled in accordance with a cooling curve.

| Menu item                                 | Parameter       | Factory setting |
|-------------------------------------------|-----------------|-----------------|
| Standard outside temperature<br>(cooling) | +30 °C - +40 °C | +36 °C          |

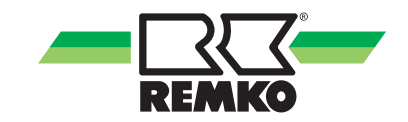

#### Setpoint increase

After activating the system separation it is possible to select a setpoint increase, in order to balance the heat losses with a heat exchanger.

| Menu item            | Parameter | Factory setting |
|----------------------|-----------|-----------------|
| Setpoint temperature | 0 - 10    | 5.0 K           |

#### Separate cooling buffer

Activate the separate cooling buffer if a second buffer is present (one buffer for heating operation and one buffer for the cooling operation).

| Menu item               | Parameter       | Factory setting |
|-------------------------|-----------------|-----------------|
| Separate cooling buffer | Active/inactive | Inactive        |

#### Setting the building time constant

The building time constant specifies the ability of the building to retain heat. The building time constant is dependent upon the type of building (see table). The value is also dependent on individual temperature perception, and so the information in the table should only be treated as a guide.

Recommended are:

| Building<br>type | Heat retention ability                                                     | Recom-<br>mended value |
|------------------|----------------------------------------------------------------------------|------------------------|
| Light            | Low heat retention ability, e.g. prefab/wood-frame houses                  | approx. 10 h           |
| Medium           | Moderate heat retention ability, e.g. house made from hollow blocks        | approx. 20 h           |
| Heavy            | High heat retention ability, e.g. brick house                              | approx. 30 h           |
| Very heavy       | Very high heat retention ability, e.g. exterior and interior walls > 30 cm | approx. 60 h           |
| Passive          | Well-insulated, e.g. zero-energy housing                                   | approx. 100 h          |

| Menu item              | Parameter | Factory setting             |
|------------------------|-----------|-----------------------------|
| Building time constant | 0 - 100 h | According to design! - 10 h |

#### 5.3 Hygiene function/ legionella circuit

You have the option of activating a hygiene function.

The hygiene function can only be performed with an active additional heat generator, e.g. with a REMKO Smart-Serv auxiliary heat generator.

This hygiene/legionella function can be activated on a static basis, i.e. always on the same weekday at the set time.

The "Static" operating mode is possible without flow sensor. The hygiene function is purely activated after a time program. To do so, you must set the day and time as well as the desired temperature.

You can also activate a dynamic hygiene function that is aligned with your requirement and storage tank capacity.

The precondition for the dynamic hygiene function is that a REMKO flow sensor (e.g. EDP no. 254070) has been installed. The dynamic hygiene function can be individually adjusted to the user and the installed storage tank size.

Activation of the hygiene function is only possible in the expert level. Accessing the expert level is described in chapter "Operation - Expert level -Menu structure".

The hygiene function is not activated ex works. In order to install this function, select the following parameters consecutively in the expert level:

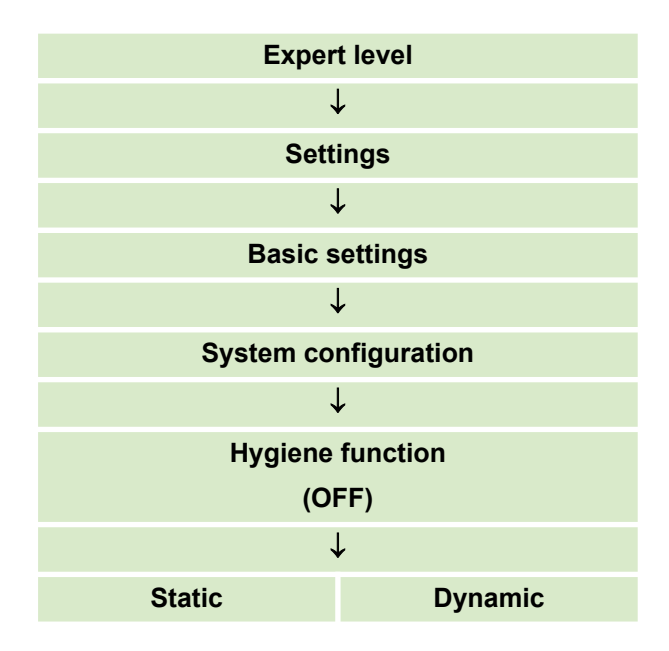

After selecting the function, the hygiene function is enabled and can be adjusted in the "Settings" level under the point "Hot water". You can find the description for activation and setting in the following.

#### Parameter settings for the hygiene function

In order to access the setting parameters for the hygiene function, select the following parameters consecutively:

| Expert level                     |                     |  |  |  |
|----------------------------------|---------------------|--|--|--|
| $\downarrow$                     |                     |  |  |  |
| Sett                             | ings                |  |  |  |
|                                  | ·                   |  |  |  |
| Hot water                        |                     |  |  |  |
| $\downarrow$                     |                     |  |  |  |
| Hygiene function                 |                     |  |  |  |
| $\downarrow$                     |                     |  |  |  |
| Static Dynamic                   |                     |  |  |  |
| Set temperature                  |                     |  |  |  |
| Day of activation                | -                   |  |  |  |
| Time of activation -             |                     |  |  |  |
| -                                | Inspection time     |  |  |  |
| -                                | Storage tank volume |  |  |  |
| - Pulse valency                  |                     |  |  |  |
| Max. duration until cancellation |                     |  |  |  |
| Circulation pump                 |                     |  |  |  |
| 2nd heat generator               |                     |  |  |  |

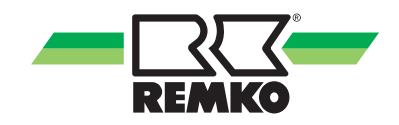

| Overview of all of the | parameters relevan | t for the static or | dvnamic hvoien | e function. |
|------------------------|--------------------|---------------------|----------------|-------------|
|                        | purumeters relevan |                     | aynanno nygion | , ianotion. |

| Static                | Dynamic            | Description                                                                                                    |  |
|-----------------------|--------------------|----------------------------------------------------------------------------------------------------|--|
| Set tem               | perature           | Setting the target temperature                                                                                                    |  |
| Day of activation -   |                    | Setting the first weekday                                                                                                    |  |
| Time of activation    | -                  | Setting the starting time                                                                                                    |  |
| - Inspection time     |                    | The hygiene function is only active if the tank contents<br>of the hot water storage tank have not been changed<br>for 72 hours. The test time can be shortened here if the<br>customer wishes                                                                                                    |  |
| - Storage tank volume |                    | Setting of the hot water storage tank between 0 and 1000 I. Factory setting: 300 litres                                                                                                    |  |
| - Pulse valency       |                    | Setting dependent on the flow sensor installed (DN15/<br>DN25, see "Flow sensor" operating instructions)                                                                                                    |  |
| Max. duration u       | intil cancellation | After the set time has elapsed, the hygiene function is<br>interrupted if it has not already been switched off via<br>normal operation                                                                                                    |  |
| Circulati             | on pump            | If a circulation pump has been installed in the factory<br>system, this must be operational when the hygiene<br>function is activated. If the circulation pump is installed<br>on the I/O module (terminal A04) of the heat pump, this<br>is activated via the circulation pump function                                                                                                    |  |
| 2nd heat              | generator          | If the second heat generator in this level is deactivated,<br>it is enabled in accordance with the set bivalency point<br>after the hygiene function has been enabled. If value for<br>hot water does not fall below the set bivalency point,<br>the second heat generator is enable as required. If<br>value for hot water does fall below the set bivalency<br>point, it is enabled immediately after the hygiene func-<br>tion is called up. The definitive bivalency point for your<br>system can be found in the Smart-Control Touch con-<br>troller instructions in the expert level under "Settings/<br>Heat pump".<br>If the second heat generator is activated in this level,<br>the second heat generator is immediately enabled with<br>activation of the hygiene function.<br>With bivalent systems (wall heating device/ oil/gas<br>boiler), the hygiene function is exclusively activated via<br>the second heat generator. |  |

After the parameters described above, activation of the hygiene function is completed. To return to the basic display, exit the parameter levels via the arrow at the bottom left.

## 5.4 Activate heating and cooling circuit, examples

#### Example for activating a heating circuit

1. Retrospective enabling of a heating circuit.

Activation of further heating circuits is only possible in the expert level. To do so, activate the expert level with the password "0321" and select the following parameters:

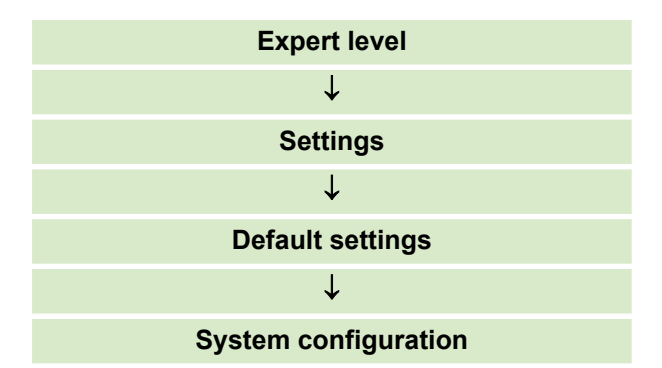

In the "System configuration" level, set the required heating circuit from "deactivated" to "activated". After activation, the circuit is now enabled and can be set in the "User" level and in the "Expert" level of the connected heating circuit configuration. For this purpose, implement the changes as described in the chapter "Setting the heating/cooling operating mode".

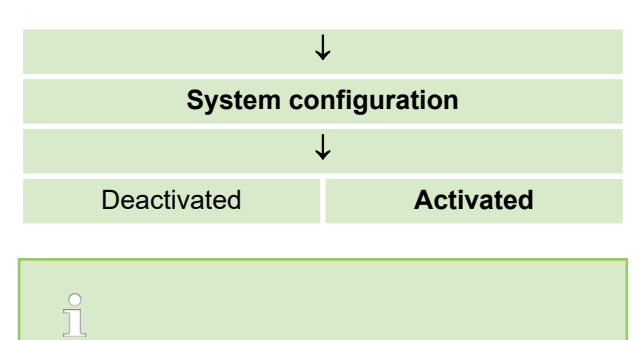

The REMKO Smart-Control Touch controller can control max. one unmixed and four mixed heating circuits!

#### Example for activating a cooling function

Change operating mode of a heating/cooling circuit.

The operating mode

- Heating
- Cooling
- Heating/cooling

can be changed at any time in the respective activated heating circuits under the parameter "Operating mode".

| User level           | Expert level |  |  |  |
|----------------------|--------------|--|--|--|
| $\downarrow$         |              |  |  |  |
| Settings             |              |  |  |  |
| $\downarrow$         |              |  |  |  |
| Default settings     |              |  |  |  |
| $\downarrow$         |              |  |  |  |
| e.g. unmixed circuit |              |  |  |  |
| $\downarrow$         |              |  |  |  |
| Operating mode       |              |  |  |  |
| $\downarrow$         |              |  |  |  |
| Heating              |              |  |  |  |
| Cooling              |              |  |  |  |
| Heating & cooling    |              |  |  |  |

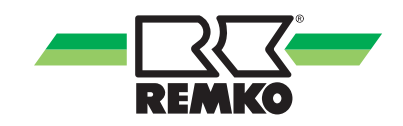

## 6 Electrical wiring

### 6.1 Electrical configuration - I/O module

Use wire gauge corresponding with the connection cable supplied! Lay load lines separately to measuring lines!

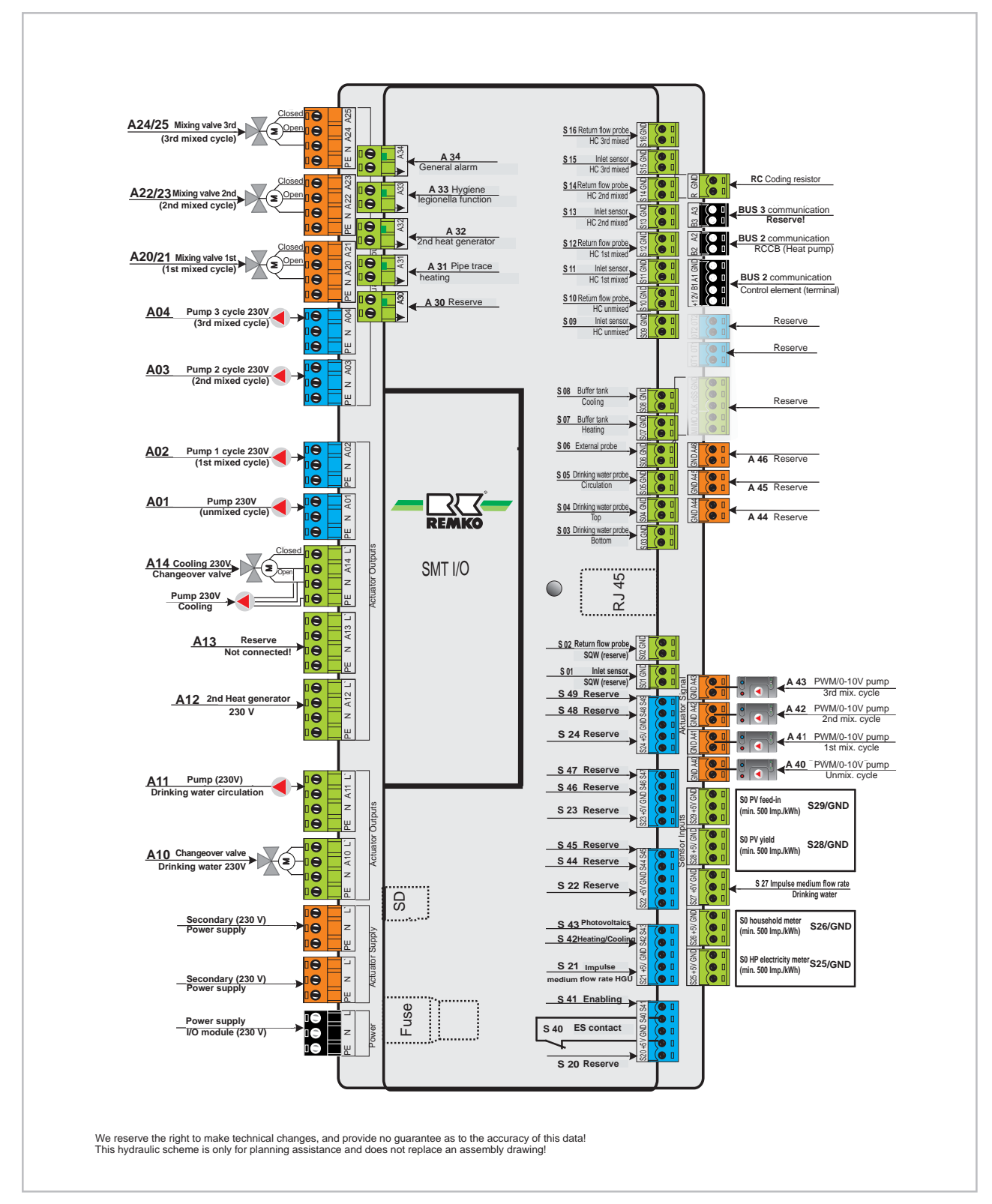

## 6.2 Terminal assignment / legend

| Designa-<br>tion | Input | Output | Signal | Description                                        |
|------------------|-------|--------|--------|----------------------------------------------------|
| PW               | Х     |        |        | Power supply I/O 230V                              |
| PP               |       | Х      |        | Power supply of external consumers                 |
| S01              | Х     |        |        | Reserve                                            |
| S02              | Х     |        |        | Reserve                                            |
| S03              | Х     |        |        | Hot water tank probe, bottom                       |
| S04              | Х     |        |        | Hot water tank probe, top                          |
| S05              | Х     |        |        | Circulation return flow temp./impulse              |
| S06              | Х     |        |        | Outside temperature probe                          |
| S07              | Х     |        |        | Heating buffer probe                               |
| S08              | Х     |        |        | Cooling buffer probe                               |
| S09              | Х     |        |        | Unmixed circuit inlet probe                        |
| S10              | Х     |        |        | Unmixed circuit return flow probe                  |
| S11              | Х     |        |        | Probe 1, mixed circuit inlet                       |
| S12              | Х     |        |        | Probe, 1st mixed circuit return flow               |
| S13              | Х     |        |        | Probe 2, mixed circuit inlet                       |
| S14              | Х     |        |        | Probe, 2nd mixed circuit return flow               |
| S15              | Х     |        |        | Probe 3, mixed circuit inlet                       |
| S16              | Х     |        |        | Probe, 3rd mixed circuit return flow               |
| S20              | Х     |        |        | Reserve                                            |
| S21              | Х     |        |        | Impulse medium flow rate, unmixed circuit          |
| S22              | Х     |        |        | Impulse medium flow rate, 1st unmixed circuit      |
| S23              | Х     |        |        | Impulse medium flow rate, 2nd unmixed circuit      |
| S24              | Х     |        |        | Impulse medium flow rate, 3rd unmixed circuit      |
| S25              | Х     |        |        | S0 heat pump current meter min. 500 imp./kWh       |
| S26              | Х     |        |        | S0 heat pump household meter min. 500 imp./kWh     |
| S27              | Х     |        |        | Impulse medium flow rate, dynamic hygiene function |
| S28              | Х     |        |        | S0 PV yield min. 500 imp./kWh                      |
| S29              | Х     |        |        | S0 PV power supply min. 500 impulses/kWh           |
| S40              | х     |        |        | ES contact                                         |
| S41              | Х     |        | 1 V/DC | Enabling contact (NO/NC)                           |
| S42              | Х     |        | 1 V/DC | Switch over heating/cooling (NO/NC)                |
| S43              | Х     |        | 1 V/DC | Photovoltaics status (NO/NC)                       |
| A01              |       | Х      |        | 230V switched pump unmixed circuit                 |
| A02              |       | Х      |        | 230V switched pump, 1st mixed circuit              |

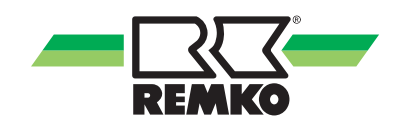

| Designa-<br>tion          | Input | Output | Signal | Description                                                 |
|---------------------------|-------|--------|--------|-------------------------------------------------------------|
| A03                       |       | Х      |        | 230V switched pump, 2nd mixed circuit                       |
| A04                       |       | Х      |        | 230V switched pump, 3rd mixed circuit                       |
| A10                       |       | Х      |        | 230V changeover valve, hot water preparation                |
| A11                       |       | Х      |        | 230V circulation pump 230V                                  |
| A12                       |       | Х      |        | 2. Heat generator 230 V                                     |
| A13                       |       | Х      |        | Reserve                                                     |
| A14                       |       | Х      |        | 230V changeover valve, cooling                              |
| A20                       |       | Х      |        | Mixing valve 1st mixed circuit "Open"                       |
| A21                       |       | Х      |        | Mixing valve 1st mixed circuit "Closed"                     |
| A22                       |       | Х      |        | Mixing valve 2nd mixed circuit "Open"                       |
| A23                       |       | Х      |        | Mixing valve 2nd mixed circuit "Closed"                     |
| A24                       |       | Х      |        | Mixing valve 3rd mixed circuit "Open"                       |
| A25                       |       | Х      |        | Mixing valve 3rd mixed circuit "Closed"                     |
| A30                       |       | Х      |        | Reserve                                                     |
| A31                       |       | Х      |        | Pipe trace heater (anti-freeze protection)                  |
| A32                       |       | Х      |        | Enable 2nd heat generator (e.g. gas/oil boiler)             |
| A33                       |       | Х      |        | Enable 2nd heat generator (e.g. instantaneous water heater) |
| A34                       |       | Х      |        | General alarm signal                                        |
| A40                       |       |        | Х      | 0-10V without PWM signal unmixed Circulation pump           |
| A41                       |       |        | Х      | 0-10V without PWM signal, 1st mixed circuit pump            |
| A42                       |       |        | Х      | 0-10V without PWM signal, 2nd mixed circuit pump            |
| A43                       |       |        | Х      | 0-10V without PWM signal, 3rd mixed circuit pump            |
| A44                       |       |        | Х      | Reserve                                                     |
| A45                       |       |        | Х      | Reserve                                                     |
| A46                       |       |        | Х      | Reserve                                                     |
| MI,MO,CL<br>K,nSS,GN<br>D |       |        |        | Non functional                                              |
| OT 1 (2x)                 |       |        |        | Not connected                                               |
| OT 2 (2x)                 |       |        |        | Not connected                                               |
| B1, A1                    |       |        |        |                                                             |
| +12 Volt,<br>GND          |       |        |        | Operating module                                            |
| B2/A2                     |       |        |        | Heat pump communication connection                          |
| B3/A2                     |       |        |        | Not connected                                               |
| R                         |       |        |        | Coding resistor                                             |

### 6.3 Template hydraulic diagrams with installation parameters

### NOTICE!

The following template hydraulic systems are only to be used as a planning aid, and do not replace an installation drawing! Technical modifications reserved!

The design and planning of customer-provided hydraulic systems must be performed by a specialist installer!

We recommend adapting plant-specific parameters, such a heating limits and bivalence point, to the design data!

You can find further hydraulics examples at www.remko.de

#### Hydraulic circuit diagram for heat pump SQW Package Cologne

Configuration: Circuit unmixed, circuit 1 mixed, circuit 2 mixed, circuit 3 mixed.

Operating mode: monoenergetic.

Function: Heating or cooling.

## This hydraulic circuit diagram serves solely to assist in planning activities; the customer-provided hydraulic system on site must be planned and installed by the installation contractor!

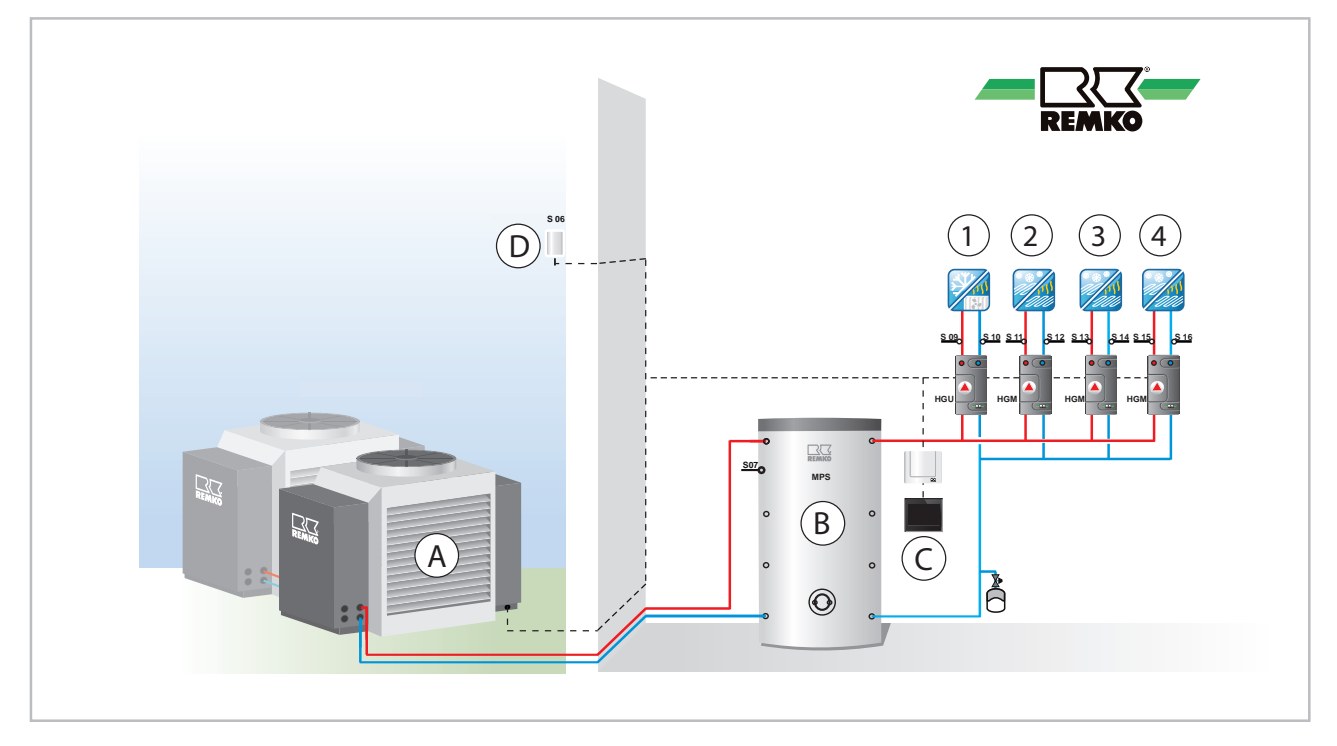

Fig. 12: Example hydraulic diagram

- A: Heat pump SQW
- B: Storage tank
- C: Smart Control
- D: External probe

- 1: Unmixed circuit
- 2: Mixed circuit 1
- 3: Mixed circuit 2
- 4: Mixed circuit 3
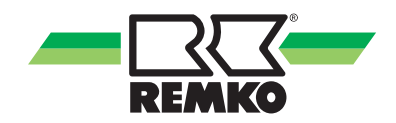

### Default settings for SQW Package Cologne

| Menu item                    | Parameter             | Factory setting |
|------------------------------|-----------------------|-----------------|
| Activate heat pump           | Activated/Deactivated | Activated       |
| Auxiliary heat generator     | Activated/Deactivated | Deactivated     |
| Domestic hot-water heating   | Activated/Deactivated | Deactivated     |
| Storage tank set temperature | "40°C - 65°C"         | 45 °C           |
| Hot water circulation        | Activated/Deactivated | Deactivated     |
| Circulation type             | Impulse               | Deactivated     |
| Unmixed circuit              | Activated/Deactivated | Activated       |
| Heating circuit mode         | Heating curve         | Activated       |
| Heating-curve base point     | "15 °C - 35 °C"       | 30 °C           |
| Standard inlet temperature   | "40°C - 90 °C"        | 55 °C           |
| Standard outside temperature | "0 °C - 20 °C"        | 20 °C           |
| 1st mixed circuit            | Activated/Deactivated | Activated       |
| Heating circuit mode         | Heating curve         | Activated       |
| Heating-curve base point     | "15 °C - 25 °C"       | 20 °C           |
| Standard inlet temperature   | "28 °C - 90 °C"       | 35 °C           |
| Standard outside temperature | "0 °C - 20 °C"        | 20 °C           |
| 2nd mixed circuit            | Activated/Deactivated | Activated       |
| Heating circuit mode         | Heating curve         | Activated       |
| Heating-curve base point     | "15 °C - 25 °C"       | 20 °C           |
| Standard inlet temperature   | "28 °C - 90 °C"       | 35 °C           |
| Standard outside temperature | "0 °C - 20 °C"        | 20 °C           |
| 3rd mixed circuit            | Activated/Deactivated | Activated       |
| Heating circuit mode         | Heating curve         | Activated       |
| Heating-curve base point     | "15 °C - 25 °C"       | 20 °C           |
| Standard inlet temperature   | "28 °C - 90 °C"       | 35 °C           |
| Standard outside temperature | "0 °C - 20 °C"        | 20 °C           |
| Setpoint increase            | 0 - 10 k              | 5 k             |
| Separate cooling buffer      | Activated/Deactivated | Deactivated     |
| Building time constant       | 0 h - 100 h           | 10 h            |

The parameters must still be adjusted by the customer in accordance with the specifications!

### 7 Error messages on the Smart Control

Operating messages, warnings and error display on the Smart-Control

#### **Operating messages**

| ID     | Description                                 | Desig. | Details                                                                                                    |
|--------|---------------------------------------------|--------|----------------------------------------------------------------------------------------------------|
| ID6000 | Storage tank 1: Max.<br>temperature reached |        | The temperature on one of the probes in storage tank 1 is higher than the maximum permitted storage tank temperature                                                                                       |
| ID6001 | HW request                                  |        | There is an active requirement to charge the storage tank                                                                                                    |
| ID6002 | Heat pump compressor start                  |        | Heat pump compressor start                                                                                                    |
| ID6003 | Switching cycle disa-<br>bled (I/O2)        |        | The heat pump was disabled in order to reduce the compressor's switching cycles                                                                                                    |
| ID6004 | Low pressure differ-<br>ence                | µPC2   | The pressure difference is too low                                                                                                    |
| ID6005 | Internal pump lead time                     |        | The internal pump runs at reduced speed during the pump lead time                                                                                                    |
| ID6006 | Switching cycle disa-<br>bled               |        | The heat pump was disabled in order to reduce the compressor's switching cycles                                                                                                    |
| ID6007 | Min. holding time                           |        | The heat pump is disabled due to a min. holding time                                                                                                    |
| ID6008 | Disable signal                              | S16    | The heat pump is disabled due to a disable signal                                                                                                    |
| ID6009 | Disable signal (I/O 2)                      |        | The heat pump is disabled due to a disable signal                                                                                                    |
| ID6010 | Heat pump compressor start (I/O 2)          |        | Heat pump compressor start                                                                                                    |
| ID6011 | Maximum defrosting<br>period                | µPC2   | Maximum defrosting period                                                                                                    |
| ID6012 | Defrosting HP (I/O 2)                       |        | Defrost heat pump                                                                                                    |
| ID6020 | Pump internal<br>after-run time             |        | The internal pump runs at a reduced speed during the pump after-run time                                                                                                    |
| ID6022 | Min. holding time (I/O2)                    |        | The heat pump is disabled due to a min. holding time                                                                                                    |
| ID6100 | Maintenance 1 year<br>interval              |        | Check solar circuit medium                                                                                                    |
| ID6103 | Heat demand HP                              |        | Heat demand, heat pump                                                                                                    |
| ID6104 | Cooling demand HP                           |        | Cooling demand, heat pump                                                                                                    |
| ID6105 | Defrost heat pump                           |        | Defrost heat pump                                                                                                    |
| ID6107 | Standby mode active                         |        | Standby mode active                                                                                                    |
| ID6108 | Random delay after<br>power failure         |        | Random delay after power failure (up to 200 seconds after<br>power returns) - the purpose of the random delay is to avoid a<br>system overload due to many consumers being switched on at<br>the same time |
| ID6109 | Outdoor temp. Heat<br>pump usable limit     |        | Outdoor temp. Heat pump usable limit - the heat pump is disabled due to the usable limits being exceeded or not being reached                                                                              |

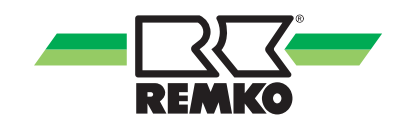

| ID     | Description                         | Desig. | Details                                                                                                    |
|--------|-------------------------------------|--------|----------------------------------------------------------------------------------------------------|
| ID6111 | Heat pump bivalence<br>temperature  |        | Heat pump bivalence temperature - the heat pump is disabled<br>because the temperature has dropped below the bivalence<br>temperature |
| ID6113 | Solar heating                       |        | Solar heating - heat generators are disabled                                                                                          |
| ID6114 | Temperature dropped below dew point |        | Compressor is disabled for cooling function                                                                                           |
| ID6115 | Low pressure differ-<br>ence        |        | The pressure difference is too low to start the compressor                                                                            |
| ID6116 | Maximum defrosting period           |        | Maximum defrosting period                                                                                                    |
| ID6122 | Heat pump compressor stop           |        | Heat pump compressor stop                                                                                                    |

#### Error

| ID     | Description                               | Desig. | Details                                                                                                    |
|--------|-------------------------------------------|--------|----------------------------------------------------------------------------------------------------|
| ID7001 | General inverter fault                    | µPC2   | General inverter fault - please contact an authorised service technician                                                         |
| ID7002 | Device offline                            | µPC2   | Device offline - please check the data connection between the controller board and the inverter                                  |
| ID7003 | Envelope fault                            | µPC2   | Envelope fault - the compressor operates outside the pro-<br>grammed curve. Please contact an authorised service techni-<br>cian |
| ID7004 | Compressor start error                    | µPC2   | Compressor start error                                                                                                    |
| ID7005 | Maximum hot gas tem-<br>perature          | µPC2   | Maximum hot gas temperature - the compressor is blocked by having reached the maximum hot gas temperature                        |
| ID7006 | High pressure malfunc-<br>tion            | µPC2   | High pressure malfunction. If this fault occurs frequently, please contact an authorised service technician                      |
| ID7007 | High pressure malfunc-<br>tion transducer | µPC2   | The compressor is disabled due to a high pressure malfunction                                                                    |
| ID7008 | Outside temperature probe error           | µPC2   | Outside temperature probe error - please check the outside temperature sensor on the inverter board and its connection           |
| ID7009 | Low pressure malfunc-<br>tion             | µPC2   | The compressor is disabled due to a low pressure malfunction                                                                     |
| ID7010 | Fan overload                              | µPC2   | The compressor is disabled due to a fan overload                                                                                 |
| ID7011 | Inlet temperature probe<br>error          | µPC2   | Inlet temperature probe error - please check the inlet tempera-<br>ture probe on the inverter board and its connection.          |
| ID7012 | Outlet temperature probe error            | µPC2   | Outlet temperature probe error - please check the outlet tem-<br>perature probe on the inverter board and its connection         |
| ID7013 | EEPROM error                              | µPC2   | EEPROM error. Please contact an authorised service techni-<br>cian                                                               |
| ID7014 | Hot gas temperature probe error           | µPC2   | Hot gas temperature probe error - please check the hot gas temperature probe on the inverter board and its connection.           |

| ID     | Description                                     | Desig. | Details                                                                                                    |
|--------|-------------------------------------------------|--------|----------------------------------------------------------------------------------------------------|
| ID7015 | Suction gas tempera-<br>ture probe error        | µPC2   | Suction gas temperature probe error - please check the suc-<br>tion gas temperature probe on the inverter board and its con-<br>nection                                                                                                    |
| ID7016 | High pressure probe error                       | µPC2   | High pressure probe error - please check the high pressure probe on the inverter board and its connection                                                                                                    |
| ID7017 | Low pressure probe<br>error                     | µPC2   | Low pressure probe error - please check the low pressure probe on the inverter board and its connection.                                                                                                    |
| ID7018 | EEV motor fault                                 | µPC2   | EEV motor fault. Please contact an authorised service techni-<br>cian                                                                                                    |
| ID7019 | Low overheating                                 | µPC2   | The compressor is disabled due to overheating being too low                                                                                                    |
| ID7020 | Low suction gas tem-<br>perature                | µPC2   | The compressor is disabled due to the suction gas tempera-<br>ture being too low                                                                                                    |
| ID7021 | Low evaporation tem-<br>perature                | µPC2   | The compressor is disabled due to the evaporation tempera-<br>ture being too low                                                                                                    |
| ID7022 | High evaporation tem-<br>perature               | µPC2   | The compressor is disabled due to the evaporation tempera-<br>ture being too high.                                                                                                    |
| ID7023 | High condensation tem-<br>perature              | µPC2   | The compressor is disabled due to the condensation tempera-<br>ture being too high                                                                                                    |
| ID7024 | Anti-freeze protection -<br>primary cycle       | µPC2   | The anti-freeze protection in the heat pump's heat exchanger<br>was triggered due to a system temperature that is too low.<br>After rectifying the cause of the error, reset the error in (Expert/<br>Settings/Heat pump/Basic settings) and, if necessary, de-ener-<br>gise the outdoor unit |
| ID7025 | Negative temperature<br>difference              | µPC2   | The temperature difference when the heat generator is active is implausible                                                                                                    |
| ID7026 | Incorrect phase<br>sequence (rotating<br>field) | µPC2   | Incorrect phase sequence (rotating field) or missing phase conductor - please check the phase sequence (the rotating field) of the power supply.                                                                                                    |
| ID7028 | Low pressure differ-<br>ence                    | µPC2   | The pressure difference in the cooling cycle is too low                                                                                                    |
| ID7032 | Open contact - internal<br>return temp. probe   | S15.2  | Open contact - internal return temperature probe                                                                                                    |
| ID7033 | Short circuit - internal return temp. probe     | µPC2   | Short circuit - internal return temperature probe                                                                                                    |
| ID7036 | External safety chain                           |        | Fault in the external safety chain (high pressure or low pres-<br>sure switch)                                                                                                    |
| ID7037 | Low pressure                                    |        | Low pressure malfunction                                                                                                    |
| ID7038 | High pressure                                   |        | High pressure malfunction                                                                                                    |
| ID7039 | AC current fault                                |        | AC current consumption is not plausible                                                                                                    |
| ID7040 | EEPROM error                                    |        | The EEPROM settings for the motherboard (outdoor unit) are not plausible                                                                                                    |
| ID7041 | Compressor overload malfunction                 |        | The compressor's maximum current consumption was exceeded                                                                                                    |
| ID7042 | Inverter fault                                  |        | Check the winding resistances and the connection lines of the compressor                                                                                                    |

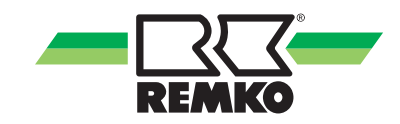

| ID     | Description                              | Desig. | Details                                                                                                    |
|--------|------------------------------------------|--------|----------------------------------------------------------------------------------------------------|
| ID7043 | Suction gas tempera-<br>ture probe fault |        | Short circuit or open contact – probe for suction gas tempera-<br>ture, outdoor unit                                                                                                    |
| ID7044 | Register temperature probe fault         |        | Short circuit or open contact – probe register temperature, out-<br>door unit                                                                                                    |
| ID7045 | High-pressure probe<br>error             |        | Check the high pressure sensor of the outdoor unit and its connection                                                                                                    |
| ID7046 | Low-pressure probe<br>error              |        | Check the low pressure sensor of the outdoor unit and its connection                                                                                                    |
| ID7047 | Power supply malfunc-<br>tion            |        | Malfunction from over- or undervoltage                                                                                                    |
| ID7048 | Medium flow rate probe error             |        | Medium flow rate probe error                                                                                                    |
| ID7049 | Humidity probe error                     |        | Humidity probe error                                                                                                    |
| ID7050 | Anti-freeze protection                   |        | The anti-freeze protection in the heat pump's heat exchanger<br>was triggered due to an inlet temperature that is too low. After<br>rectifying the cause of the error, reset the error in (Expert/<br>Settings/Heat pump/Basic settings) and, if necessary, de-ener-<br>gise the outdoor unit |
| ID7051 | Fan malfunction                          | HP 1   | Fan malfunction                                                                                                    |
| ID7052 | Low pressure                             | HP 1   | Low pressure malfunction - pressure transducer P1                                                                                                    |
| ID7053 | Overheating point<br>undershot           | HP 1   | Temperature below overheating point for too long                                                                                                    |
| ID7054 | Overheating point exceeded               | HP 1   | Temperature above overheating point for too long                                                                                                    |
| ID7055 | High pressure malfunc-<br>tion           | HP 1   | High pressure malfunction - pressure transducer P2                                                                                                    |
| ID7056 | Envelope alarm                           | HP 1   | The compressor ran outside its usable limits for too long                                                                                                    |
| ID7057 | High heat gas tempera-<br>ture           | HP 1   | The maximum hot gas temperature has been exceeded                                                                                                    |
| ID7058 | 4-way valve fault                        | HP 1   | Pressure difference too low                                                                                                    |
| ID7059 | Expansion valve fault                    | HP 1   | The expansion valve was not detected                                                                                                    |
| ID7060 | Fault with probe P1                      | HP 1   | Pressure transducer P1 was not detected.                                                                                                    |
| ID7061 | Fault with probe P2                      | HP 1   | Pressure transducer P2 was not detected                                                                                                    |
| ID7062 | Fault with probe T1                      | HP 1   | Temperature probe T1 was not detected                                                                                                    |
| ID7063 | Fault with probe T2                      | HP 1   | Temperature probe T2 was not detected                                                                                                    |
| ID7064 | Fault with probe T3                      | HP 1   | Temperature probe T3 was not detected                                                                                                    |
| ID7065 | Fault with probe T4                      | HP 1   | Temperature probe T4 was not detected                                                                                                    |
| ID7066 | Fault with probe T5                      | HP 1   | Temperature probe T5 was not detected                                                                                                    |
| ID7067 | Fault with probe T6                      | HP 1   | Temperature probe T6 was not detected                                                                                                    |
| ID7068 | Fault with probe T7                      | HP 1   | Temperature probe T7 was not detected                                                                                                    |
| ID7069 | Inverter communication error             | HP 1   | Communication with the inverter was interrupted                                                                                                    |

| ID     | Description                     | Desig. | Details                                                                                                    |
|--------|---------------------------------|--------|----------------------------------------------------------------------------------------------------|
| ID7070 | High pressure switch            | HP 1   | The high pressure switch was triggered                                                                                                    |
| ID7071 | Inverter interlocked            | HP 1   | Inverter interlocked                                                                                                    |
| ID7072 | Inverter malfunction            | HP 1   | Inverter malfunction                                                                                                    |
| ID7073 | DLT probe fault                 | HP 1   | Temperature probe DLT was not detected                                                                                                    |
| ID7074 | Fan malfunction                 | HP 2   | Fan malfunction                                                                                                    |
| ID7075 | Low pressure                    | HP 2   | Pressure transducer P1                                                                                                    |
| ID7076 | Overheating point<br>undershot  | HP 2   | Temperature below overheating point for too long                                                                                                    |
| ID7077 | Overheating point exceeded      | HP 2   | Temperature above overheating point for too long                                                                                                    |
| ID7078 | High pressure malfunc-<br>tion  | HP 2   | Pressure transducer P2                                                                                                    |
| ID7079 | Envelope alarm                  | HP 2   | The compressor ran outside its usable limits for too long                                                                                                    |
| ID7080 | High heat gas tempera-<br>ture  | HP 2   | The maximum hot gas temperature has been exceeded                                                                                                    |
| ID7081 | 4-way valve fault               | HP 2   | Pressure difference too low                                                                                                    |
| ID7082 | Expansion valve fault           | HP 2   | The expansion valve was not detected                                                                                                    |
| ID7083 | Fault with probe P1             | HP 2   | Pressure transducer P1 was not detected                                                                                                    |
| ID7084 | Fault with probe P2             | HP 2   | Pressure transducer P2 was not detected                                                                                                    |
| ID7085 | Fault with probe T1             | HP 2   | Temperature probe T1 was not detected                                                                                                    |
| ID7086 | Fault with probe T2             | HP 2   | Temperature probe T2 was not detected                                                                                                    |
| ID7087 | Fault with probe T3             | HP 2   | Temperature probe T3 was not detected                                                                                                    |
| ID7088 | Fault with probe T4             | HP 2   | Temperature probe T4 was not detected                                                                                                    |
| ID7089 | Fault with probe T5             | HP 2   | Temperature probe T5 was not detected                                                                                                    |
| ID7090 | Fault with probe T7             | HP 2   | Temperature probe T7 was not detected.                                                                                                    |
| ID7091 | Inverter communication error    | HP 2   | Communication with the inverter was interrupted                                                                                                    |
| ID7092 | High pressure switch            | HP 2   | The high pressure switch was triggered                                                                                                    |
| ID7093 | Inverter interlocked            | HP 2   | Inverter interlocked                                                                                                    |
| ID7094 | Inverter malfunction            | HP 2   | Inverter malfunction                                                                                                    |
| ID7095 | DLT probe fault                 | HP 2   | Temperature probe DLT was not detected                                                                                                    |
| ID7096 | Anti-freeze protection          | HP 2   | The anti-freeze protection in the heat pump's heat exchanger<br>was triggered due to a return temperature that is too low. After<br>rectifying the cause of the error, reset the error in (Expert/<br>Settings/Heat pump/Basic settings) and, if necessary, de-ener-<br>gise the outdoor unit |
| ID7097 | Flow switch (contact open)      |        | Open contact of the flow switch (jumper plug) during defrost / cooling mode                                                                                                    |
| ID7098 | Logic error source cir-<br>cuit |        | Logic error source circuit - medium flow rate in the source cir-<br>cuit with closed valve                                                                                                    |

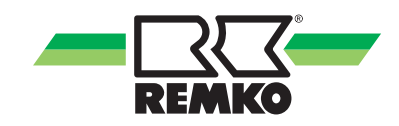

| ID     | Description                                                    | Desig. | Details                                                                                                    |
|--------|----------------------------------------------------------------|--------|----------------------------------------------------------------------------------------------------|
| ID7099 | Communication mal-<br>function                                 |        | Communication malfunction - I/O module                                                                                                    |
| ID7100 | Signal line reversed                                           |        | Temperatures in the cooling cycle implausible, check the cor-<br>rect connection of the signal lines of outdoor unit A                                                                                                    |
| ID7101 | Short circuit - cooling<br>buffer tank probe                   |        | Short circuit - cooling buffer tank probe                                                                                                    |
| ID7102 | Open contact - cooling<br>buffer tank probe                    |        | Open contact - cooling buffer tank probe                                                                                                    |
| ID7103 | Incorrect phase sequence                                       | μPC    | Incorrect phase sequence (rotating field) - please check the phase sequence (the rotating field) of the power supply                                                                                                    |
| ID7104 | Open contact -<br>unmixed circuit inlet<br>temperature probe   |        | Open contact - unmixed circuit inlet temperature probe                                                                                                    |
| ID7105 | Short circuit - unmixed<br>circuit inlet temperature<br>probe  |        | Short circuit - unmixed circuit inlet temperature probe                                                                                                    |
| ID7106 | Open contact - mixed<br>circuit return tempera-<br>ture probe  |        | Open contact - mixed circuit return temperature probe                                                                                                    |
| ID7107 | Short circuit - mixed cir-<br>cuit return temperature<br>probe |        | Short circuit - mixed circuit return temperature probe                                                                                                    |
| ID7108 | Anti-freeze protection                                         |        | The anti-freeze protection in the heat pump's heat exchanger<br>was triggered due to a return temperature that is too low. After<br>rectifying the cause of the error, reset the error in (Expert/<br>Settings/Heat pump/Basic settings) and, if necessary, de-ener-<br>gise the outdoor unit |
| ID7110 | Short circuit - supply air temp.                               |        | Short circuit - supply air temp.                                                                                                    |
| ID7111 | Probe fault - outside air temp.                                |        | Probe fault - outside air temp.                                                                                                    |
| ID7112 | Probe fault - exhaust<br>air temp.                             |        | Probe fault - exhaust air temp.                                                                                                    |
| ID7113 | Probe fault - outside air<br>humidity                          |        | Probe fault - outside air humidity                                                                                                    |
| ID7114 | Probe fault - exhaust<br>air humidity                          |        | Probe fault - exhaust air humidity                                                                                                    |
| ID7115 | Short circuit - inlet temp. probe Source                       |        | Short circuit - inlet temp. probe Source                                                                                                    |
| ID7116 | Open contact - inlet<br>temp. probe Source                     |        | Open contact - inlet temp. probe Source                                                                                                    |
| ID7117 | Short circuit - outlet temp. probe Source                      |        | Short circuit - outlet temp. probe Source                                                                                                    |
| ID7118 | Open contact - outlet temp. probe Source                       |        | Open contact - outlet temp. probe Source                                                                                                    |
| ID7119 | Short circuit - suction gas temp. probe                        |        | Short circuit - suction gas temp. probe                                                                                                    |

| ID     | Description                                    | Desig. | Details                                                                                                    |
|--------|------------------------------------------------|--------|----------------------------------------------------------------------------------------------------|
| ID7120 | Open contact - suction gas temp. probe         |        | Open contact - suction gas temp. probe                                                                        |
| ID7121 | Short circuit - heat gas temp. probe           |        | Short circuit - heat gas temp. probe                                                                          |
| ID7122 | Open contact - heat<br>gas temp. probe         |        | Open contact - heat gas temp. probe                                                                           |
| ID7151 | Room sensor offline                            |        | Room sensor offline - The room sensor for the unmixed circuit was not detected                                |
| ID7152 | Room sensor offline                            |        | Room sensor offline - The room sensor for the 1st mixed cir-<br>cuit was not detected                         |
| ID7153 | Room sensor offline                            |        | Room sensor offline - The room sensor for the 2nd mixed cir-<br>cuit was not detected                         |
| ID7154 | Room sensor offline                            |        | Room sensor offline - The room sensor for the 3rd mixed cir-<br>cuit was not detected                         |
| ID7155 | Room sensor offline                            |        | Room sensor offline - The room sensor for the 4th mixed cir-<br>cuit was not detected                         |
| ID7156 | Room thermostat off-<br>line                   |        | Room thermostat offline - The room thermostat for the<br>unmixed circuit was not detected                     |
| ID7157 | Room thermostat off-<br>line                   |        | Room thermostat offline - The room thermostat for the 1st mixed circuit was not detected                      |
| ID7158 | Room thermostat off-<br>line                   |        | Room thermostat offline - The room thermostat for the 2nd mixed circuit was not detected                      |
| ID7159 | Room thermostat off-<br>line                   |        | Room thermostat offline - The room thermostat for the 3rd mixed circuit was not detected                      |
| ID7160 | Room thermostat off-<br>line                   |        | Room thermostat offline - The room thermostat for the 4th mixed circuit was not detected                      |
| ID7161 | Modbus address con-<br>flict                   |        | Modbus address conflict - Make sure that a room sensor and room thermostat never have the same Modbus address |
| ID7170 | Communication mal-<br>function                 | HP 2   | 2nd Heat pump                                                                                                 |
| ID7200 | Open contact - storage<br>tank 1 bottom probe  | S02    | Open contact - storage tank 1 bottom probe                                                                    |
| ID7201 | Short circuit - storage<br>tank 1 bottom probe | S02    | Short circuit - storage tank 1 bottom probe                                                                   |
| ID7202 | Open contact - storage tank 1 middle probe     | S09    | Open contact - storage tank 1 middle probe                                                                    |
| ID7203 | Short circuit - storage tank 1 middle probe    | S09    | Short circuit - storage tank 1 middle probe                                                                   |
| ID7204 | Open contact - storage<br>tank 1 top probe     | S08    | Open contact - storage tank 1 top probe                                                                       |
| ID7205 | Short circuit - storage<br>tank 1 top probe    | S08    | Short circuit - storage tank 1 top probe                                                                      |
| ID7206 | Open contact - external probe                  | S10    | Open contact - external probe                                                                                 |

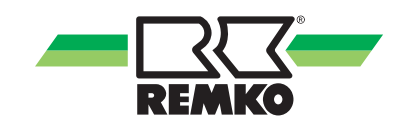

| ID     | Description                                                       | Desig. | Details                                                                                                    |
|--------|-------------------------------------------------------------------|--------|----------------------------------------------------------------------------------------------------|
| ID7207 | Short circuit -<br>external probe                                 | S10    | Short circuit - external probe                                                                                                    |
| ID7208 | Open contact -<br>refrigerant probe                               | S07    | Open contact - refrigerant probe                                                                                                    |
| ID7209 | Short circuit - refrig-<br>erant probe                            | S07    | Short circuit - refrigerant probe                                                                                                    |
| ID7210 | Open contact - circula-<br>tion temp. probe                       | S05    | Open contact - drinking water circulation temperature probe                                                                                                    |
| ID7211 | Short circuit - circula-<br>tion temp. probe                      | S05    | Short circuit - drinking water circulation temperature probe                                                                                                    |
| ID7212 | Open contact - inlet<br>temp. probe                               | S13    | Open contact - inlet temp. probe                                                                                                    |
| ID7213 | Short circuit contact -<br>inlet temp. probe                      | S13    | Short circuit contact - inlet temp. probe                                                                                                    |
| ID7214 | Min. refrigerant temp.                                            | S07    | The minimum refrigerant temperature was not reached - anti-<br>freeze protection in the heat exchanger                                                                                                    |
| ID7215 | Min. refrigerant temp.<br>(I/O2)                                  | S07.2  | The minimum refrigerant temperature (I/O2) was not reached - anti-freeze protection in the heat exchanger                                                                                                    |
| ID7218 | Open contact - collector<br>1 probe                               | S01    | Open contact - collector 1 probe                                                                                                    |
| ID7219 | Short circuit -<br>collector 1 probe                              | S01    | Short circuit - collector 1 probe                                                                                                    |
| ID7222 | Open contact - Temp.<br>probe inlet collector cir-<br>cuit        | S03    | Open contact - Temperature probe inlet collector circuit                                                                                                    |
| ID7223 | Short circuit - Temp.<br>probe inlet collector cir-<br>cuit       | S03    | Short circuit - Temp. probe inlet collector circuit                                                                                                    |
| ID7224 | Open contact - Temp.<br>probe return flow col-<br>lector circuit  | S04    | Open contact - Temperature probe return flow collector circuit                                                                                                    |
| ID7225 | Short circuit - Temp.<br>probe return flow col-<br>lector circuit | S04    | Short circuit - Temperature probe return flow collector circuit                                                                                                    |
| ID7228 | Open contact - inlet<br>temp. probe                               | S13.2  | Open contact - inlet temp. probe                                                                                                    |
| ID7229 | Short circuit contact -<br>inlet temp. probe                      | S13.2  | Short circuit contact - inlet temp. probe                                                                                                    |
| ID7231 | Anti-freeze protection<br>(I/O 2)                                 |        | The anti-freeze protection in the heat pump's heat exchanger was triggered due to an inlet temperature of less than 5 °C. After eliminating the cause of the error, the controller must be restarted to reset the error |
| ID7236 | Open contact - mix.<br>heating cycle inlet<br>temp. probe         | S12    | Open contact - mixed heating cycle inlet temperature probe                                                                                                    |
| ID7237 | Short circuit - mix.<br>heating cycle inlet<br>temp. probe        | S12    | Short circuit - mixed heating cycle inlet temperature probe                                                                                                    |

| ID     | Description                                                 | Desig. | Details                                                                                                    |
|--------|-------------------------------------------------------------|--------|----------------------------------------------------------------------------------------------------|
| ID7238 | Open contact - mix.<br>heating cycle return<br>temp. probe  | S11    | Open contact - mixed heating cycle return temperature probe                                                                                                    |
| ID7239 | Short circuit - mix.<br>heating cycle return<br>temp. probe | S11    | Short circuit - mixed heating cycle return temperature probe                                                                                                    |
| ID7240 | Connection to the KNX interface                             | KNX    | Connection to the KNX IP interface lost                                                                                                    |
| ID7241 | Negative temp. differ-<br>ential                            | μPC    | The temperature difference when the heat generator is active is implausible                                                                                                    |
| ID7245 | Tunnel occupied                                             | KNX    | The tunnel with the physical address (IA of the SMT) set on<br>the controller is already taken by another KNXnet/IP unit (e.g.:<br>ETS PC) or is not available on the interface                                                     |
| ID7246 | Low pressure                                                | μPC    | The compressor is disabled due to a low pressure malfunction                                                                                                    |
| ID7247 | Device offline                                              | μPC    | Device offline - please check the data connection between the controller board and the inverter                                                                                                    |
| ID7248 | Interface is not sup-<br>ported                             | KNX    | The KNXnet/IP tunnelling protocol is not supported by the detected KNX interface                                                                                                    |
| ID7249 | Incorrect interface<br>detected                             | KNX    | The physical address of the detected KNXnet/IP interface is not consistent with the parameter settings of the SMT con-<br>troller                                                                                                   |
| ID7250 | Min. medium flow rate<br>(I/O 2)                            |        | The medium flow rate fell below the heat pump's minimum<br>medium flow rate due to defrosting or in cooling mode. After<br>eliminating the cause of the error, the controller must be<br>restarted to reset the error               |
| ID7251 | Min. medium flow rate                                       |        | The medium flow rate fell below the heat pump's minimum<br>medium flow rate due to defrosting or in cooling mode. After<br>eliminating the cause of the error, the indoor and outdoor units<br>must be restarted to reset the error |
| ID7252 | Heat pump<br>malfunction code                               | S20    | Heat pump malfunction code                                                                                                    |
| ID7253 | Heat pump 2<br>malfunction code                             | S20.2  | Heat pump 2 malfunction code                                                                                                    |
| ID7254 | General inverter fault                                      | μPC    | General inverter fault - please contact an authorised service technician                                                                                                    |
| ID7255 | EEPROM error                                                | μPC    | EEPROM error. Please contact an authorised service techni-<br>cian                                                                                                    |
| ID7256 | Envelope fault                                              | μPC    | Envelope fault - the compressor operates outside the pro-<br>grammed curve. Please contact an authorised service techni-<br>cian                                                                                                    |
| ID7257 | Fan overload                                                | μPC    | The compressor is disabled due to a fan overload                                                                                                    |
| ID7258 | Maximum hot gas tem-<br>perature                            | μPC    | Maximum hot gas temperature - the compressor is blocked by having reached the maximum hot gas temperature                                                                                                    |
| ID7259 | High pressure malfunc-<br>tion                              | μPC    | High pressure malfunction. If this fault occurs frequently, please contact an authorised service technician                                                                                                    |
| ID7260 | High pressure malfunc-<br>tion transducer                   | μPC    | The compressor is disabled due to a high pressure malfunction                                                                                                    |

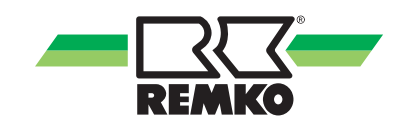

| ID     | Description                                             | Desig. | Details                                                                                                    |
|--------|---------------------------------------------------------|--------|----------------------------------------------------------------------------------------------------|
| ID7261 | Fault with probe B1                                     |        | Please check probe and the connection to the inverter board                                                                                                    |
| ID7262 | Outside temperature probe error                         | μPC    | Outside temperature probe error - please check the outside temperature sensor on the inverter board and its connection                                                |
| ID7263 | Error brine outlet temp.<br>Probe                       | μPC    | Error brine outlet temp. Probe - please check the brine outlet temperature probe on the inverter board and its connection                                             |
| ID7264 | Inlet temperature probe<br>error                        | μPC    | Inlet temperature probe error - please check the inlet tempera-<br>ture probe on the inverter board and its connection                                                |
| ID7265 | Fault with probe B5                                     |        | Please check probe B5 and the connection to the inverter board                                                                                                    |
| ID7266 | Fault with probe B6                                     |        | Please check probe B6 and the connection to the inverter board                                                                                                    |
| ID7267 | Outlet temperature probe error                          | μPC    | Outlet temperature probe error - please check the outlet tem-<br>perature probe on the inverter board and its connection                                              |
| ID7268 | Fault with probe B8                                     |        | Please check probe B8 and the connection to the inverter board                                                                                                    |
| ID7269 | Hot gas temperature probe error                         | μPC    | Hot gas temperature probe error - please check the hot gas temperature probe on the inverter board and its connection                                                 |
| ID7270 | Suction gas tempera-<br>ture probe error                | μPC    | Suction gas temperature probe error - please check the suc-<br>tion gas temperature probe on the inverter board and its con-<br>nection                               |
| ID7271 | High pressure probe<br>error                            | μPC    | High pressure probe error - please check the high pressure probe on the inverter board and its connection                                                             |
| ID7272 | Low pressure probe<br>error                             | μPC    | Low pressure probe error - please check the low pressure probe on the inverter board and its connection                                                               |
| ID7273 | WKF fault code E101                                     |        | Communication error between com. kit and outdoor unit. F1/F2 twisted or cable break                                                                                   |
| ID7274 | WKF fault code E177                                     |        | Compressor stopped due to an emergency stop signal. After<br>eliminating the cause of the error, the indoor and outdoor units<br>must be restarted to reset the error |
| ID7275 | WKF fault code E221                                     |        | Short circuit or open contact - probe ambient air temperature motherboard outdoor unit CN43 Pin 1&2                                                                   |
| ID7276 | Restart required                                        |        | Due to the changed system (setting / coding resistor), the con-<br>troller has to be restarted - disconnect it from the power supply<br>for around 10 seconds         |
| ID7278 | Low overheating                                         |        | The compressor is disabled due to overheating being too low                                                                                                    |
| ID7282 | Low pressure differ-<br>ence                            | μPC    | The pressure difference in the cooling cycle is too low.                                                                                                    |
| ID7283 | Open contact - internal<br>return temp. probe           | S15    | Open contact - internal return temperature probe                                                                                                    |
| ID7284 | Short circuit - internal<br>return temperature<br>probe | S15    | Short circuit - internal return temperature probe                                                                                                    |
| ID7285 | Low suction gas temperature                             | μPC    | The compressor is disabled due to the suction gas tempera-<br>ture being too low                                                                                      |
| ID7286 | Coding error                                            | Rc     | A unique unit identifier could not be assigned using the coding resistor at the Rc terminal                                                                           |

| ID     | Description                                                     | Desig. | Details                                                                                                    |
|--------|-----------------------------------------------------------------|--------|----------------------------------------------------------------------------------------------------|
| ID7287 | Low evaporation tem-<br>perature                                | μPC    | The compressor is disabled due to the evaporation tempera-<br>ture being too low                                               |
| ID7288 | High evaporation tem-<br>perature                               | μPC    | The compressor is disabled due to the evaporation tempera-<br>ture being too high                                              |
| ID7289 | High condensation tem-<br>perature                              | μPC    | The compressor is disabled due to the condensation tempera-<br>ture being too high                                             |
| ID7290 | WKF fault code E102                                             |        | Communication error between com. kit and outdoor unit. F1/F2 twisted or cable break                                            |
| ID7291 | WKF fault code E201                                             |        | Communication error between com. kit and outdoor unit - com-<br>munication could not be established or incorrect board version |
| ID7292 | WKF fault code E231                                             |        | Short circuit or open contact - evaporator temperature probe motherboard outdoor unit CN43 Pin 3&4                             |
| ID7293 | WKF fault code E251                                             |        | Short circuit or open contact - hot gas temperature probe motherboard outdoor unit CN43 Pin 5&6                                |
| ID7294 | WKF fault code E320                                             |        | Short circuit or open contact - overload switch probe (OLP) motherboard outdoor unit CN43 Pin 7&8                              |
| ID7295 | WKF fault code E416                                             |        | Compressor stopped by overheating protection                                                                                   |
| ID7296 | Open contact -<br>2nd mixed heating cycle<br>return flow temp.  | S14    | Open contact - 2nd mixed heating cycle return flow temp.                                                                       |
| ID7297 | Short circuit -<br>2nd mixed heating cycle<br>return flow temp. | S14    | Short circuit - 2nd mixed heating cycle return flow temp.                                                                      |
| ID7298 | Open contact -<br>3rd mixed heating cycle<br>inlet temp.        | S12.2  | Open contact - 3rd mixed heating cycle inlet temp.                                                                             |
| ID7299 | Short circuit -<br>3rd mixed heating cycle<br>inlet temp.       | S12.2  | Short circuit - 3rd mixed heating cycle inlet temp.                                                                            |
| ID7300 | Open contact -<br>3rd mixed heating cycle<br>return flow temp.  | S11.2  | Open contact - 3rd mixed heating cycle return flow temp.                                                                       |
| ID7301 | Short circuit -<br>3rd mixed heating cycle<br>return flow temp. | S11.2  | Short circuit - 3rd mixed heating cycle return flow temp.                                                                      |
| ID7302 | Open contact -<br>4th mixed heating cycle<br>inlet temp.        | S06.2  | Open contact - 4th mixed heating cycle inlet temp.                                                                             |
| ID7303 | Short circuit -<br>4th mixed heating cycle<br>inlet temp.       | S06.2  | Short circuit - 4th mixed heating cycle inlet temp.                                                                            |
| ID7304 | Open contact -<br>4th mixed heating cycle<br>return flow temp.  | S14.2  | Open contact - 4th mixed heating cycle return flow temp.                                                                       |
| ID7305 | Short circuit -<br>4th mixed heating cycle<br>return flow temp. | S14.2  | Short circuit - 4th mixed heating cycle return flow temp.                                                                      |

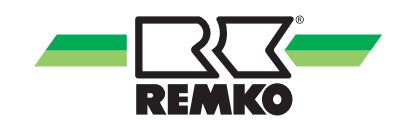

| ID     | Description                                               | Desig. | Details                                                                                                    |
|--------|-----------------------------------------------------------|--------|----------------------------------------------------------------------------------------------------|
| ID7306 | Open contact - refrig-<br>erant probe (I/O 2)             | S07.2  | Open contact - refrigerant probe (I/O 2)                                                                                                    |
| ID7307 | Short circuit - refrig-<br>erant probe (I/O 2)            | S07.2  | Short circuit - refrigerant probe (I/O 2)                                                                                                    |
| ID7308 | WKF fault code E464                                       |        | Overcurrent at the inverter module IPM (IGBT transistor module). Check software status for the motherboard                                                                                                    |
| ID7309 | WKF fault code E425                                       |        | Phase fault malfunction. A phase conductor is missing at the frequency converter (can only occur with WKF 180 - otherwise, check motherboard version)                                                                           |
| ID7310 | WKF fault code E203                                       |        | Communication error between motherboard (7-segment display) and inverter board                                                                                                    |
| ID7311 | WKF fault code E466                                       |        | Under-voltage or over-voltage in the intermediate DC circuit of the inverter.                                                                                                    |
| ID7312 | WKF fault code E469                                       |        | Voltage probe fault in the intermediate DC circuit of the inverter. Replace inverter board if necessary                                                                                                    |
| ID7313 | WKF fault code E458                                       |        | Implausibly high current at the current probe or fault at the BLDC motor for fan 1.                                                                                                    |
| ID7314 | WKF fault code E475                                       |        | Malfunction at the BLDC motor for fan 2                                                                                                    |
| ID7315 | WKF fault code E461                                       |        | Implausibly low current at the current probe or malfunction on<br>the inverter board at compressor start (can occur with com-<br>pressor damage)                                                                                |
| ID7316 | WKF fault code E467                                       |        | Missing phase conductor on the compressor                                                                                                    |
| ID7317 | WKF fault code E462                                       |        | Overcurrent fault (primary side) - check power supply / fuse for the EMI board                                                                                                    |
| ID7318 | WKF fault code E463                                       |        | Compressor overtemperature (OLP). Probe value greater than 115 °C (below 12.7 k $\Omega$ ). Can be caused by a jammed expansion value                                                                                           |
| ID7319 | WKF fault code E554                                       |        | Refrigerant quantity / refrigerant loss malfunction                                                                                                    |
| ID7320 | WKF fault code E556                                       |        | Power ratings for the com. kit board (IM) and the motherboard (AM) differ - check board versions.                                                                                                    |
| ID7323 | Open contact - brine<br>inlet probe                       | S07    | Open contact - brine inlet probe                                                                                                    |
| ID7324 | Short circuit - brine inlet probe                         | S07    | Short circuit - brine inlet probe                                                                                                    |
| ID7325 | Compressor start error                                    | μPC    | Compressor start error                                                                                                    |
| ID7328 | Open contact -<br>2nd mixed heating cycle<br>inlet temp.  | S06    | Open contact - 2nd mixed heating cycle inlet temp.                                                                                                    |
| ID7329 | Short circuit - 2nd<br>mixed heating cycle<br>inlet temp. | S06    | Short circuit - 2nd mixed heating cycle inlet temp.                                                                                                    |
| ID7332 | Anti-freeze protection                                    | μPC    | The anti-freeze protection in the heat pump's heat exchanger<br>was triggered due to an inlet temperature that is too low. After<br>eliminating the cause of the error, the controller must be<br>restarted to reset the error. |

| ID     | Description                      | Desig. | Details                                                                              |
|--------|----------------------------------|--------|--------------------------------------------------------------------------------------|
| ID7333 | Negative temp. differ-<br>ential |        | The temperature difference when the heat generator is active is implausible          |
| ID7334 | Comm. signal                     |        | Communication between operating unit SMT 1 and power unit SMT 1 I/O was interrupted. |

#### Warnings

| ID     | Description                                 | Desig. | Details                                                                                                    |
|--------|---------------------------------------------|--------|----------------------------------------------------------------------------------------------------|
| ID8001 | Driver offline                              | µPC2   | EVD EVO probe fault                                                                                              |
| ID8002 | Driver offline                              | µPC2   | Driver offline                                                                                                   |
| ID8100 | System temperature too low                  |        | The system temperature is too low to start the heat pump.                                                        |
| ID8101 | Medium flow rate too<br>low                 |        | The medium flow rate is too low to start the heat pump                                                           |
| ID8102 | Temperature discrep-<br>ancy in solar cycle |        | The collector temperature is at least 60K higher than the storage tank temperature                               |
| ID8103 | Overnight collector<br>temperature          |        | A collector temperature of at least 45°C occurred overnight                                                      |
| ID8104 | Medium flow rate too<br>low                 | HP 2   | The medium flow rate is too low to start the heat pump                                                           |
| ID8105 | Set medium flow rate                        | HP1    | The flow rate has dropped below the set medium flow rate                                                         |
| ID8107 | Compressor status                           |        | The active operating mode is safety mode because the com-<br>pressor is active without demand                    |
| ID8108 | Compressor start error                      | μPC    | Compressor start error                                                                                           |
| ID8109 | EVD EVO probe fault                         | μPC    | EVD EVO probe fault                                                                                              |
| ID8110 | Driver offline                              | μPC    | Driver offline                                                                                                   |
| ID8111 | Room sensor offline                         |        | The room sensor for the unmixed circuit was not detected                                                         |
| ID8112 | Room sensor offline                         |        | The room sensor for the 1st mixed circuit was not detected                                                       |
| ID8113 | Room sensor offline                         |        | The room sensor for the 2nd mixed circuit was not detected                                                       |
| ID8114 | Room sensor offline                         |        | The room sensor for the 3rd mixed circuit was not detected                                                       |
| ID8115 | Room sensor offline                         |        | The room sensor for the 4th mixed circuit was not detected.                                                      |
| ID8132 | Anti-freeze protection active               |        | The anti-freeze protection function is currently active - check the room climate mode set                        |
| ID8138 | HW storage tank set temp.                   |        | The hot water storage tank set temperature was reduced due to low outside temperatures                           |
| ID8139 | Lower application area (heating)            |        | The temperature has currently dropped below the guaranteed application area of the external unit in heating mode |
| ID8140 | Upper application area (heating)            |        | The guaranteed application area of the external unit in heating mode is currently exceeded                       |
| ID8141 | Lower application area (cooling)            |        | The temperature has currently dropped below the guaranteed application area of the external unit in cooling mode |

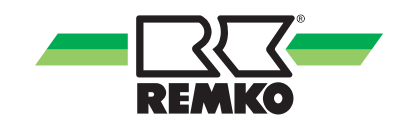

| ID     | Description                               | Desig. | Details                                                                                                    |
|--------|-------------------------------------------|--------|----------------------------------------------------------------------------------------------------|
| ID8142 | Upper application area (cooling)          |        | The guaranteed application area of the external unit in cooling mode is currently exceeded                                                                                  |
| ID8144 | Target flow rate (I/O 2)                  |        | The flow rate has dropped below the set medium flow rate                                                                                                    |
| ID8150 | Max. defrost duration                     | HP1    | The maximum duration for the defrost has been exceeded                                                                                                    |
| ID8151 | Max. defrost duration                     | HP2    | The maximum duration for the defrost has been exceeded.                                                                                                    |
| ID8223 | SD card error (host)                      |        | SD card error (host): The SD card is either not inserted cor-<br>rectly or an error has occurred                                                                            |
| ID8224 | SD card error                             |        | SD card error (CP): The SD card is not inserted or an error has occurred                                                                                                    |
| ID8225 | Dew point monitoring                      | СР     | Dew point monitoring was activated but no control panel (with<br>integrated humidity and temperature probe) was assigned to<br>the cooling cycle to calculate the dew point |
| ID8226 | Temp. dropped below min. inlet temp.      |        | Temp. dropped below min. inlet temp. (or dew point) - cooling request is suppressed                                                                                         |
| ID8227 | Hygiene function:<br>Setpoint not reached |        | The hygiene function was cancelled due to the maximum run-<br>time being reached before attaining the set temperature                                                       |
| ID8228 | Coding resistor fault                     |        | A fault has occurred at the Rc terminal. Check the coding resistor and the connection at the Rc terminal.                                                                   |
| ID8229 | 2nd heat generator active                 |        | Due to the return temperature being too low during defrosting, the 2nd heat generator activated                                                                             |

### 8 Assembly and installation of the Smart Control Touch controller

### NOTICE!

Only use the unit in dry areas and protect it from electromagnetic radiation.

The Smart Control Touch remote can be mounted to a wall, e.g. in the living room.

#### Surface-mounted installation

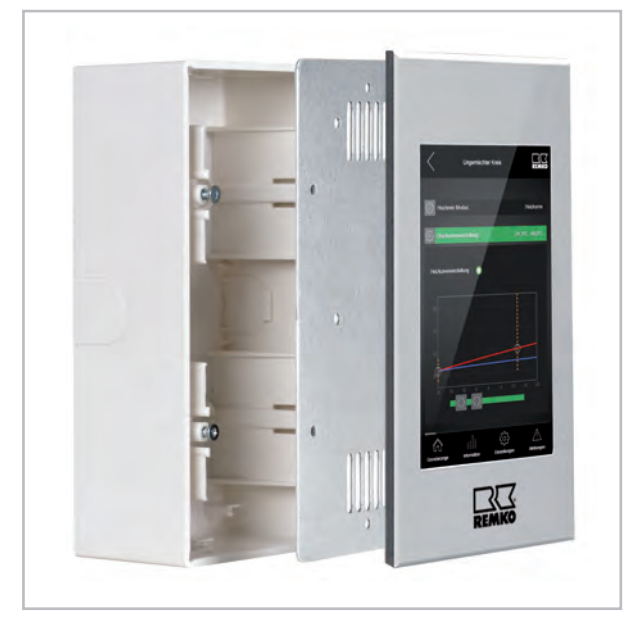

Fig. 13: Surface-mounted installation

To surface-mount the Smart Control Touch remote, proceed as follows:

- **1.** Fasten the wall bracket directly to the wall using screws and rawlplugs.
- **2.** Lay the patch cable (LAN cable) from the I/O module of the heat pump to the wall bracket. (Not supplied as standard).
- **3.** Lay a two-core cable from the I/O module of the heat pump to the wall bracket (terminal +12V B1 and GND A1) for the power supply (+12V). (Not supplied as standard).
- **4.** Connect the remote control to the intended sockets with the cables and bolt the base plate to the wall bracket.
- **5.** Fit the remote control on the base plate with magnets.

#### **Electrical wiring and interfaces**

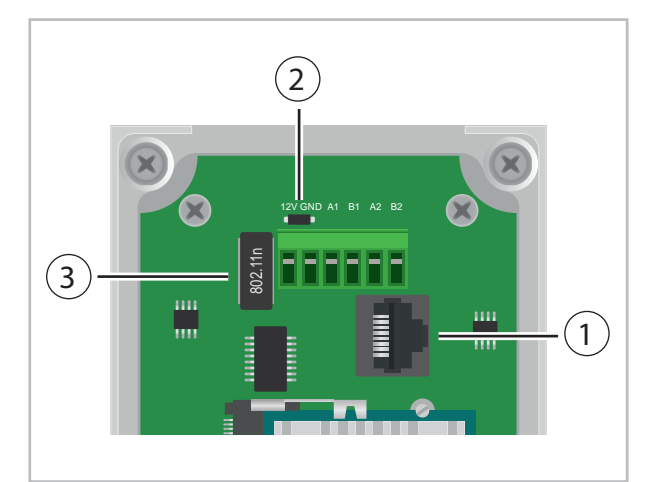

Fig. 14: Electrical wiring and interfaces

#### 1 Network cable connection (LAN cable)

#### **2** Power supply connection (12V/GND)

For the surface-mounted installation, the transformer included in the scope of delivery is used for the power supply  $(230V \sim / 12V - )$ . If the unit is flush-mounted, a 12V direct current source must be provided at the installation position.

#### **③ WiFi receiver (WLAN stick)**

The available WiFi receiver is required if a wireless network connection is to be used.

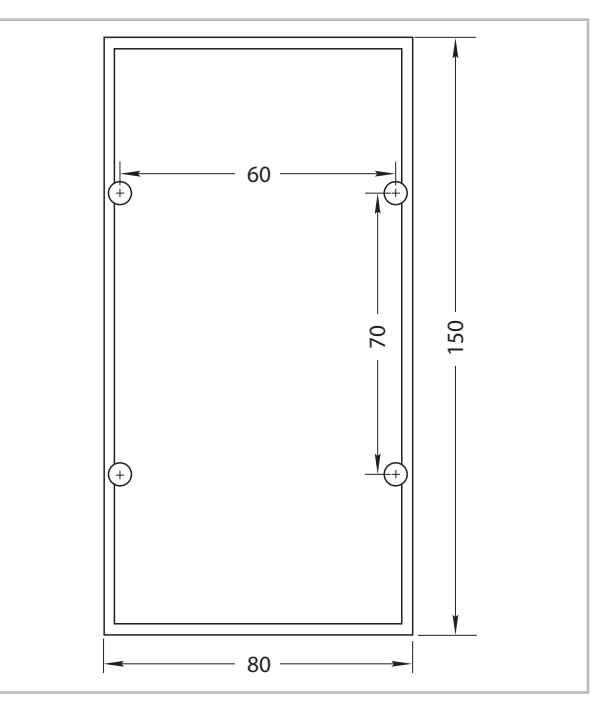

Fig. 15: Assembly and dimensioning of the wall bracket (all measurements in mm)

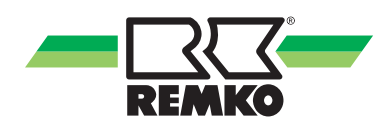

#### Flush-mounted installation

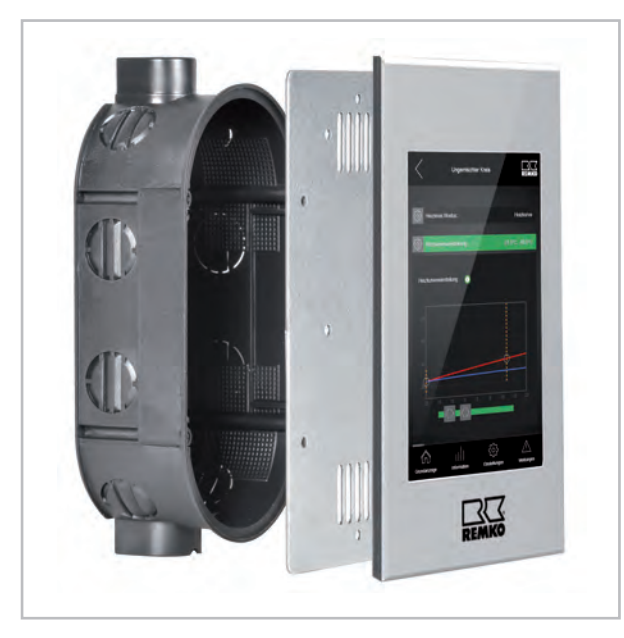

Fig. 16: Flush-mounted installation

For the flush-mounted installation it is first necessary to install a double flush-mounted socket and connect this with appropriately dimensioned conduit.

Perform the assembly and installation of the remote control as described previously in the section "Surface-mounted installation".

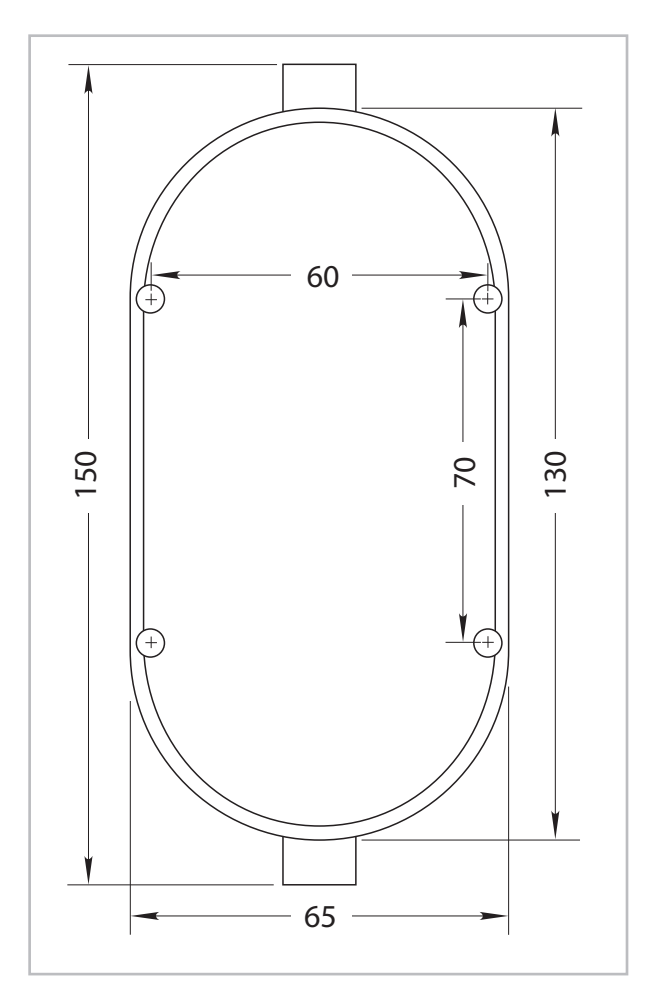

*Fig. 17: Assembly and dimensioning of the wall bracket (all measurements in mm)* 

#### Connection of the remote control to the I/O module with a LAN cable

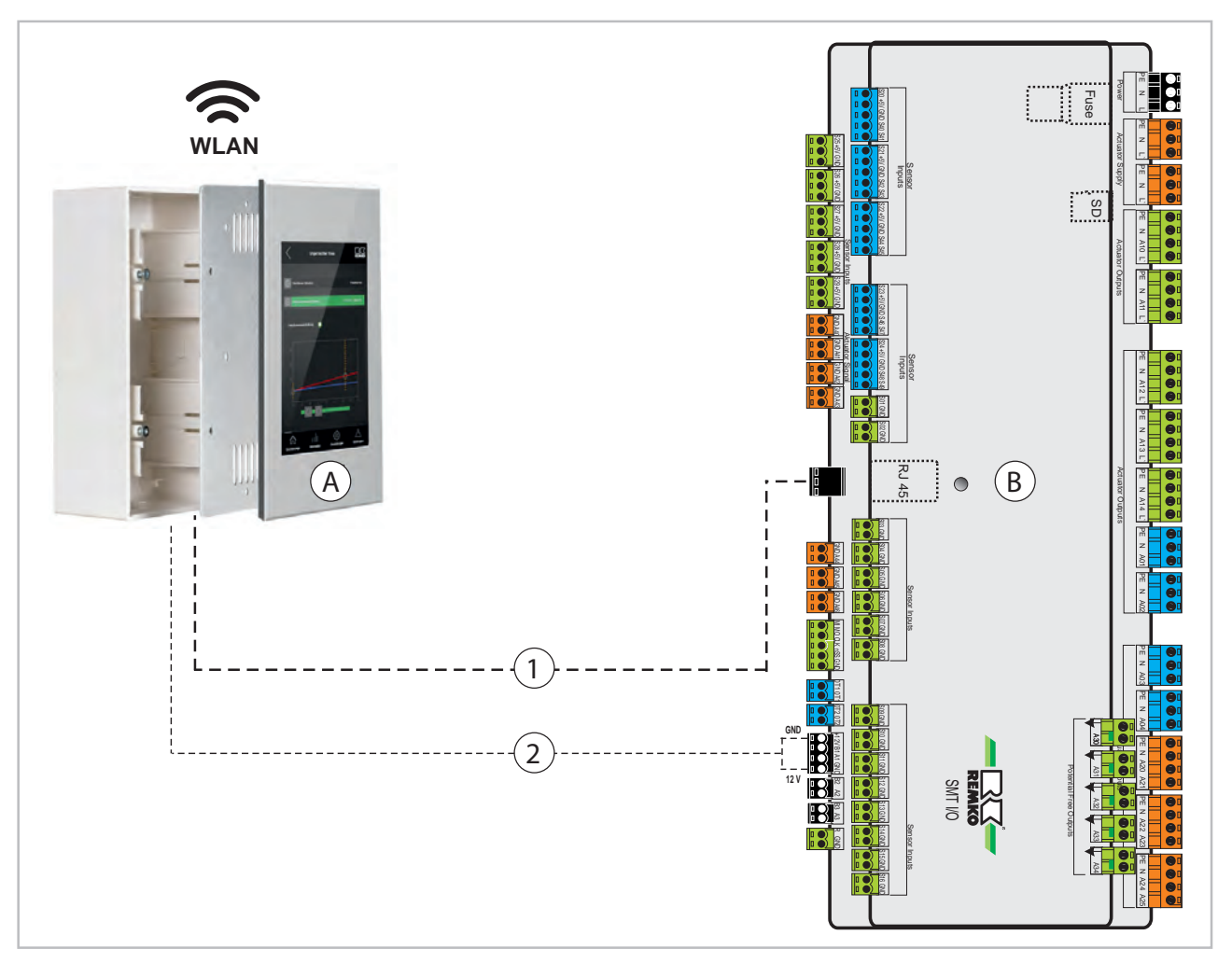

Fig. 18: Connection to the I/O module

A: Remote control

- 2: Power supply: +12V, terminal B1/A1
- B: I/O module
  1: Ethernet interface / patch cable connection (LAN cable)

## ĵ

Observe the separate controller instructions for commissioning and programming the REMKO Smart-Control Touch controller.

![](_page_90_Picture_0.jpeg)

![](_page_90_Figure_1.jpeg)

#### Connection of the remote control to the I/O module via a WLAN router

Fig. 19: Connection to the I/O module

- A: Remote control
- B: Customer's WLAN router
- C: I/O module

### $\hat{\mathbb{T}}$

The power supply (+12V) of the controller must be established by the customer with an external mains power supply. Refer in this regard to the technical data for the connection.

### ິງ

Setting up and installing the WLAN function can be found in the corresponding operating instructions for the Smart-Control Touch controller.

- 1: Ethernet interface/patch cable connection (LAN cable)
- 2: Power supply: +12V, terminal B1/A1

Observe the separate controller instructions for commissioning and programming the REMKO Smart-Control Touch controller.

## 9 Index

### Α

| Activating a cooling function, example | 68 |
|----------------------------------------|----|
| Activating a heating circuit, example  | 68 |
| Activating cooling function, example   | 68 |
| Activating heating circuit, example    | 68 |

### С

| Change from summer to winter mode | 26 |
|-----------------------------------|----|
| Change from winter to summer mode | 26 |
| Changeover summer/winter mode     | 26 |
| Changeover winter/summer mode     | 26 |
| Controls, Overview                | 8  |

### D

| Disposal of equipment |  |  |  |  |  |  |  |  |  |  | 6 | ) |
|-----------------------|--|--|--|--|--|--|--|--|--|--|---|---|
|                       |  |  |  |  |  |  |  |  |  |  |   |   |

### Ε

| Electrical system layout<br>Electrical wiring<br>Emergency-heat operation<br>Environmental protection<br>Expert - setting | 69<br>88<br>30<br>. 6 |
|----------------------------------------------------------------------------------------------------|-----------------------|
| Building time constant                                                                                                    | 65<br>63<br>62        |
| Circulation type                                                                                                    | 62<br>22              |
| Country                                                                                                    | 58                    |
| Date                                                                                                    | 58<br>59              |
| Disable switch-on                                                                                                    | 63                    |
| Domestic hot-water heating                                                                                                | 61                    |
| Fixed value control cooling circuit mode                                                                                  | 24                    |
| Heating curves                                                                                                    | 20                    |
| Hot water circulation                                                                                                    | 62                    |
|                                                                                                    | 63<br>59              |
| Load user settings                                                                                                    | 60                    |
| Operating mode 61,                                                                                                    | 64                    |
| Restore counter readings                                                                                                  | 60<br>65              |
| Source buffer tank                                                                                                    | 61                    |
| Storage tank set temperature                                                                                              | 62                    |
| Iemperature-guided circulation                                                                                            | 62<br>60              |
| Time zone for the winter time                                                                                             | 59                    |
|                                                                                                    | 63                    |
| Unmixed cooling circuit                                                                                                   | 22                    |
| External access                                                                                                    | 28                    |
|                                                                                                    |                       |

## F

| Flush-mounted installation | 89  |
|----------------------------|-----|
| Function display           | . 8 |
|                            |     |

### Н

| Heat pump selection |   |       |   |   |   |   |   |   |   |   |   |   |   |   |   |   |   |   |   | 60 |
|---------------------|---|-------|---|---|---|---|---|---|---|---|---|---|---|---|---|---|---|---|---|----|
| Hygiene function    | • | <br>• | • | • | • | • | • | • | • | • | • | • | • | • | • | • | • | • | • | 66 |

| I/O module6Installation flush-mounted8Installation surface-mounted8Intended use1Interfaces8 | 9<br>9<br>8<br>5<br>8 |
|---------------------------------------------------------------------------------------------|-----------------------|
| L<br>Legionella function 6                                                                  | 6                     |
| M<br>Menu<br>Chimney sweep                                                                  | 7<br>7<br>4<br>7      |
| N<br>Navigation                                                                             | 8                     |
| Operation<br>Expert level 32, 5                                                             | 8                     |

## R

L

| Room installation . |  |  |  |  |  |  |  |  |  |  |  |  |  |  |  |  |  |  |  |  | 88, | 8 | 9 |
|---------------------|--|--|--|--|--|--|--|--|--|--|--|--|--|--|--|--|--|--|--|--|-----|---|---|
|---------------------|--|--|--|--|--|--|--|--|--|--|--|--|--|--|--|--|--|--|--|--|-----|---|---|

### S

| Safety                                    |     |
|-------------------------------------------|-----|
| Dangers of failure to observe the safety  |     |
| notes                                     | . 4 |
| General                                   | . 4 |
| Identification of notes                   | . 4 |
| Notes for inspection                      | . 5 |
| Notes for installation                    | . 5 |
| Notes for maintenance                     | . 5 |
| Personnel qualifications                  | . 4 |
| Safety notes for the operator             | . 5 |
| Safety-conscious working                  | . 4 |
| Unauthorised modification                 | . 5 |
| Unauthorised replacement part manufacture | . 5 |
| Set the heating curves                    | 20  |
| Set up the WLAN function                  | 28  |
| Setting cooling curves                    | 22  |
| Setting in expert mode                    |     |
| Building time constant                    | 65  |
| Circulation running time                  | 63  |
| Circulation set temperature               | 62  |
| Circulation type                          | 62  |
| Cooling curves                            | 22  |
| Country                                   | 58  |
| Country-specific settings                 | 58  |
|                                           | 50  |
| Disable switch-on                         | 63  |
|                                           | 00  |

![](_page_92_Picture_0.jpeg)

| Domestic hot-water heating       61         Fixed value control cooling circuit mode       24         Fixed-value-control heating circuit mode       22         Heating curves       20 | +<br>?<br>) |
|----------------------------------------------------------------------------------------------------|-------------|
| Hot water circulation                                                                                                    |             |
|                                                                                                    | )<br>\      |
|                                                                                                    | ,<br>``     |
| Operating made                                                                                                    | )<br>       |
| Destars sounter readings                                                                                                    | Ś           |
|                                                                                                    | ,           |
|                                                                                                    | )           |
|                                                                                                    |             |
| Storage tank set temperature                                                                                                    | -           |
|                                                                                                    | <u>'</u>    |
| Time                                                                                                    | )           |
| Time zone for the winter time 59                                                                                                    | ,           |
| Unmixed circuit                                                                                                    | 5           |
| Unmixed cooling circuit                                                                                                    | 2           |
| Setting the cooling curves                                                                                                    | 2           |
| Setting the heating curves                                                                                                    | )           |
| Setting the hygiene function parameters 66                                                                                                    | ;           |

| Setting up the network<br>Setting up the WLAN function<br>Standard outside temperature | 29<br>28  |
|----------------------------------------------------------------------------------------|-----------|
| (cooling)                                                                              | 64<br>64  |
| Surface-mounted installation                                                           | 88<br>28  |
| т                                                                                      |           |
| Technical data<br>Terminal assignment<br>Troubleshooting                               | . 7<br>70 |
| Messages on the Smart Control                                                          | 74        |
| U                                                                                      |           |
| User mode, Selecting                                                                   | 8         |
| w                                                                                      |           |

![](_page_95_Picture_0.jpeg)

# **REMKO** QUALITY WITH SYSTEMS

Air-Conditioning | Heating | New Energies

REMKO GmbH & Co. KG Klima- und Wärmetechnik

Im Seelenkamp 12

32791 Lage

Telephone +49 (0) 5232 606-0 Telefax +49 (0) 5232 606-260

info@remko.de

www.remko.de

E-mail

URL

Hotline within Germany +49 (0) 5232 606-0

> Hotline International +49 (0) 5232 606-130

![](_page_95_Figure_7.jpeg)